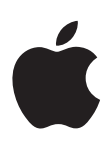

# iPhone Manual do Usuário

Para Software iOS 6

# Índice

# 7 Capítulo 1: Visão geral do iPhone

- 7 Visão geral do iPhone 5
- 7 Acessórios
- 8 Botões
- 10 Ícones de estado

# 13 Capítulo 2: Introdução

- 13 Requisitos
- 13 Como instalar o cartão SIM
- 14 Como configurar e ativar o iPhone
- 14 Como conectar o iPhone ao computador
- 15 Como conectar-se à Internet
- 15 Como configurar contas de e-mail e outras contas
- 15 ID Apple
- 15 Como gerenciar o conteúdo dos dispositivos iOS
- 16 iCloud
- 17 Como sincronizar com o iTunes
- 18 Como visualizar este manual no iPhone

## 19 Capítulo 3: Noções básicas

- 19 Como usar os aplicativos
- 22 Como personalizar o iPhone
- 24 Como digitar
- 27 Ditado
- 28 Controle por Voz
- 29 Como buscar
- 30 Notificações
- 31 Compartilhamento
- 32 Como conectar o iPhone a uma TV ou outro dispositivo
- 33 Como imprimir com o AirPrint
- 34 Headset da Apple
- 35 Dispositivos Bluetooth
- 36 Compartilhamento de arquivos
- 36 Recursos de segurança
- 37 Bateria

#### 39 Capítulo 4: Siri

- 39 O que é o Siri?
- 40 Como usar o Siri
- 43 Restaurantes
- 44 Filmes
- 44 Esportes

- 44 Ditado
- 45 Como corrigir o Siri

# 46 Capítulo 5: Telefone

- 46 Ligações telefônicas
- 50 FaceTime
- 50 Visual Voicemail
- 51 Contatos
- 52 Encaminhar ligações, ligação em espera e ID de chamador
- 52 Toques, interruptor Toque/Silencioso e vibração
- 52 Ligações internacionais
- 53 Como definir as opções do Telefone

# 54 Capítulo 6: Mail

- 54 Como ler e-mails
- **55** Como enviar um e-mail
- 56 Como organizar os e-mails
- 57 Como imprimir mensagens e anexos
- 57 Contas e ajustes do Mail

# 59 Capítulo 7: Safari

# 62 Capítulo 8: Música

- 62 Como obter músicas
- 63 Como reproduzir música
- 65 Cover Flow
- 65 Podcasts e audiolivros
- 66 Listas de reprodução
- 66 Genius
- 67 Siri e Controle por Voz
- 67 iTunes Match
- 68 Compartilhamento Familiar
- 68 Ajustes do aplicativo Música

# 69 Capítulo 9: Mensagens

- 69 Como enviar e receber mensagens
- 70 Como gerenciar conversas
- 70 Como compartilhar fotos, vídeos e outras informações
- 71 Ajustes do aplicativo Mensagens

# 72 Capítulo 10: Calendário

- 72 Visão geral
- 73 Como trabalhar com diversos calendários
- 74 Como compartilhar calendários do iCloud
- 74 Ajustes do Calendário

# 75 Capítulo 11: Fotos

- 75 Como visualizar fotos e vídeos
- 76 Como organizar fotos e vídeos
- 76 Compartilhar Fotos
- 77 Como compartilhar fotos e vídeos
- 78 Como imprimir fotos

#### 79 Capítulo 12: Câmera

- 79 Visão geral
- 80 Fotos HDR
- 81 Como visualizar, compartilhar e imprimir
- 81 Como editar fotos e recortar vídeos
- 83 Capítulo 13: Vídeos

#### 85 Capítulo 14: Mapas

- 85 Como encontrar localizações
- 86 Como obter itinerários
- 87 3D e Flyover
- 87 Ajustes dos Mapas
- 88 Capítulo 15: Tempo
- 90 Capítulo 16: Passbook
- 92 Capítulo 17: Notas
- 94 Capítulo 18: Lembretes
- 96 Capítulo 19: Relógio
- 97 Capítulo 20: Bolsa
- 99 Capítulo 21: Banca
- 100 Capítulo 22: iTunes Store
- 100 Visão geral
- 101 Como alterar os botões de navegação

#### 102 Capítulo 23: App Store

- 102 Visão geral
- 103 Como apagar aplicativos

#### 104 Capítulo 24: Game Center

- 104 Visão geral
- 105 Como jogar com amigos
- 105 Ajustes do Game Center

#### 106 Capítulo 25: Contatos

- 106 Visão geral
- **107** Como adicionar contatos
- 108 Ajustes dos Contatos
- 109 Capítulo 26: Calculadora
- 110 Capítulo 27: Bússola
- 111 Capítulo 28: Gravador
- 111 Visão geral
- 112 Como compartilhar gravações com o computador

# 113 Capítulo 29: Nike + iPod

#### 115 Capítulo 30: iBooks

- 115 Visão geral
- 116 Como ler livros
- 117 Como organizar a estante de livros
- 117 Como sincronizar livros e PDFs
- 118 Como imprimir ou enviar um PDF por e-mail
- 118 Ajustes do iBooks

#### 119 Capítulo 31: Podcasts

#### 121 Capítulo 32: Acessibilidade

- 121 Recursos de acessibilidade
- 122 VoiceOver
- 131 Como encaminhar o áudio de ligações recebidas
- 131 Siri
- 131 Clique Triplo em Início
- 132 Zoom
- 132 Texto Grande
- 132 Inverter Cores
- 132 Falar Seleção
- 133 Falar texto automático
- 133 Áudio Mono
- 133 Aparelhos auditivos
- 134 Toques e vibrações atribuíveis
- 134 Flash do LED para Alertas
- 134 Acesso Guiado
- 135 AssistiveTouch
- 136 Acessibilidade no OS X
- 136 Compatibilidade com TTY
- 136 Tamanho mínimo da fonte nas mensagens do Mail
- 136 Toques atribuíveis
- 136 Visual Voicemail
- 136 Teclados com formato panorâmico
- 137 Teclado telefônico grande
- 137 Controle por Voz
- 137 Legendas ocultas

# 138 Capítulo 33: Ajustes

- 138 Modo Avião
- 138 Wi-Fi
- 139 Bluetooth
- 139 VPN
- 140 Acesso Pessoal
- 140 Não Perturbe e Notificações
- 141 Operadora
- 142 Geral
- 148 Sons
- 148 Brilho e Imagem de Fundo
- 148 Privacidade

# 150 Apêndice A: iPhone para empresas

- 150 Como usar perfis de configuração
- 150 Como configurar contas do Microsoft Exchange
- 151 Acesso por VPN
- 151 Contas LDAP e CardDAV

#### 152 Apêndice B: Teclados internacionais

- 152 Como usar teclados internacionais
- 153 Métodos de entrada especiais

# 155 Apêndice C: Segurança, manuseio e suporte

- 155 Informações importantes sobre segurança
- 157 Informações importantes sobre manuseio
- 158 Site de suporte do iPhone
- 158 Como reiniciar ou redefinir o iPhone
- 159 As mensagens "Código Incorreto" ou "O iPhone está inativo" aparecem
- 159 A mensagem "Este Acessório é Incompatível com o iPhone" aparece
- **159** Não é possível visualizar anexos de e-mails
- 160 Como fazer um backup do iPhone
- 161 Como atualizar e restaurar o software do iPhone
- 162 Informações sobre softwares e serviços
- 163 Como usar o iPhone em um ambiente empresarial
- 163 Como usar o iPhone com outras operadoras
- 163 Informações sobre descarte e reciclagem
- 165 A Apple e o meio ambiente

# Visão geral do iPhone

# Visão geral do iPhone 5

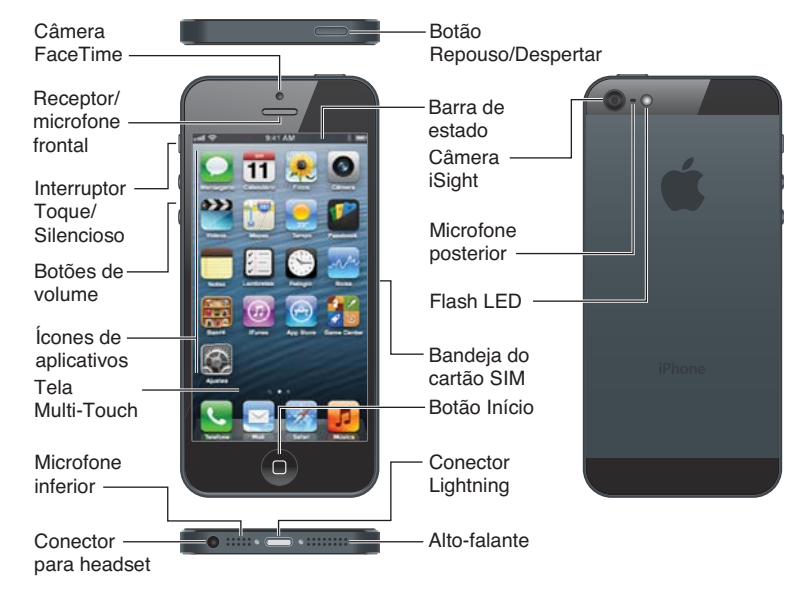

*Nota:* Os aplicativos e recursos do iPhone podem variar de acordo com a região, o idioma, a operadora e o modelo do iPhone. Os aplicativos que enviam e recebem dados pela rede celular podem gerar taxas adicionais. Contate sua operadora para obter informações sobre o plano de serviço e as taxas do iPhone.

# Acessórios

Os seguintes acessórios estão incluídos com o iPhone:

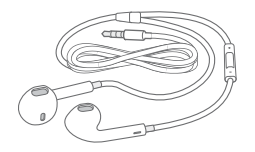

**Headset Apple:** Use os EarPods Apple com controle remoto e microfone (iPhone 5, mostrado acima) ou os Fones de ouvido Apple com controle remoto e microfone (iPhone 4S e modelos anteriores) para ouvir músicas e vídeos e fazer ligações telefônicas. Consulte Headset da Apple na página 34.

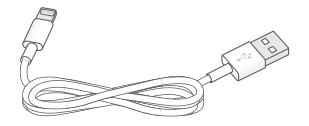

**Cabo de conexão:** Use o Cabo Lightning a USB (iPhone 5, mostrado acima) ou o Cabo de Conector Dock a USB (iPhone 4S ou modelos anteriores) para conectar o iPhone ao computador para sincronizar e carregar. O cabo também pode ser usado com o Dock para iPhone (vendido separadamente).

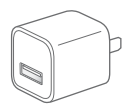

Adaptador de alimentação USB da Apple: Use junto com o Cabo Lightning a USB ou com o Cabo de Conector Dock a USB para carregar a bateria do iPhone.

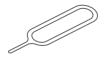

**Ferramenta de ejeção do SIM:** Use para ejetar a bandeja do cartão SIM. (Não incluída em todas as regiões.)

# **Botões**

# Botão Repouso/Despertar

Quando não estiver usando o iPhone, você pode bloqueá-lo para desativar a tela e economizar bateria.

Bloquear o iPhone: Pressione o botão Repouso/Despertar.

Quando o iPhone está bloqueado, nada acontece quando você toca a tela. O iPhone pode receber ligações, mensagens de texto e outras atualizações. Você também pode:

- Ouvir música
- Ajustar o volume
- Usar o botão central no headset para atender ligações ou ouvir música

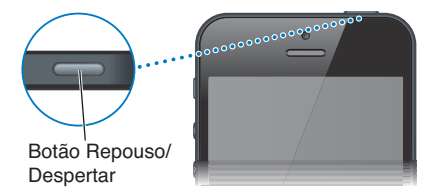

Desbloquear o iPhone: Pressione o botão Repouso/Despertar 🔾 e arraste o controle deslizante.

**Desligar o iPhone:** Mantenha pressionado o botão Repousar/Despertar por alguns segundos até que apareça o controle deslizante vermelho, depois arraste o controle.

Ligar o iPhone: Mantenha pressionado o botão Repouso/Despertar até que o logotipo da Apple apareça.

Abrir a Câmera quando o iPhone estiver bloqueado: Pressione o botão Repouso/Despertar 🗋 e arraste 🖸 para cima.

Acessar os controles de áudio quando o iPhone estiver bloqueado: Pressione duas vezes o botão Início .

O iPhone será bloqueado se você não tocar na tela por um minuto. Você pode ajustar o tempo do bloqueio automático (ou desativá-lo) e exigir um código para desbloquear o iPhone.

**Ajustar o tempo do bloqueio automático ou desativá-lo:** Consulte Bloqueio Automático na página 144.

Exigir um código para desbloquear o iPhone: Consulte Bloqueio por Código na página 145.

# **Botão Início**

O botão Início 🗋 leva você de volta à tela inicial, independentemente do que estiver fazendo. Ele também oferece outros atalhos convenientes.

Ir à tela Início: Pressione o botão Início 🔾

Na tela Início, toque em um aplicativo para abri-lo. Consulte Como abrir e alternar entre aplicativos na página 19.

**Exibir os aplicativos usados recentemente:** Com o iPhone desbloqueado, pressione duas vezes o botão Início . A barra de multitarefas aparece na parte inferior da tela, mostrando os aplicativos usados recentemente. Passe o dedo para a esquerda sobre a barra para ver mais aplicativos.

#### Exibir os controles de reprodução de áudio:

- Quando o iPhone estiver bloqueado: Pressione duas vezes o botão Início 
   Consulte Como reproduzir música na página 63.
- *Quando estiver usando outro aplicativo:* Clique duas vezes no botão Início 🗆 e, em seguida, passe o dedo na barra de multitarefa, da esquerda para a direita.

**Usar o Siri (iPhone 4S ou posterior) ou o Controle por Voz:** Pressione e segure o botão Início ... Consulte o Capítulo 4, Siri, na página 39 e Controle por Voz na página 28.

#### Controles de volume

Enquanto estiver falando ao telefone ou escutando músicas, vendo filmes ou outras mídias, os botões laterais do iPhone ajustam o volume do áudio. Caso contrário, os botões controlam o volume do toque, dos alertas e de outros efeitos sonoros.

*ADVERTÊNCIA*: Para obter informações importantes sobre como evitar a perda de audição, consulte Informações importantes sobre segurança na página 155.

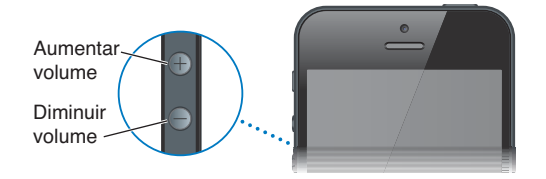

**Bloquear o volume do toque e dos alertas:** Vá em Ajustes > Sons e desative a opção "Ajustar com Botões".

Limitar o volume de músicas e vídeos: Vá em Ajustes > Música > Limite de Volume.

*Nota:* Em alguns países, o iPhone pode indicar quando o volume estiver acima das recomendações da União Europeia para a segurança da audição. Para aumentar o volume além desse nível, talvez seja necessário soltar o controle de volume brevemente.

Você também pode usar os botões de volume para tirar uma foto ou gravar um vídeo. Consulte Capítulo 12, Câmera, na página 79.

# Interruptor Toque/Silencioso

Mova o interruptor Toque/Silencioso para colocar o iPhone no modo de toque 🌲 ou no modo silencioso 🔌.

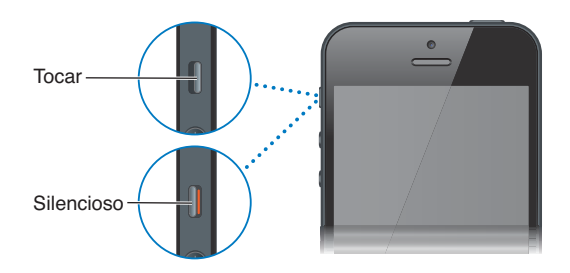

No modo de toque, o iPhone reproduz todos os sons. No modo silencioso, o iPhone não toca nem reproduz alertas ou outros efeitos sonoros.

*Importante:* Os alarmes de relógio, os aplicativos de áudio como Música e muitos tipos de jogos continuam a reproduzir sons através do alto-falante integrado quando iPhone está no modo silencioso. Em algumas regiões, os efeitos de som da Câmera e das Gravações são reproduzidos mesmo se o botão Toque/Silencioso estiver no modo silencioso.

Para obter informações sobre como alterar os ajustes de som e vibração, consulte Sons na página 148.

Você também pode usar o ajuste Não Perturbe para silenciar as ligações, alertas e notificações.

Ativar o modo Não Perturbe no iPhone (): Vá em Ajustes e ative o modo Não Perturbe. O modo Não Perturbe impede que as ligações, alertas e notificações façam qualquer barulho ou acendam a tela quando estiver bloqueada. Porém, os alarmes ainda disparam, e se a tela estiver bloqueada, o modo Não Perturbe não tem efeito.

Para programar horas de silêncio, permitir que certas pessoas liguem ou permitir que ligações repetidas toquem, vá em Ajustes > Notificações > Não Perturbe. Consulte Não Perturbe e Notificações na página 140.

# Ícones de estado

Os ícones da barra de estado situada na parte superior da tela fornecem informações sobre o iPhone:

| Ícone de<br>estado |                   | O que significa                                                                                                    |
|--------------------|-------------------|----------------------------------------------------------------------------------------------------|
| all                | Sinal do celular* | Mostra se você está no raio de alcance da rede celular e se pode<br>fazer e receber ligações. Quanto mais barras, mais forte o sinal. Se<br>não houver sinal, as barras são substituídas por "Sem serviço".                             |
| <b>≻</b>           | Modo Avião        | Mostra que o modo avião está ativado – você não pode usar o tele-<br>fone, acessar a Internet ou usar dispositivos Bluetooth®. Os recursos<br>que não usam uma conexão sem fio estão disponíveis. Consulte<br>Modo Avião na página 138. |
| LTE                | LTE               | Mostra que a rede LTE da sua operadora está disponível e que o<br>iPhone pode conectar-se à Internet através dessa rede. (iPhone 5.<br>Não disponível em todas as regiões.) Consulte Celular na página 143.                             |

| Ícone de<br>estado      |                                    | O que significa                                                                                                    |  |  |
|-------------------------|------------------------------------|----------------------------------------------------------------------------------------------------|--|--|
| 4G                      | UMTS                               | Mostra que a rede 4G UMTS (GSM) da sua operadora está dispo-<br>nível e que o iPhone pode conectar-se à Internet através dessa<br>rede. (iPhone 4S ou posterior. Não disponível em todas as regiões.)<br>Consulte Celular na página 143. |  |  |
| 3G                      | UMTS/EV-DO                         | Mostra que a rede 3G UMTS (GSM) ou EV-DO (CDMA) da sua ope-<br>radora está disponível e que o iPhone pode conectar-se à Internet<br>através dessa rede. Consulte Celular na página 143.                                                  |  |  |
| E                       | EDGE                               | Mostra que a rede EDGE (GSM) da sua operadora está disponível<br>e que o iPhone pode conectar-se à Internet através dessa rede.<br>Consulte Celular na página 143.                                                                       |  |  |
| 0                       | GPRS/1xRTT                         | Mostra que a rede GPRS (GSM) ou 1xRTT (CDMA) da sua operadora<br>está disponível e que o iPhone pode conectar-se à Internet através<br>dessa rede. Consulte Celular na página 143.                                                       |  |  |
| ( <del>;</del>          | Wi-Fi*                             | Mostra que o iPhone está conectado à Internet através de uma<br>rede Wi-Fi. Quanto mais barras, melhor a conexão. Consulte Wi-Fi na<br>página 138.                                                                                       |  |  |
| L                       | Não Perturbe                       | Mostra que o modo "Não Perturbe" está ativado. Consulte Sons na página 148.                                                                                                    |  |  |
| ଡ                       | Acesso Pessoal                     | Mostra que o iPhone está conectado a outro iPhone que, por sua<br>vez, está fornecendo um Acesso Pessoal. Consulte Acesso Pessoal na<br>página 140.                                                                                      |  |  |
| Ð                       | Sincronização                      | Mostra que o iPhone está sincronizando com o iTunes.                                                                                                    |  |  |
| <b>≥</b> <sup>1</sup> × | Atividade de rede                  | Mostra a atividade da rede. Alguns aplicativos de outros fabricantes também podem usar o ícone para mostrar um processo ativo.                                                                                                    |  |  |
| (+                      | Encaminhamento<br>de ligações      | Mostra que o encaminhamento de ligações está configurado no iPhone. Consulte Encaminhar ligações, ligação em espera e ID de chamador na página 52.                                                                                       |  |  |
| VPN                     | VPN                                | Mostra que você está conectado a uma rede usando VPN. Consulte<br>Celular na página 143.                                                                                                    |  |  |
|                         | Cadeado                            | Mostra que o iPhone está bloqueado. Consulte Botão Repouso/<br>Despertar na página 8.                                                                                                    |  |  |
|                         | ТТҮ                                | Mostra que o iPhone está configurado para funcionar com uma máquina TTY. Consulte Compatibilidade com TTY na página 136.                                                                                                    |  |  |
|                         | Reprodução                         | Mostra que uma música, audiolivro ou podcast está sendo reprodu-<br>zido. Consulte Como reproduzir música na página 63.                                                                                                    |  |  |
| e                       | Bloqueio de<br>orientação vertical | Mostra que a tela do iPhone está bloqueada na orientação horizon-<br>tal. Consulte Orientação vertical e horizontal na página 21.                                                                                                    |  |  |
| 0                       | Alarme                             | Mostra que há um alarme ativo. Consulte Capítulo 19, Relógio, na página 96.                                                                                                    |  |  |
| 1                       | Serviços<br>de Localização         | Mostra que um item está usando os Serviços de Localização.<br>Consulte Privacidade na página 148.                                                                                                    |  |  |
| *                       | Bluetooth*                         | <i>Ícone azul ou branco:</i> O Bluetooth está ativado e emparelhado com um dispositivo.                                                                                                    |  |  |
|                         |                                    | <i>Ícone cinza:</i> O Bluetooth está ativado e emparelhado com um dispo-<br>sitivo, mas o dispositivo está fora de alcance ou desativado.                                                                                                |  |  |
|                         |                                    | Sem ícone: O Bluetooth não está emparelhado com um dispositivo.                                                                                                    |  |  |
|                         |                                    | Consulte Dispositivos Bluetooth na página 35.                                                                                                    |  |  |

| Ícone de<br>estado |                      | O que significa                                                                |
|--------------------|----------------------|--------------------------------------------------------------------------------|
|                    | Bateria do Bluetooth | Mostra o nível da bateria de um dispositivo Bluetooth emparelhado.             |
| *                  | Bateria              | Mostra o nível da bateria ou o estado da carga. Consulte Bateria na página 37. |

\* Acessórios e desempenho sem fio: O uso de certos acessórios com o iPhone pode afetar o desempenho sem fio. Nem todos os acessórios para iPod são compatíveis com o iPhone. A ativação do modo avião no iPhone pode eliminar a interferência de áudio entre o iPhone e um acessório. Quando o modo avião está ativado, você não pode fazer ou receber ligações ou usar recursos que exigem comunicação sem fio. O desempenho sem fio pode melhorar se o iPhone e o acessório conectado forem reorientados ou relocados.

# Introdução

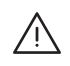

*ADVERTÊNCIA*: Para evitar ferimentos, leia Informações importantes sobre segurança na página 155 antes de usar o iPhone.

# Requisitos

Para usar o iPhone, você precisa de:

- Um plano de serviço sem fio com uma operadora que forneça o serviço do iPhone na sua região
- Uma conexão à Internet para o seu computador (recomenda-se banda larga)
- Um ID Apple para alguns recursos, incluindo o iCloud, a App Store e a iTunes Store e compras on-line. Um ID Apple pode ser criado durante a configuração.

Para usar o iPhone com o computador, você precisa de:

- Um Mac com uma porta USB 2.0 ou 3.0 ou um PC com uma porta USB 2.0, e um dos seguintes sistemas operacionais:
  - Mac OS X versão 10.6.8 ou posterior
  - Windows 7, Windows Vista ou Windows XP Home ou Professional com o Service Pack 3 ou posterior
- iTunes 10.7 ou posterior (para alguns recursos), disponível no site www.itunes.com/br/download

# Como instalar o cartão SIM

Se você recebeu um cartão SIM para instalar, instale-o antes de configurar o iPhone.

*Importante:* Um cartão SIM é exigido para usar os serviços celulares quando estiver conectando a redes GSM e a algumas redes CDMA. Um iPhone 4S ou posterior que foi ativado em uma rede CDMA sem fio também pode usar um cartão SIM para conectar a uma rede GSM, principalmente para roaming internacional. O iPhone está sujeito às políticas da sua operadora de celular, que podem incluir restrições sobre a mudança de operadora e sobre roaming, mesmo após o término de um contrato de serviço mínimo. Contate a sua operadora de celular para obter mais detalhes. A disponibilidade dos recursos celulares dependem da rede sem fio.

#### Como instalar o Cartão SIM no iPhone 5

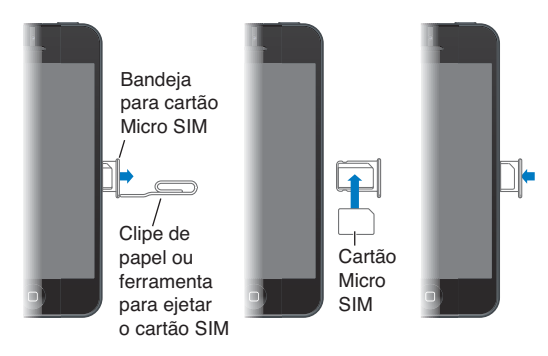

**Instalar o cartão SIM:** Insira a extremidade de um clipe pequeno ou a ferramenta de ejeção do SIM no orifício da bandeja do cartão SIM. Puxe a bandeja do cartão SIM e coloque o cartão SIM na bandeja, como indicado. Com a bandeja alinhada e o cartão SIM na parte superior, substitua cuidadosamente a bandeja.

# Como configurar e ativar o iPhone

Para configurar e ativar o iPhone, ligue-o e siga o Assistente de Configuração. O Assistente de Configuração lhe ajuda durante a configuração, incluindo a conexão a uma rede Wi-Fi, a criação de um ID Apple, a configuração do iCloud, a ativação de recursos recomendados (como os Serviços de Localização e Buscar iPhone) e a ativação do iPhone com sua operadora. Você também pode restaurar um backup do iCloud ou do iTunes durante a configuração.

A ativação pode ser feita através de uma rede Wi-Fi ou, com o iPhone 4S ou posterior, através da rede celular da sua operadora (não disponível em todas as regiões). Se nenhuma das opções estiver disponível, você terá que conectar o iPhone a um computador com o iTunes para poder ativá-lo.

# Como conectar o iPhone ao computador

Talvez seja necessário conectar o iPhone ao computador para completar a ativação. A conexão do iPhone ao computador também permite sincronizar informações, músicas e outros conteúdos com o iTunes. Consulte Como sincronizar com o iTunes na página 17.

**Conectar o iPhone ao computador:** Use o Cabo Lightning a USB (iPhone 5) ou o Cabo Conector Dock a USB (modelos anteriores de iPhone) para carregar a bateria do iPhone.

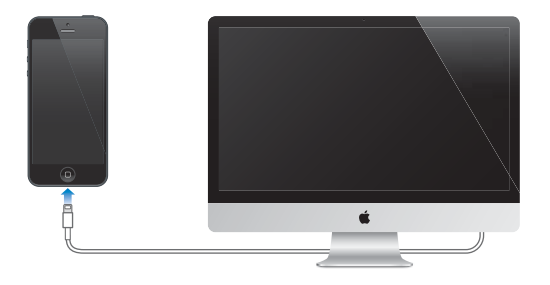

# Como conectar-se à Internet

O iPhone conecta à Internet sempre que necessário, usando uma conexão Wi-Fi (se disponível) ou a rede celular da sua operadora. Para obter informações sobre como conectar a uma rede Wi-Fi, consulte Wi-Fi na página 138.

*Nota:* Se uma conexão à Internet via Wi-Fi não estiver disponível, alguns aplicativos e serviços do iPhone podem transferir dados através da rede celular da sua operadora, o que pode resultar em taxas adicionais. Contate sua operadora para obter informações sobre as taxas do seu plano de dados. Para gerenciar o uso de dados celulares, consulte Celular na página 143.

# Como configurar contas de e-mail e outras contas

O iPhone funciona com o iCloud, com o Microsoft Exchange e com muitos serviços mais populares de e-mail, contatos e calendários baseados na Internet.

Se você ainda não tem uma conta de e-mail, poderá configurar uma conta gratuita do iCloud ao configurar o iPhone pela primeira vez, ou posteriormente em Ajustes > iCloud. Consulte iCloud na página 16.

Configurar uma conta do iCloud: Vá em Ajustes > iCloud.

**Configurar outra conta:** Vá em Ajustes > Mail, Contatos, Calendários.

Você pode adicionar contatos usando uma conta LDAP ou CardDAV, caso sua empresa ou organização seja compatível com elas. Consulte Como adicionar contatos na página 107.

É possível adicionar calendários usando uma conta CalDAV, e você pode assinar calendários iCalendar (.ics) ou importá-los do Mail. Consulte Como trabalhar com diversos calendários na página 73.

# **ID** Apple

O ID Apple é o nome de usuário de uma conta gratuita que permite acessar serviços da Apple, como a iTunes Store, a App Store e o iCloud. Você só precisa de um ID Apple para todas as suas atividades relacionadas à Apple. Pode haver cobranças para serviços e produtos que você usa, compra ou aluga.

Se você possui um ID Apple, use-o ao configurar o iPhone pela primeira vez e sempre que você precisar iniciar uma sessão para usar um serviço da Apple. Se você ainda não tem um ID Apple, é possível criar um sempre que um início de sessão é solicitado.

Para obter informações adicionais, visite o site support.apple.com/kb/he37?viewlocale=pt\_BR.

# Como gerenciar o conteúdo dos dispositivos iOS

Você pode transferir informações e arquivos entre seus dispositivos iOS e computadores usando o iCloud ou o iTunes.

 O *iCloud* armazena conteúdo, tal como músicas, fotos, calendários, contatos, documentos e mais, e os envia por conexão sem fio aos seus dispositivos iOS e computadores, mantendo todos atualizados. Consulte iCloud, abaixo.  O *iTunes* sincroniza músicas, vídeos, fotos e mais entre o computador e o iPhone. As alterações feitas em um dispositivo são copiadas para o outro ao sincronizar. Você também pode usar o iTunes para copiar um arquivo para o iPhone e usá-lo com um aplicativo, ou copiar um documento criado no iPhone para o computador. Consulte Como sincronizar com o iTunes na página 17.

Você pode usar o iCloud ou o iTunes (ou ambos), dependendo das suas necessidades. Por exemplo, você pode usar o serviço Compartilhar Fotos do iCloud para obter automaticamente as fotos tiradas com o iPhone em todos os seus dispositivos, e pode usar o iTunes para sincronizar álbuns de fotos do computador com o iPhone.

*Importante:* Não sincronize os itens no painel de Informações do iTunes (como contatos, calendários e notas). Ao invés disso, use o iCloud para manter as informações atualizadas nos dispositivos. Caso contrário, talvez haja dados duplicados.

# iCloud

O iCloud armazena conteúdo, incluindo músicas, fotos, contatos, calendários e documentos compatíveis. O conteúdo armazenado no iCloud é enviado através de uma conexão sem fio aos seus outros dispositivos iOS e computadores configurados com a mesma conta do iCloud.

O iCloud está disponível nos dispositivos iOS 5 ou posterior, em computadores Mac com o OS X Lion v10.7.2 ou posterior e em PCs com o Painel de Controle iCloud para Windows (requer o Windows Vista Service Pack 2 ou o Windows 7).

Os recursos do iCloud incluem:

- *iTunes na Nuvem* Transfira gratuitamente músicas e programas de TV comprados anteriores do iTunes para o iPhone, a qualquer momento.
- *Aplicativos e Livros –* Transfira gratuitamente compras anteriores da App Store e da iBookstore para o iPhone, a qualquer momento.
- Compartilhar Fotos As fotos que você tira aparecem em todos os seus dispositivos. Você também pode compartilhar fotos com outras pessoas. Consulte Compartilhar Fotos na página 76.
- *Documentos na Nuvem* Para os aplicativos nos quais o iCloud está ativado, mantenha dados de aplicativos e documentos atualizados em todos os seus dispositivos.
- *Mail, Contatos e Calendários* Mantenha todos os seus contatos, calendários, notas e lembretes atualizados em todos os seus dispositivos.
- Backup Faça um backup automático do iPhone no iCloud quando estiver conectado a uma fonte de alimentação e a uma rede Wi-Fi. Consulte Como fazer um backup do iPhone na página 160.
- *Buscar iPhone* Localize o seu iPhone em um mapa, exiba uma mensagem, reproduza um som, bloqueie a tela ou apague os dados remotamente. Consulte Buscar iPhone na página 37.
- *Find My Friends* Compartilhe sua localização com pessoas que são importantes para você. Transfira o aplicativo gratuito da App Store.
- *iTunes Match* Com uma assinatura do iTunes Match, todas as suas músicas, inclusive as músicas que você importou de CDs ou comprou em outro lugar que não seja o iTunes, aparecem em todos os seus dispositivos e podem ser transferidas e reproduzidas. Consulte iTunes Match na página 67.
- Abas do iCloud Veja as páginas da web que você abriu nos seus outros dispositivos iOS e computadores com o OS X. Consulte Capítulo 7, Safari, na página 59.

Com o iCloud, você ganha uma conta de e-mail gratuita e 5 GB de armazenamento para seus e-mails, documentos e backups. Os itens comprados, como músicas, aplicativos, programas de TV e livros, assim como as fotos compartilhadas, não contam na contabilização do espaço livre.

**Iniciar uma sessão ou criar uma conta do iCloud, e definir opções do iCloud:** Vá em Ajustes > iCloud.

**Comprar armazenamento adicional no iCloud:** Vá em Ajustes > iCloud > Armazenamento e Backup e toque em Gerenciar Armazenamento. Para obter informações sobre como comprar espaço de armazenamento no iCloud, visite o site help.apple.com/icloud.

#### Visualizar e transferir compras anteriores:

- Compras da iTunes Store: Abra o iTunes, toque em Mais e depois em Comprados.
- Compras da App Store: Abra a App Store, toque em Atualizações e depois em Comprado.
- Compras da iBookstore: Abra o iBooks, toque em Loja e depois em Comprado.

Ativar Transferências Automáticas de músicas, aplicativos ou livros: Vá em Ajustes > iTunes Store e App Store.

Para obter mais informações sobre o iCloud, visite o site www.apple.com/br/icloud. Para obter informações de suporte, visite www.apple.com/br/support/icloud.

# Como sincronizar com o iTunes

A sincronização com o iTunes copia as informações do computador para o iPhone e vice-versa. Para sincronizar, conecte o iPhone ao computador ou configure a sincronização sem fio via Wi-Fi no iTunes. O iTunes pode ser configurado para sincronizar músicas, fotos, vídeos, podcasts, aplicativos e muito mais. Para obter informações sobre como sincronizar o iPhone com o computador, abra o iTunes e selecione Ajuda iTunes no menu Ajuda.

**Configurar a sincronização sem fio do iTunes:** Conecte o iPhone ao computador. No iTunes do computador, selecione o iPhone (em Dispositivos), clique em Resumo e ative a opção "Sincronizar via conexão Wi-Fi".

Quando a sincronização por Wi-Fi está ativada, o iPhone sincroniza todos os dias. O iPhone deve estar conectado a uma fonte de alimentação, o iPhone e o computador devem estar conectados à mesma rede sem fio e o iTunes deve estar aberto no computador. Para obter mais informações, consulte Sincronização via Wi-Fi com o iTunes na página 144.

#### Dicas para sincronizar com o iTunes

- Se você usa o iCloud para armazenar seus contatos, calendários, favoritos e notas, não sincronize-os com seu dispositivo usando o iTunes.
- As compras realizadas na iTunes Store ou na App Store no iPhone também são sincronizadas com a sua biblioteca do iTunes. Você também pode comprar ou transferir conteúdo e aplicativos da iTunes Store para o seu computador e depois sincronizá-los com o iPhone.
- No painel de Resumo do dispositivo, é possível fazer com que o iTunes sincronize automaticamente sempre que o dispositivo estiver conectado ao computador. Para cancelar esse ajuste temporariamente, mantenha pressionadas as teclas Comando e Opção (Mac) ou Shift e Control (PC) até que o iPhone apareça na barra lateral.

- No painel de Informações do dispositivo, quando você sincronizar contas de e-mail, apenas os ajustes serão transferidos do computador para o iPhone. As alterações realizadas em uma conta de e-mail no iPhone não afetam a conta no seu computador.
- No painel de Informações do dispositivo, clique em Avançado para selecionar opções que permitem *substituir* as informações no iPhone pelas informações do computador durante a próxima sincronização.
- Se você ouvir parte de um podcast ou audiolivro, o ponto em que parou será incluído se o conteúdo for sincronizado com o iTunes. Se você começar a ouvir no iPhone, poderá continuar de onde parou usando o iTunes no seu computador ou vice-versa.
- No painel de Fotos do dispositivo, você pode sincronizar fotos e vídeos de uma pasta no computador.

# Como visualizar este manual no iPhone

Você pode visualizar o Manual do Usuário do iPhone no Safari e no aplicativo gratuito iBooks.

**Visualizar o Manual do Usuário no Safari:** Toque em A, depois toque no favorito do Manual do Usuário do iPhone.

- Visualizar o manual em um idioma diferente: Toque em "Alterar Idioma" na página principal.

Visualizar o Manual do Usuário no iBooks: Se você ainda não instalou o iBooks, abra a App Store, busque "iBooks" e instale-o. Abra o iBooks e toque em Loja. Busque "Manual do Usuário do iPhone" e, em seguida, selecione e transfira o manual.

Para obter mais informações sobre o iBooks, consulte Capítulo 30, iBooks, na página 115.

# Noções básicas

# Como usar os aplicativos

Você interage com o iPhone usando os dedos para tocar, tocar duas vezes, passar e afastar os dedos na tela sensível ao toque.

# Como abrir e alternar entre aplicativos

Para ir à tela inicial, pressione o botão Início 🔾

Abrir um aplicativo: Toque nele.

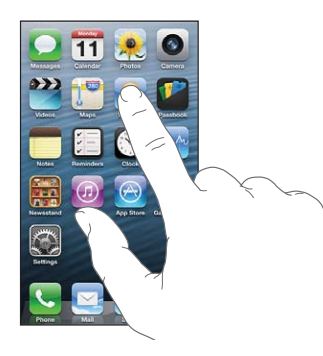

Para retornar à tela inicial, pressione o botão Início 🗋 novamente. Ver outra tela inicial: Passe o dedo para a esquerda ou para a direita.

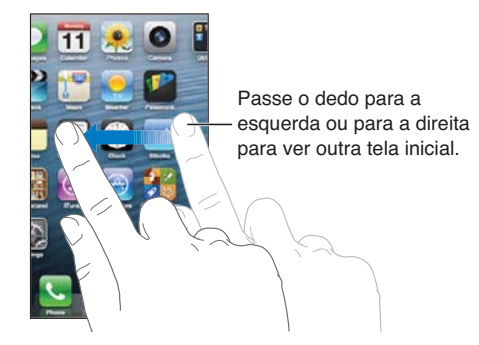

Ir à primeira tela de Início: Pressione o botão Início 🔾.

Ver os aplicativos usados recentemente: Pressione duas vezes o botão Início 🗋 para revelar a barra de multitarefa.

Toque em um aplicativo para usá-lo novamente. Passe o dedo para a esquerda para ver mais aplicativos.

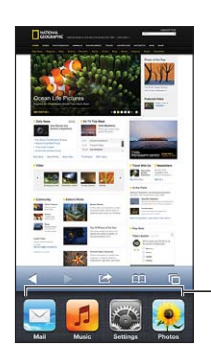

Aplicativos usados recentemente

Se tiver muitos aplicativos, você pode usar o Spotlight para localizá-los e abri-los. Consulte Como buscar na página 29.

# Rolagem

Arraste para cima ou para baixo para rolar. Em algumas telas, como páginas web, você também pode rolar de um lado para o outro. Ao arrastar o dedo para rolar você não selecionará ou ativará nada na tela.

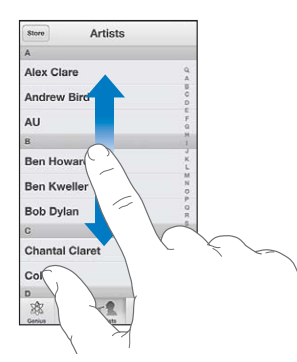

Passe o dedo para rolar rapidamente.

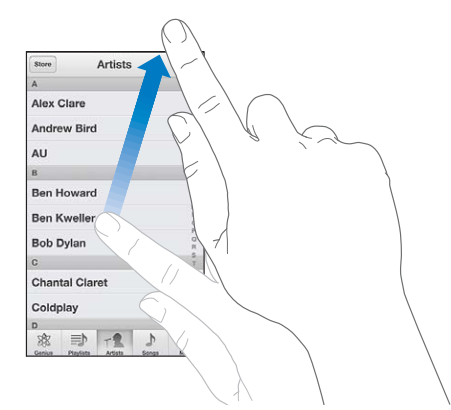

Você pode esperar até que a rolagem pare ou tocar na tela para interrompe-la imediatamente.

Para rolar rapidamente para o topo da página, toque na barra de estado na parte superior da tela.

# Listas

Dependendo da lista, ao selecionar um item você pode realizar coisas diferentes – por exemplo, abrir outra lista, reproduzir uma música, abrir um e-mail ou mostrar as informações de contato de alguém.

Escolher um item em uma lista: Toque nele.

Algumas listas possuem um índice na parte lateral, o qual ajuda você a navegar rapidamente.

| Laja Artistas                           |                                                   |
|-----------------------------------------|---------------------------------------------------|
| A                                       |                                                   |
| Alex Clare                              |                                                   |
| Andrew Bird                             | Arraste o dedo pelo índice para rolar rapidamento |
| AU                                      |                                                   |
| 8                                       | para total rapidamente.                           |
| Ben Howard                              | Toque em uma letra para                           |
| Ben Kweller                             | pular para uma seção.                             |
| Bob Dylan                               |                                                   |
| C F                                     |                                                   |
| Chantal Claret                          |                                                   |
| Coldplay                                |                                                   |
| D                                       |                                                   |
| *** 1 1 1 1 1 1 1 1 1 1 1 1 1 1 1 1 1 1 |                                                   |

Retornar para uma lista anterior: Toque no botão Voltar no canto superior esquerdo.

# Como ampliar ou reduzir

Dependendo do aplicativo, pode ser possível ampliar ou reduzir a imagem na tela. Ao visualizar fotos, páginas da web, e-mails ou mapas, por exemplo, junte dois dedos para reduzir o zoom ou separe-os para ampliar. Em fotos e páginas da web, também é possível tocar duas vezes rapidamente para ampliar e tocar duas vezes novamente para reduzir. Em mapas, toque duas vezes para ampliar e toque uma vez com dois dedos para reduzir.

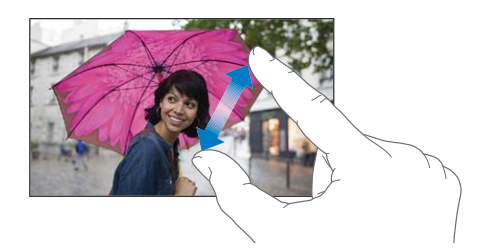

O zoom também é um recurso de acessibilidade que permite ampliar a tela de qualquer aplicativo que você estiver usando para ajudá-lo a ver o que há na tela. Consulte Zoom na página 132.

# Orientação vertical e horizontal

Você pode visualizar muitos dos aplicativos do iPhone tanto na orientação vertical como na horizontal. Gire o iPhone e a tela gira também, ajustando-se para a nova orientação.

**Bloquear a tela na orientação vertical:** Pressione duas vezes o botão Início 🗋, passe o dedo na barra de multitarefa da esquerda para a direita e, em seguida, toque em 🙆.

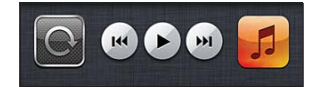

O ícone do bloqueio de orientação 🕑 aparece na barra de estado quando a orientação da tela está bloqueada.

# Como ajustar o brilho

Você pode ajustar manualmente o brilho da tela, ou ativar o recurso de Brilho Automático para fazer com que o iPhone use o sensor de luz ambiente integrado para ajustar o brilho automaticamente.

**Ajustar o brilho da tela:** Vá em Ajustes > Brilho e Imagem de Fundo e arraste o controle deslizante.

Ativar ou desativar o Brilho Automático: Vá em Ajustes > Brilho e Imagem de Fundo.

Consulte Brilho e Imagem de Fundo na página 148.

# Como personalizar o iPhone

Você pode personalizar o leiaute dos aplicativos na tela de Início, organizá-los em pastas e alterar a imagem de fundo.

#### Como reorganizar os aplicativos

Personalize a tela inicial reorganizando aplicativos, movendo aplicativos para o Dock na parte inferior da tela e criando telas adicionais.

**Reorganizar os aplicativos:** Toque em qualquer aplicativo da tela inicial e mantenha-o pressionado até que comece a tremer, depois arraste os aplicativos para movê-los. Pressione o botão Início 🗋 para salvar sua organização.

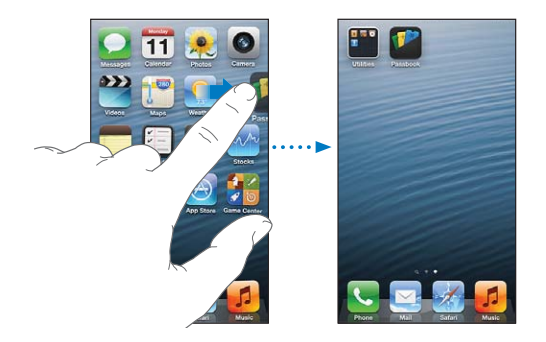

**Criar uma nova tela Inicial:** Enquanto você organiza os aplicativos, arraste um aplicativo para o canto direito da tela até que apareça uma nova tela.

Você pode criar até onze telas de Início. O pontos acima do Dock mostram o número de telas que você possui e indica qual tela você está visualizando.

Passe o dedo para a esquerda ou para a direita para alternar entre as telas. Para ir à primeira tela inicial, pressione o botão Início 🗋.

Mover um aplicativo para outra tela: Enquanto estiver tremendo, arraste um aplicativo para o lado da tela.

**Personalizar a tela inicial usando o iTunes:** Conecte o iPhone ao computador. No iTunes do computador, selecione o iPhone e clique no botão Aplicativos para ver a imagem da tela inicial do iPhone.

**Redefinir o leiaute original da tela inicial:** Em Ajustes, escolha Geral > Redefinir e depois toque em Redefinir Leiaute de Tela de Início. A redefinição da tela Início remove quaisquer pastas que você tenha criado e aplica a imagem de fundo padrão.

#### Como organizar com pastas

Você pode usar pastas para organizar os aplicativos na tela inicial. Para reorganizar pastas, arraste-as pelas telas de Início ou para o Dock, assim como você faz com aplicativos.

**Criar uma pasta:** Toque e mantenha pressionado um aplicativo até que os ícones da tela de Início comecem a tremer e, em seguida, arraste o aplicativo para cima de outro aplicativo.

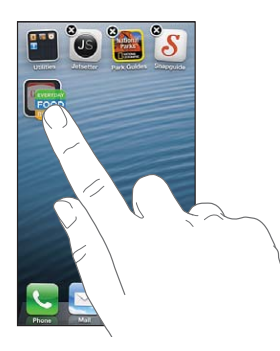

O iPhone cria uma nova pasta que inclui os dois aplicativos e atribui um nome à pasta, com base nos tipos de aplicativos. Para inserir um nome diferente, toque no campo de nome.

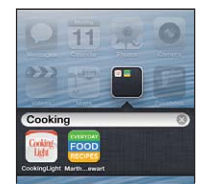

Abrir uma pasta: Toque em uma pasta. Para fechar uma pasta, toque fora dela ou pressione o botão Início 🗋.

Organizar com pastas: Enquanto organiza aplicativos (os ícones estão tremendo):

- Adicionar um aplicativo a uma pasta: Arraste o aplicativo para a pasta.
- *Remover um aplicativo de uma pasta:* Abra a pasta (se necessário) e arraste o aplicativo para fora.
- Apagar uma pasta: Mova todos os aplicativos para fora da pasta. A pasta será apagada automaticamente.
- Renomear uma pasta: Toque para abrir a pasta, depois toque no nome e digite um novo.

Quando terminar, pressione o botão Início 🔾.

#### Como alterar a imagem de fundo

Você pode personalizar a tela bloqueada e a tela inicial escolhendo uma imagem ou foto de fundo. Escolha uma das imagens fornecidas ou uma foto do Rolo da Câmera ou de outro álbum no iPhone.

Alterar a imagem de fundo: Vá em Ajustes > Brilho e Imagem de Fundo.

# Como digitar

O teclado na tela permite digitar texto.

# Digitação de texto

Use o teclado na tela para digitar textos, como informações de contato, e-mail e endereços da web. Dependendo do aplicativo e do idioma que você está usando, o teclado pode corrigir erros de digitação, prever o que você está digitando e até aprender conforme você o usa.

Você também pode usar um teclado Apple Wireless Keyboard para digitar. Consulte Teclado Apple Wireless Keyboard na página 27. Para ditar ao invés de digitar, consulte Ditado na página 27.

Digitar texto: Toque em um campo de texto para exibir o teclado e digite.

Conforme você digita, cada letra aparece acima do seu polegar ou de outro dedo. Se tocar na tecla errada, você pode deslizar o dedo para a tecla certa. A letra não é digitada até que você retire o dedo da tecla.

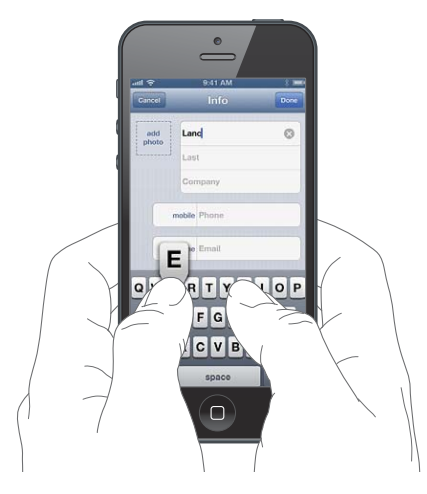

- *Digitar em letras maiúsculas:* Toque na tecla Maiúsculas ↔ antes de tocar em uma letra. Ou toque e mantenha a tecla Maiúsculas pressionada e deslize para uma letra.
- Digitar rapidamente um ponto final e espaço: Toque duas vezes na barra de espaço.
- *Fixar maiúsculas:* Toque duas vezes na tecla Maiúsculas ↔. Para desativar o recurso, toque na tecla Maiúsculas.
- Digitar números, sinais de pontuação ou símbolos: Toque na tecla Numérica 123. Para ver sinais de pontuação ou símbolos adicionais, toque na tecla Símbolos 🕮.
- Digitar letras com acentos ou outros caracteres alternativos: Toque numa tecla e mantenha-a pressionada, depois deslize para escolher uma das opções.

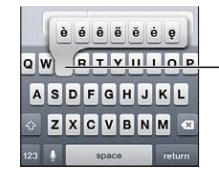

Para digitar um caractere alternativo, toque em uma tecla e mantenha-a pressionada, então deslize para escolher uma opção.

Definir opções de digitação: Vá em Ajustes > Geral > Teclado.

# Como editar texto

Se você precisa editar texto, uma lupa na tela permite posicionar o cursor onde for necessário. Você pode selecionar, cortar, copiar e colar texto. Em alguns aplicativos, também é possível cortar, copiar e colar fotos e vídeos.

**Posicionar o ponto de inserção:** Toque e mantenha o dedo na tela para fazer a lente de aumento aparecer e então arraste para posicionar o ponto de inserção.

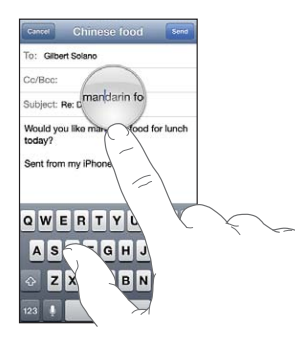

Selecionar texto: Toque no ponto de inserção para exibir os botões de seleção. Toque em Selecionar para selecionar a palavra adjacente ou toque em Selecionar Tudo para selecionar o texto inteiro.

Você também pode tocar duas vezes em uma palavra para selecioná-la. Arraste os pontos de seleção para selecionar mais ou menos texto. Em documentos apenas para leitura, como páginas da web, toque e mantenha pressionado para selecionar uma palavra.

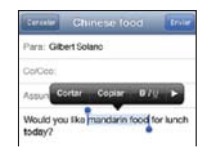

Cortar ou copiar texto: Selecione o texto e toque em Cortar ou Copiar.

**Colar texto:** Toque no ponto de inserção depois toque em Colar para inserir o último texto que você cortou ou copiou. Para substituir texto, selecione-o antes de tocar em Colar.

Desfazer a última edição: Agite o iPhone e toque em Desfazer.

**Deixar o texto em negrito, itálico ou sublinhado:** Selecione o texto, toque em ▶, depois toque em B/I/U (nem sempre disponível).

**Obter a definição de uma palavra:** Selecione a palavra, depois toque em Definir (nem sempre disponível).

**Obter palavras alternativas:** Selecione a palavra, depois toque em Sugerir (nem sempre disponível).

# Correção automática e verificação ortográfica

Em muitos idiomas, o iPhone usa o dicionário ativo para corrigir erros de ortografia ou para fazer sugestões conforme você digita. Quando o iPhone sugere uma palavra, você pode aceitar a sugestão sem interromper a digitação. Para obter uma lista dos idiomas compatíveis, consulte o site www.apple.com/br/iphone/specs.html.

| Cancel    |                | Send |
|-----------|----------------|------|
| To: Glibe | ert Solano     |      |
| Cc/Bcc:   |                |      |
| Subject:  | Chinese food   |      |
| Would yo  | ou like mandar |      |
| Sent from | n my iPhone    |      |

Aceitar a sugestão: Digite um espaço, um sinal de pontuação ou toque em retorno.

**Rejeitar uma sugestão:** Toque no "x" ao lado da sugestão.

Sempre que você rejeitar uma sugestão para a mesma palavra, o iPhone fica mais propenso a aceitar a palavra.

O iPhone também sublinha as palavras que você já digitou e que talvez tenham erros de ortografia.

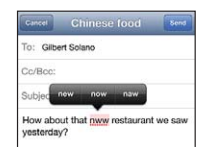

Substituir uma palavra com erro de ortografia: Toque na palavra sublinhada, depois toque na ortografia correta. Se a palavra que você quer não aparecer, redigite-a.

Ativar ou desativar a verificação ortográfica automática: Vá em Ajustes > Geral > Teclado.

# Atalhos e dicionário pessoal

Os atalhos permitem digitar apenas alguns caracteres em vez de de uma palavra ou frase mais longa. O texto expandido aparece quando você digita o atalho. Por exemplo, o atalho "eac" se amplia para "Estou a caminho!"

Criar um atalho: Vá em Ajustes > Geral > Teclado e toque em Adicionar Novo Atalho.

**Impedir que o iPhone tente corrigir uma palavra ou frase:** Crie um atalho, mas deixe o campo Atalho em branco.

Editar um atalho: Abra Ajustes > Geral > Teclado e toque no atalho.

Usar o iCloud para manter seu dicionário pessoal atualizado nos seus outros dispositivos iOS: Vá em Ajustes > iCloud e ative a opção "Documentos e Dados".

#### Leiautes de teclado

Você pode usar os Ajustes para definir os leiautes do teclado na tela ou de um teclado Apple Wireless Keyboard usado em conjunto com o iPhone. Os leiautes disponíveis dependem do idioma do teclado. Consulte Teclado Apple Wireless Keyboard abaixo e Apêndice B, Teclados internacionais, na página 152.

Selecionar leiautes de teclado: Vá em Ajustes > Geral > Internacional > Teclados e selecione um idioma, depois escolha os leiautes.

# **Teclado Apple Wireless Keyboard**

Você pode usar um teclado Apple Wireless Keyboard (disponível separadamente) para digitar no iPhone. O teclado Apple Wireless Keyboard é conectado via Bluetooth, então primeiro você deve emparelhá-lo com o iPhone. Consulte Como emparelhar dispositivos Bluetooth na página 35.

Uma vez que o teclado esteja emparelhado, ele será conectado sempre que estiver no raio de alcance do iPhone (até 10 metros). Quando um teclado sem fio está conectado, o teclado na tela não aparece quando você toca em um campo de texto. Para economizar bateria, desative o teclado quando não estiver sendo usado.

Alternar o idioma ao usar um teclado sem fio: Pressione Comando + Barra de Espaço para exibir uma lista de idiomas disponíveis. Pressione a Barra de Espaço novamente enquanto mantém a tecla Comando pressionada para escolher um idioma diferente.

**Desativar um teclado sem fio:** Mantenha pressionado o botão de força do teclado até que a luz verde se apague.

O iPhone desconecta o teclado quando ele está desligado ou fora de alcance.

**Desemparelhar um teclado sem fio:** Vá em Ajustes > Bluetooth, toque em **()** ao lado do nome do teclado e, em seguida, toque em "Esquecer este Dispositivo".

# Ditado

Em um iPhone 4S ou posterior, você pode ditar o texto ao invés de digitá-lo. O Siri deve estar ativado e o iPhone deve estar conectado à Internet. Você pode incluir pontuação e dar comandos para formatar o texto.

Nota: Podem ser cobradas taxas sobre dados celulares.

Ativar o ditado: Vá em Ajustes > Geral > Siri e ative o Siri.

Ditar texto: No teclado da tela, toque em  $\P$  e fale. Quando acabar, pressione OK.

| Cancel Re: Dinner Send |                                     |
|------------------------|-------------------------------------|
| To: Gilbert Solano     |                                     |
| Cc/Bcc:                |                                     |
| Subject: Re: Dinner    |                                     |
| 000                    | —Aparecem enquanto o                |
| Sent from my iPhone    | Siri escreve o texto do seu ditado. |
| QWERTYUIOP             |                                     |
| ASDFGHJKL              |                                     |
|                        | — Toque para iniciar o ditado       |
| 123 Space return       | loquo para molar o anado            |

Para adicionar texto, toque em novamente e continue ditando. Para inserir texto, primeiro toque para posicionar o ponto de inserção. Você também pode ditar para substituir o texto selecionado.

Você pode colocar o iPhone no seu ouvido para começar a ditar, em vez de teclear ∮ no teclado. Para terminar, mova o iPhone para baixo, na sua frente.

Adicionar pontuação ou formatar o texto: Diga a pontuação ou o comando de formatação.

Por exemplo, "Querida Laura vírgula o cheque está no correio exclamação" dá como resultado "Querida Laura, o cheque está no correio!"

Os comandos de pontuação e formatação incluem:

- aspas ... fecha aspas
- novo parágrafo
- maiúscula para iniciar a próxima palavra com uma letra maiúscula
- fixar maiúsculas ativo ... fixar maiúsculas inativo para iniciar todas as palavras com uma letra maiúscula
- tudo em maiúsculas para escrever a próxima palavra com todas as letras maiúsculas
- tudo em maiúsculas ativo ... tudo em maiúsculas inativo para escrever as palavras entre os comandos com todas as letras maiúsculas
- sem maiúsculas ativo ... sem maiúsculas inativo para escrever as palavras entre os comandos com todas as letras minúsculas
- sem espaços ativo ... sem espaços inativo para juntar uma série de palavras
- sorriso para inserir :-)
- triste para inserir :-(
- piscada para inserir ;-)

# **Controle por Voz**

O Controle de Voz permite fazer ligações telefônicas e controlar a reprodução de músicas usando comandos de voz. No iPhone 4S ou posterior, você também pode usar o Siri para controlar o iPhone por voz. Consulte Capítulo 4, Siri, na página 39.

Nota: O Controle por Voz e seus ajustes não estão disponíveis quando o Siri está ativado.

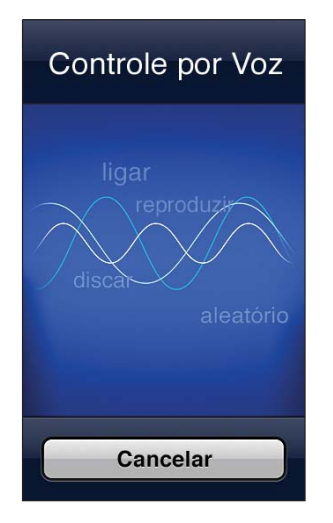

**Usar o Controle por Voz:** Mantenha pressionado o botão Início 🗆 até que a tela Controle por Voz apareça e você ouça um bipe. Você também pode manter pressionado o botão central do headset. Consulte Headset da Apple na página 34.

Obter melhores resultados:

- Fale de forma clara e natural.
- Diga apenas os comandos, os nomes e os números do iPhone. Faça uma breve pausa entre os comandos.
- Use nomes completos.

O Controle por Voz normalmente espera que você fale os comandos no idioma configurado para o iPhone (vá em Ajustes > Geral > Internacional > Idioma). Os ajustes do Controle por Voz permitem alterar o idioma usado para falar os comandos de voz. Alguns idiomas estão disponíveis em diferentes dialetos ou sotaques.

Alterar o idioma ou país: Vá em Ajustes > Geral > Internacional > Controle por Voz e toque no idioma ou país.

O Controle por Voz do aplicativo Música está sempre ativado, mas você pode impedir a discagem por voz quando o iPhone estiver bloqueado.

Impedir a discagem por voz quando o iPhone está bloqueado: Vá em Ajustes > Geral > Bloqueio por Código e desative o recurso Discar por Voz (disponível apenas quando o Siri está desativado em Ajustes > Geral >Siri). Para usar a discagem por voz, primeiro o iPhone deve ser desbloqueado.

Para obter os comandos específicos, consulte Como fazer ligações na página 46 e Siri e Controle por Voz na página 67.

Para obter mais informações sobre o Controle por Voz, incluindo informações sobre como usar o Controle por Voz em diferentes idiomas, visite o site support.apple.com/kb/HT3597?viewlocale=pt\_BR.

# Como buscar

Você pode fazer buscas em muitos dos aplicativos do iPhone, além de na Wikipédia e na web. Faça buscas em um aplicativo individual ou em todos os aplicativos de uma só vez utilizando o Spotlight. O Spotlight também busca os nomes dos aplicativos no iPhone, portanto, se você tem muitos aplicativos, talvez queira usar o Spotlight para encontrá-los e abri-los.

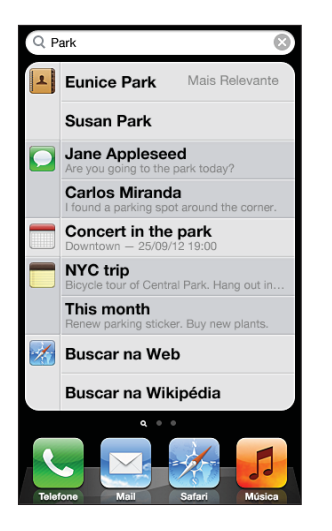

Buscar um aplicativo individual: Digite texto no campo de busca.

**Buscar no iPhone usando o Spotlight:** Na primeira tela inicial, passe o dedo para a direita ou pressione o botão Início 🗆 em qualquer tela inicial. Digite texto no campo de busca.

Os resultados da busca aparecem à medida que você digita. Para descartar o teclado e ver mais resultados, toque em, Buscar. Toque em um item da lista para abri-lo. Os ícones indicam a qual aplicativo os resultados pertencem.

O iPhone pode exibir um resultado mais relevante, baseado em buscas anteriores.

O Spotlight busca o seguinte:

- Contatos Todo o conteúdo
- Aplicativos Títulos
- Música Nomes das músicas, artistas e álbuns e os títulos de podcasts e vídeos
- Podcasts Títulos
- Vídeos Títulos
- Audiolivros Títulos
- Notas Texto das notas
- · Calendário (Eventos) Títulos de eventos, convidados, locais e notas
- Mail Campos Para, De e Assunto de todas as contas (o texto das mensagens não é buscado)
- Lembretes Títulos
- Mensagens Nomes e texto de mensagens

**Buscar na web ou na Wikipédia usando o Spotlight:** Role até o final dos resultados da busca, depois toque em Buscar na Web ou Buscar na Wikipédia.

Abrir um aplicativo da Busca: Digite o nome inteiro ou parcial do aplicativo e depois toque para abri-lo.

**Escolher quais itens são buscados e a ordem em que são buscados:** Vá em Ajustes > Geral > Busca do Spotlight.

# **Notificações**

Para garantir que você não perca eventos importantes, muitos aplicativos do iPhone podem oferecer alertas. Os alertas podem aparecer brevemente como um banner no topo da tela, que desaparece se você não responder a ele, ou como uma notificação que permanece no centro da tela até que você a confirme. Alguns aplicativos podem exibir avisos em seus ícones na tela de Início para indicar a quantidade de itens novos. Por exemplo, quantas novas mensagens de e-mail você possui. Se houver um problema, como uma mensagem que não pôde ser enviada, um ponto de exclamação () aparece no aviso. Um aviso com número em uma pasta mostra o total de alertas para todos os aplicativos da pasta.

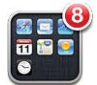

Os alertas também podem aparecer na tela bloqueada.

**Responder a um alerta quando o iPhone está bloqueado:** Passe o dedo sobre o alerta, da esquerda para a direita.

A Central de Notificações exibe todos os alertas em um só lugar. Então, se não pôde responder assim que recebeu o alerta, você pode respondê-lo na Central de Notificações quando estiver pronto. Os alertas podem incluir:

- · Ligações perdidas e mensagens de voz
- Novos e-mails
- Novas mensagens de texto
- Lembretes
- Eventos do calendário
- Pedidos de amizade (Game Center)

Você também pode obter o tempo local e exibir suas ações. Se você iniciou uma sessão nas suas contas do Twitter e do Facebook, será possível tuitar e publicar nessas contas na Central de Notificações.

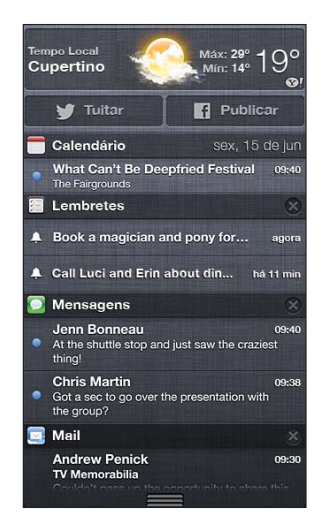

Ver a Central de Notificações: Passe o dedo para baixo, a partir do topo da tela. Role a lista para ver alertas adicionais.

- *Responder a um alerta:* Toque nele.
- *Remover um alerta:* Toque em 🕲 e depois em Limpar.

**Gerenciar os alertas dos aplicativos:** Vá em Ajustes > Notificações. Consulte Não Perturbe e Notificações na página 140.

**Escolher os sons de alerta, ajustar o volume dos alertas ou ativar/desativar a vibração:** Vá em Ajustes > Sons.

# Compartilhamento

O iPhone oferece várias maneiras de compartilhar com outras pessoas.

#### Compartilhamento em aplicativos

Em muitos aplicativos, o botão 🖻 exibe opções para compartilhar, além de outras ações como imprimir ou copiar. As opções variam de acordo com o aplicativo usado.

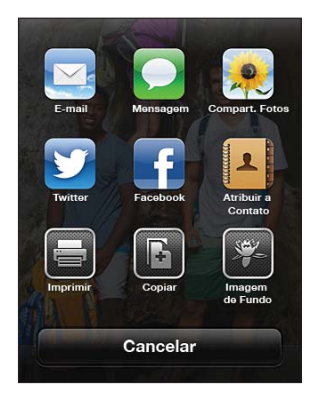

# Facebook

Inicie uma sessão na sua conta do Facebook (ou crie uma conta nova) em Ajustes para ativar a publicação diretamente de muitos aplicativos no iPhone.

Iniciar uma sessão numa conta do Facebook (ou criar uma): Vá em Ajustes > Facebook.

Publicar da Central de Notificações: Toque em "Toque para Publicar".

Publicar usando o Siri: Diga "Publicar no Facebook ..."

**Publicar um item de um aplicativo:** Na maioria dos aplicativos, toque em 🖄. Nos Mapas, toque em <a>v</a>), depois toque em Compartilhar Mapa e por fim toque em Facebook.

**Definir opções do Facebook:** Vá em Ajustes > Facebook para:

- Atualizar os Contatos do iPhone com os nomes e fotos do Facebook
- · Permitir que a App Store, o Calendário, o Contatos ou o iTunes usem sua conta

Instalar o aplicativo do Facebook: Vá em Ajustes > Facebook e toque em Instalar.

#### Twitter

Inicie uma sessão na sua conta do Twitter (ou crie uma conta nova) em Ajustes para ativar os tuítes com anexos em muitos aplicativos no iPhone.

Iniciar uma sessão numa conta do Twitter (ou criar uma): Vá em Ajustes > Twitter.

Tuitar da Central de Notificações: Toque em "Toque para Tuitar".

Tuitar usando o Siri: Diga "Tuitar ..."

**Tuitar um item de um aplicativo:** Visualize o item, toque em 🖻 e depois toque em Twitter. Se 🖻 não estiver aparecendo, toque na tela. Para incluir a sua localização, toque em Adicionar Localização.

**Tuitar uma localização dos Mapas:** Toque na localização, toque em **(2)**, depois toque em Compartilhar Mapa e, em seguida, toque em Twitter.

Quando você está escrevendo um Tuíte, o número no canto inferior direito da tela mostra o número de caracteres restantes que podem ser digitados. Observe que os anexos usam parte dos 140 caracteres de um Tuíte.

Adicionar nomes de usuário e fotos do Twitter aos seus contatos: Vá em Ajustes > Twitter e toque em Atualizar Contatos.

Instalar o aplicativo do Twitter: Vá em Ajustes > Twitter e toque em Instalar.

Para aprender a usar o aplicativo do Twitter, abra o aplicativo, toque em Eu e depois toque em Ajuda.

# Como conectar o iPhone a uma TV ou outro dispositivo

Você pode usar o AirPlay com um Apple TV para transmitir conteúdo a uma HDTV ou conectar o iPhone à sua TV usando cabos.

#### AirPlay

Com o AirPlay, você pode transmitir músicas, fotos e vídeo sem fio para um Apple TV e outros dispositivos compatíveis com AirPlay. Os controles do AirPlay aparecem quando o dispositivo compatível está disponível na mesma rede Wi-Fi à qual o iPhone está conectado. Você também pode exibir o conteúdo da tela do iPhone em uma TV.

**Transmitir conteúdo para um dispositivo compatível com o AirPlay:** Toque em a escolha o dispositivo.

Acessar os controles do AirPlay e de volume enquanto usa qualquer aplicativo: Quando a tela estiver ligada, pressione duas vezes o botão Início 🗋 e role para a esquerda até o final da barra de multitarefas.

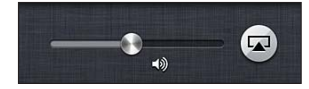

Alternar a reprodução de volta ao iPhone: Toque em 😱 e escolha o iPhone.

**Exibir a tela do iPhone em uma TV:** Toque em a extremidade esquerda da barra de multitarefas, escolha um Apple TV e toque em Espelhamento. Uma barra azul aparecerá no topo do iPhone quando esse recurso estiver ativado. Tudo o que aparece na tela do iPhone é exibido na TV.

#### Como conectar o iPhone a uma TV usando um cabo

Os cabos e adaptadores da Apple (vendidos separadamente) podem ser usados para conectar o iPhone a uma TV, projetor ou outro monitor externo. Para obter mais informações, visite support.apple.com/kb/HT4108?viewlocale=pt\_BR.

# Como imprimir com o AirPrint

O AirPrint permite imprimir sem fio em impressoras compatíveis nos seguintes aplicativos o iOS:

- Mail mensagens de e-mail e anexos que podem ser visualizados na Visualização Rápida
- Fotos e Câmera fotos
- Safari páginas da web, PDFs e outros anexos que podem ser visualizados na Visualização Rápida
- iBooks PDFs
- Mapas a parte do mapa visível na tela
- Notas a nota exibida no momento

Outros aplicativos disponíveis na App Store também podem ser compatíveis com o AirPrint.

O iPhone e a impressora devem estar na mesma rede Wi-Fi. Para obter informações sobre o AirPrint, visite o site support.apple.com/kb/HT4356?viewlocale=pt\_BR.

**Imprimir um documento:** Toque em **(**dependendo do aplicativo sendo usado) e depois toque em Imprimir.

**Ver o estado de um trabalho de impressão:** Pressione duas vezes o botão Início 🗆 e depois toque em Impressão na barra de multitarefa. O indicador do ícone mostra quantos documentos estão prontos para impressão, incluindo o documento atual.

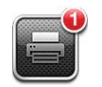

Cancelar um trabalho de impressão: No aplicativo Impressão, selecione o trabalho de impressão (caso necessário), depois toque em Cancelar Impressão.

# Headset da Apple

Os EarPods Apple com Controle Remoto e Microfone (iPhone 5) e os Fones de Ouvido Apple com Controle Remoto e Microfone (iPhone 4S ou anterior) possuem um microfone, botões de volume e um botão integrado que permite atender e finalizar ligações telefônicas e controlar a reprodução de áudio e vídeo.

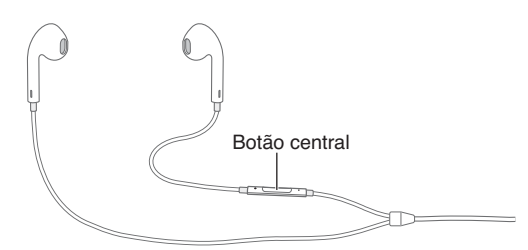

Conecte o headset para ouvir músicas ou para fazer uma ligação telefônica. Pressione o botão central para controlar a reprodução das músicas e para atender ou finalizar ligações, mesmo quando o iPhone estiver bloqueado.

Ajustar o volume: Pressione o botão + ou -.

Usar o botão central para controlar a reprodução de música:

- *Pausar uma música ou vídeo:* Pressione o botão central. Pressione novamente para retomar a reprodução.
- Passar para a música seguinte: Pressione o botão central duas vezes rapidamente.
- · Voltar para a música anterior: Pressione o botão central três vezes rapidamente.
- Avançar rapidamente: Pressione o botão central duas vezes rapidamente e mantenha-o pressionado.
- Retroceder: Pressione o botão central três vezes rapidamente e mantenha-o pressionado.

Usar o botão central para atender ou fazer ligações:

- Atender uma ligação: Pressione o botão central.
- Finalizar a ligação atual: Pressione o botão central.
- *Recusar uma ligação:* Mantenha o botão central pressionado por cerca de dois segundos e depois solte-o. Dois bipes suaves confirmarão que a ligação foi recusada.
- Alternar para uma nova ligação ou uma ligação em espera e colocar a ligação atual em espera: Pressione o botão central. Pressione novamente para voltar para a primeira ligação.
- Alternar para uma nova ligação ou uma ligação em espera e finalizar a ligação atual: Mantenha o botão central pressionado por cerca de dois segundos e depois solte-o. Dois bipes suaves confirmarão que a primeira ligação foi encerrada.

Usar o Siri ou o Controle por Voz: Mantenha pressionado o botão central.

Consulte o Capítulo 4, Siri, na página 39 ou Controle por Voz na página 28.

Se você receber uma ligação quando o headset estiver conectado, poderá ouvir o toque tanto através do alto-falante do iPhone quanto através do headset.

# **Dispositivos Bluetooth**

Você pode usar o iPhone com o teclado Apple Wireless Keyboard e outros dispositivos Bluetooth, tais como headsets Bluetooth, kits para carro e fones de ouvido estéreo. Para obter os perfis Bluetooth compatíveis, visite o site support.apple.com/kb/HT3647?viewlocale=pt\_BR.

# Como emparelhar dispositivos Bluetooth

*ADVERTÊNCIA:* Para obter informações importantes sobre como evitar perda de audição e como evitar distrações enquanto dirige, consulte Informações importantes sobre segurança na página 155.

Antes de poder usar um dispositivo Bluetooth com o iPhone, primeiro é preciso emparelhá-los.

#### Emparelhar um dispositivo Bluetooth com o iPhone:

1 Torne o dispositivo visível.

Consulte a documentação que acompanha o dispositivo. Em um teclado Apple Wireless Keyboard, pressione o botão de alimentação.

- 2 Vá em Ajustes > Bluetooth e ative o Bluetooth.
- 3 Selecione o dispositivo e, caso solicitado, digite o código de acesso ou o número PIN. Consulte as instruções sobre o código de acesso ou PIN que acompanham o dispositivo.

Para obter informações sobre como usar um teclado Apple Wireless Keyboard, consulte Teclado Apple Wireless Keyboard na página 27.

Para usar um headset Bluetooth com o iPhone, consulte a documentação que acompanha o dispositivo.

**Retornar a saída de áudio para o iPhone quando um headset Bluetooth for conectado:** Desligue ou desemparelhe o dispositivo ou desative o Bluetooth em Ajustes > Bluetooth. A saída de áudio retorna ao iPhone sempre que o dispositivo estiver fora de alcance. Você também pode

# usar o AirPlay 😱 para alternar a saída de áudio para o iPhone. Consulte AirPlay na página 32.

#### Estado do Bluetooth

Depois de emparelhar um dispositivo com o iPhone, o ícone de Bluetooth aparecerá na barra de estado no topo da tela:

- \* *ou* \*: O Bluetooth está ativado e emparelhado com um dispositivo. (A cor depende da cor atual da barra de estado.)
- \*: O Bluetooth está ativado e emparelhado com um dispositivo, mas o dispositivo está fora de alcance ou desativado.
- Sem ícone Bluetooth: O Bluetooth não está emparelhado com um dispositivo.

#### Como desemparelhar um dispositivo Bluetooth do iPhone

Você pode desemparelhar um dispositivo Bluetooth se não quiser mais usá-lo com o iPhone.

**Desemparelhar um dispositivo Bluetooth:** Vá em Ajustes > Bluetooth e ative o Bluetooth. Toque em 📀 ao lado do nome do dispositivo e, em seguida, toque em "Esquecer este Dispositivo".

# Compartilhamento de arquivos

Você pode usar o iTunes para transferir arquivos entre o iPhone e o computador. Você também pode visualizar os arquivos recebidos como anexos de e-mail no iPhone. Consulte Como ler e-mails na página 54. Se você tiver os mesmos aplicativos que funcionam com o iCloud em mais de um dispositivo, poderá usar o iCloud para manter seus documentos atualizados automaticamente em todos os seus dispositivos. Consulte iCloud na página 16.

**Transferir arquivos usando o iTunes:** Conecte o iPhone ao computador usando o cabo incluído. No iTunes do computador, selecione o iPhone e clique no botão Aplicativos. Use a seção Compartilhamento de Arquivos para transferir documentos entre o iPhone e o computador. Os aplicativos compatíveis com o compartilhamento de arquivos aparecem na lista Aplicativos de Compartilhamento de Arquivos no iTunes. Para apagar um arquivo, selecione-o na lista Arquivos e pressione a tecla Apagar.

# Recursos de segurança

Os recursos de segurança ajudam a proteger as informações do iPhone, impedindo que sejam acessadas por outras pessoas.

#### Códigos de acesso e proteção de dados

Para garantir a segurança, você pode definir um código que deve ser digitado sempre que o iPhone for ativado ou sempre que os ajustes de bloqueio por código sejam acessados.

A configuração de um código ativa a proteção de dados, a qual usa seu código de acesso como chave para criptografar mensagens de e-mail e seus anexos armazenados no iPhone. (Alguns aplicativos disponíveis na App Store também podem usar a proteção de dados.) Um aviso na parte inferior da tela Bloqueio por Código, em Ajustes, mostra quando a proteção de dados está ativada.

*Importante:* Em um iPhone 3GS sem o iOS 4 ou posterior, você também deve restaurar o software iOS para ativar a proteção de dados. Consulte Como atualizar e restaurar o software do iPhone na página 161.

**Definir um código:** Vá em Ajustes > Geral > Bloqueio por Código, depois toque em Ativar Código e defina um código de 4 dígitos.

Usar um código mais seguro: Para aumentar a segurança, desative o Código Simples e use um código mais longo com uma combinação de números, letras, pontuação e caracteres especiais.

Para desbloquear o iPhone quando estiver protegido por um código de combinação, você digita o código usando o teclado. Se você prefere desbloquear o iPhone usando o teclado numérico, defina um código mais longo que usa apenas números.

**Impedir o acesso ao Siri quando o iPhone estiver bloqueado:** Vá em Ajustes > Geral > Bloqueio por Código e desative o Siri.

Impedir a discagem por voz quando o iPhone está bloqueado: Vá em Ajustes > Geral > Bloqueio por Código e desative o recurso Discar por Voz. (Disponível apenas quando o Siri está desativado em Ajustes > Geral > Siri.)

Consulte Bloqueio por Código na página 145.
#### **Buscar iPhone**

O aplicativo gratuito "Buscar iPhone" pode ajudar a localizar e proteger o seu iPhone usando outro iPhone, iPad ou iPod touch, ou usando um navegador da web num Mac ou PC com uma sessão iniciada em www.icloud.com.

O aplicativo Buscar iPhone inclui:

- Reproduzir um Som: Reproduz um som por dois minutos.
- *Modo Perdido:* Você pode bloquear imediatamente o iPhone perdido com um código e enviar uma mensagem a ele exibindo um número de contato. O iPhone também rastreia e relata sua localização, para que você possa ver onde esteve ao verificar o aplicativo Buscar iPhone.
- *Apagar iPhone:* Protege sua privacidade apagando todas as informações e mídias do seu iPhone e restaurando os ajustes originais de fábrica.

*Importante:* Para usar essas funções, o recurso Buscar iPhone precisa ter sido ativado nos ajustes do iCloud antes que o iPhone tenha sido perdido, e o iPhone precisa estar conectado à Internet.

Ativar o recurso Buscar iPhone: Vá em Ajustes > iCloud e ative o recurso Buscar iPhone.

#### Bateria

O iPhone possui uma bateria interna recarregável de íon de lítio. Para obter mais informações sobre a bateria, incluindo dicas para maximizar sua vida útil, acesse www.apple.com/br/batteries.

*ADVERTÊNCIA*: Para obter informações de segurança importantes sobre a bateria e o carregamento do iPhone, consulte Informações importantes sobre segurança na página 155.

**Carregar a bateria:** Conecte o iPhone a uma tomada usando o cabo e o adaptador de alimentação USB incluídos.

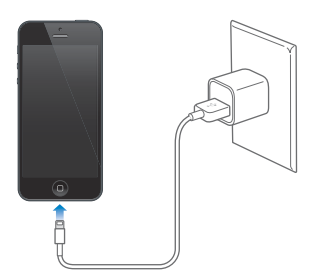

*Nota:* Conectar o iPhone a uma tomada pode iniciar um backup do iCloud ou a sincronização sem fio do iTunes. Consulte o Como fazer um backup do iPhone na página 160 e Como sincronizar com o iTunes na página 17.

**Carregar a bateria e sincronizar o iPhone usando um computador:** Conecte o iPhone ao computador usando o cabo incluído. Ou conecte o iPhone ao computador usando o cabo incluído e o Dock, disponível separadamente.

A menos que o seu teclado possua uma porta USB 2.0 ou 3.0 de alta potência, você deve conectar o iPhone a uma porta USB 2.0 ou 3.0 do computador.

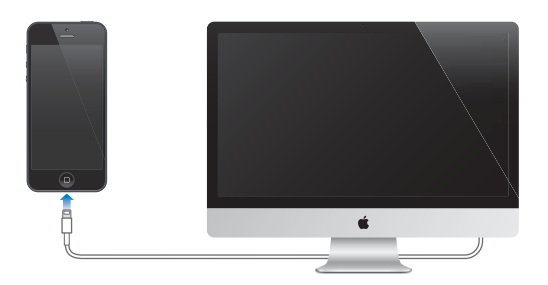

*Importante:* Se o iPhone estiver conectado a um computador desligado, em repouso ou em espera, talvez a bateria do iPhone se esgote em vez de carregar.

O ícone da bateria no canto superior direito mostra o nível ou o estado de carregamento da bateria.

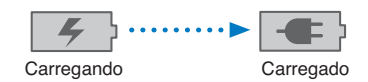

**Exibir a porcentagem da carga da bateria:** Vá em Ajustes > Geral > Uso e ative o ajuste Uso da Bateria.

Se você carregar a bateria enquanto estiver sincronizando ou usando o iPhone, ela poderá demorar mais para carregar.

*Importante:* Se a carga da bateria do iPhone estiver muito baixa, ele pode exibir uma das seguintes imagens, indicando que o iPhone precisa ser carregado por até dez minutos antes que você possa usá-lo. Se a carga da bateria do iPhone estiver extremamente baixa, a tela poderá ficar em branco por até dois minutos antes que uma das imagens indicando pouca bateria apareça.

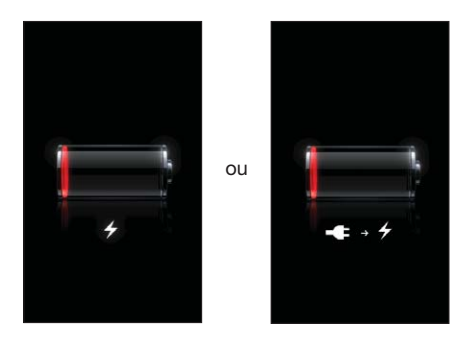

As baterias recarregáveis possuem um número limitado de ciclos de carregamento e talvez necessitem ser trocadas com o passar do tempo.

**Trocar a bateria:** A bateria do iPhone não pode ser substituída pelo usuário. Ela só pode ser substituída por um provedor de serviço autorizado. Visite o site www.apple.com/br/batteries/replacements.html.

# Siri

## O que é o Siri?

O Siri é o assistente pessoal inteligente que lhe ajuda a realizar tarefas apenas falando. O Siri entende a fala natural, então você não precisa aprender comandos específicos ou lembrar de palavras-chave. Você pode fazer perguntas de maneiras diferentes. Por exemplo, você pode dizer "Ajuste o alarme para as 6:30" ou "Me acorde às 6:30 da manhã". De um jeito ou de outro, o Siri vai entender.

*ADVERTÊNCIA*: Para obter informações importantes sobre como evitar distrações enquanto dirige, consulte Informações importantes sobre segurança na página 155.

*Nota:* O Siri está disponível no iPhone 4S ou modelos posteriores e requer acesso à Internet. Podem ser cobradas taxas sobre dados celulares. Talvez o Siri não esteja disponível em todos os idiomas ou regiões, e os recursos podem variar de acordo com a região.

O Siri permite escrever e enviar uma mensagem, agendar uma reunião, fazer uma ligação telefônica, obter itinerários, definir um lembrete, buscar na web e muito mais, apenas falando naturalmente. O Siri faz uma pergunta se precisar de clarificação ou mais informações. O Siri também usa as informações dos seus contatos, da sua biblioteca musical, dos seus calendários, lembretes e assim por diante para entender o que você está falando.

O Siri funciona com a maioria dos aplicativos integrados do iPhone e usa a busca e os Serviços de Localização quando necessário. Você também pode pedir ao Siri para abrir um aplicativo.

Há muitas coisas que você pode dizer ao Siri – aqui vão alguns exemplos iniciais:

- Ligue para o João
- Defina um timer de 30 minutos
- · Itinerário para a loja da Apple mais próxima
- Vai chover amanhã?
- Abrir o Passbook
- Publicar no Facebook
- Tuitar

# Como usar o Siri

#### Como iniciar o Siri

O Siri ganha vida quando você pressiona um botão.

**Iniciar o Siri:** Pressione o botão de Início 🗋 até o Siri aparecer. Se você não ativou o Siri quando configurou o iPhone, vá em Ajustes > Geral > Siri.

Você ouvirá dois bipes rápidos e verá "Em que posso ajudar você?" na tela.

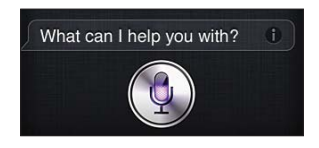

Basta começar a falar. O ícone do microfone acenderá para indicar que o Siri está te ouvindo. Quando tiver iniciado um diálogo com o Siri, toque no ícone do microfone para falar com ele novamente.

O Siri aguarda até que você pare de falar, mas você também pode tocar no ícone do microfone para dizer ao Siri que acabou. Isso é útil quando há muito barulho no fundo, e também pode acelerar a sua conversa com o Siri, já que ele não terá que aguardar pela sua resposta.

Quando você parar de falar, o Siri exibirá o que ouviu e dará uma resposta. Muitas vezes, o Siri inclui informações relacionadas que podem ser úteis. Se as informações forem relacionadas a um aplicativo (por exemplo, uma mensagem de texto que você escreveu ou uma localização solicitada), basta tocar na tela para abrir o aplicativo para obter detalhes e realizar mais ações.

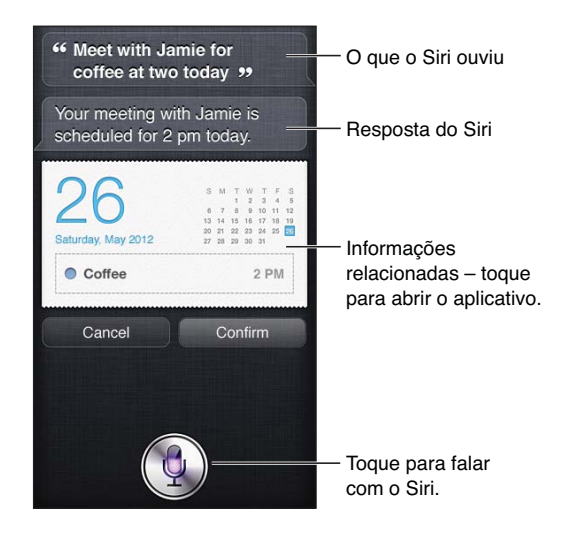

O Siri pode solicitar clarificação para completar um pedido. Por exemplo, diga ao Siri "Me lembre de ligar para a mãe", e o Siri pode perguntar "A que horas você deseja que eu te lembre?"

Cancelar um pedido: Diga "cancelar", toque em 9 ou pressione o botão Início 🔾.

**Interromper uma ligação telefônica iniciada com o Siri:** Antes que o aplicativo Telefone seja aberto, pressione o botão Início O. Se o Telefone já estiver aberto, toque em Finalizar.

#### Como contar ao Siri sobre você

Quanto mais o Siri souber sobre você, mais ele poderá usar as informações para lhe ajudar. O Siri obtém suas informações no seu cartão pessoal ( "Meus Dados") nos Contatos.

Dizer ao Siri quem você é: Vá em Ajustes > Geral > Siri > Meus Dados e toque no seu nome.

Insira o endereço da sua casa e do seu trabalho para poder dizer coisas como "Como faço para chegar em casa?" e "Me lembre de ligar para o Bruno quando eu chegar no trabalho".

O Siri também deseja saber sobre as pessoas importantes na sua vida, então coloque-as no seu cartão de informações pessoais – o Siri pode lhe ajudar. Por exemplo, na primeira vez em que você pedir ao Siri para ligar para a sua irmã, o Siri perguntará quem é a sua irmã (se essa informação ainda não estiver no seu cartão). O Siri adiciona o relacionamento ao seu cartão de informações pessoais para não ter que perguntar da próxima vez.

Crie cartões nos Contatos para todos os seus relacionamentos importantes, e inclua informações como números de telefone, endereços de e-mail, casa e trabalho e apelidos que você gosta de usar.

#### Guia na tela

O Siri mostra exemplos de coisas que você pode falar, direto na tela. Pergunte ao Siri "o que você pode fazer?" ou toque em 🕑 quando ele aparecer pela primeira vez. O Siri exibe uma lista de aplicativos compatíveis, com um pedido de exemplo. Toque em um item da lista para obter mais exemplos.

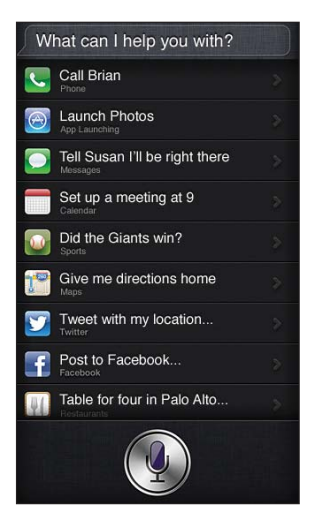

#### **Eleve para Falar**

Basta colocar o iPhone no ouvido para falar com o Siri, igual a uma ligação telefônica. Se a tela estiver apagada, primeiro pressione o botão Repouso/Despertar ou o botão de Início. Você ouvirá dois bipes rápidos para indicar que o Siri está ouvindo. Então comece a falar.

Ativar o recurso Eleve para Falar: Vá em Ajustes > Geral > Siri.

Se o Siri não responder quando você colocar o iPhone no ouvido, comece com a tela virada na sua direção, de maneira que a sua mão gire no movimento para cima.

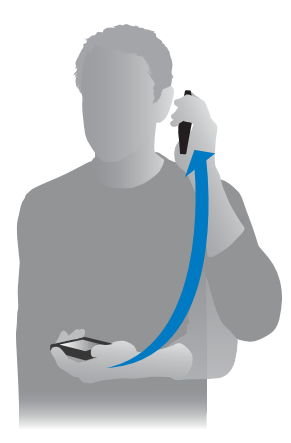

#### Siri sem mãos

Você pode usar o Siri com o headset que acompanha o iPhone e com outros headsets compatíveis (com fio ou Bluetooth).

Falar com o Siri usando um headset: Mantenha o botão central pressionado (ou o botão de chamada em um headset Bluetooth).

Para continuar uma conversa com o Siri, pressione e segure o botão sempre que você quiser falar.

Quando um headset é usado, o Siri fala as respostas para você. O Siri lê de volta as mensagens de texto e e-mails que você ditou antes de enviá-los. Isso lhe dá a chance de alterar a mensagem, se desejado. O Siri também lê de volta os assuntos dos lembretes antes de criá-los.

#### Serviços de Localização

O Siri conhece as localizações (iPhone 4S ou posterior) como "atual", "casa" e "trabalho", então ele pode lhe lembrar sobre alguma tarefa quando você chegar ou sair de um local. Diga ao Siri "Me lembre de ligar para a minha filha quando eu sair do escritório", e ele fará exatamente isso.

As informações de localização não são rastreadas ou armazenadas fora do iPhone. O Siri pode ser usado mesmo com os Serviços de Localização desativados, mas ele não poderá fazer nada que exija informações sobre localização.

**Desativar os Serviços de Localização para o Siri:** Vá em Ajustes > Privacidade > Serviços de Localização.

#### Acessibilidade

O Siri é acessível para usuários com deficiências visuais através do VoiceOver, o leitor de tela integrado do iOS. O VoiceOver descreve em voz alta o que está na tela (incluindo o texto das respostas do Siri) para que você possa usar o iPhone sem vê-lo.

Ativar o VoiceOver: Vá em Ajustes > Geral > Acessibilidade.

Com o VoiceOver ativado, até mesmo as suas notificações serão lidas em voz alta para você. Para obter mais informações, consulte VoiceOver na página 122.

#### Como definir opções do Siri

Ativar ou desativar o Siri: Vá em Ajustes > Geral > Siri.

Nota: Se o Siri for desativado, ele será reiniciado e esquecerá o que aprendeu sobre a sua voz.

Definir opções do Siri: Vá em Ajustes > Geral > Siri.

- Idioma: Selecione o idioma que você deseja usar com o Siri.
- Retorno de Voz: Por padrão, o Siri fala as respostas apenas quando o iPhone estiver contra o seu ouvido ou quando você usar o Siri com um headset. Se você deseja que o Siri sempre fale as respostas, defina esta opção como Sempre.
- *Meus Dados*: Permite que o Siri saiba qual cartão dos Contatos contém os seus dados pessoais. Consulte Como contar ao Siri sobre você na página 41.
- *Eleve para Falar:* Coloque o iPhone no ouvido quando a tela estiver acesa para falar com o Siri. Para ativar ou desativar esse recurso, vá em Ajustes > Geral > Siri.

**Permitir ou impedir o acesso ao Siri quando o iPhone estiver bloqueado com um código:** Vá em Ajustes > Geral > Bloqueio por Código.

Você também pode ativar restrições para desativar o Siri. Consulte Restrições na página 145.

#### **Restaurantes**

O Siri funciona com o Yelp, OpenTable e outros para oferecer informações sobre restaurantes e lhe ajudar a fazer reservas. Peça para encontrar restaurantes por cozinha, preço, local, mesas ao ar livre ou uma combinação de opções. O Siri pode lhe mostrar as fotos disponíveis, estrelas no Yelp, faixa de preço e opiniões. Para obter mais informações, use os aplicativos do Yelp e do OpenTable. Caso você não os tenha instalados, o iPhone pergunta se você deseja transferi-los.

Ver informações detalhadas sobre um restaurante: Toque em um restaurante sugerido pelo Siri.

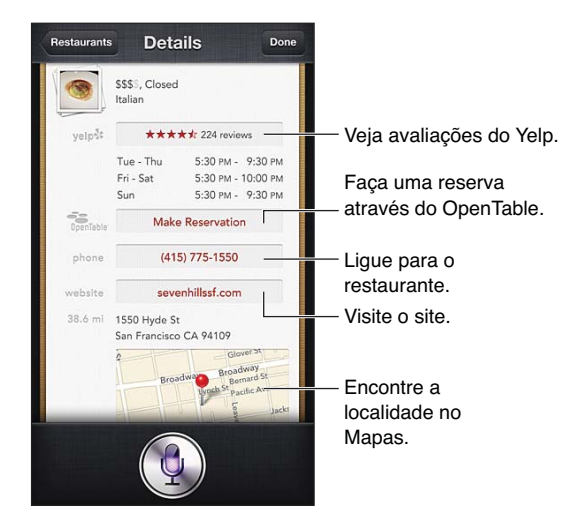

#### **Filmes**

Pergunte ao Siri sobre quais filmes estão passando ou onde você pode ver um filme específico. Saiba quando um filme estreou, quem o dirigiu e quais prêmios ganhou. O Siri informa a localização dos cinemas, os horários das sessões e resenhas do Rotten Tomato.

Ver informações detalhadas sobre um filme: Toque em um filme sugerido pelo Siri.

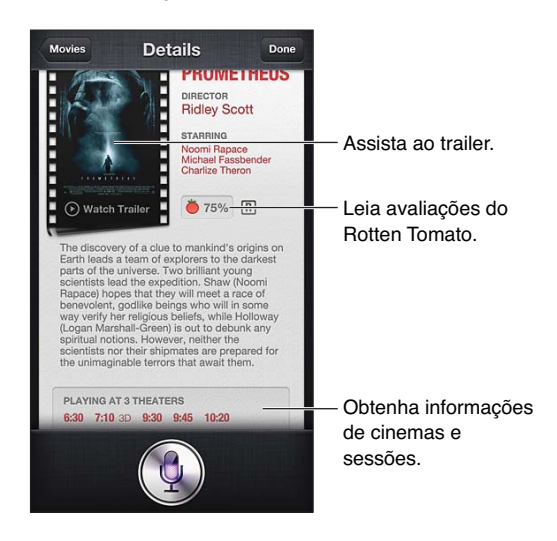

#### **Esportes**

O Siri entende muito de esportes, incluindo beisebol, basquete, futebol, futebol americano e hóquei. Pergunte ao Siri sobre datas de jogos, classificação do campeonato atual ou pontuações atualizadas de jogos ao vivo. Peça ao Siri para lhe mostrar estatísticas de jogadores e compará-las com outros jogadores. O Siri também registra o desempenho dos times. Veja algumas coisas que você pode perguntar:

- Qual foi o resultado do último jogo do Palmeiras?
- Qual é a classificação do Campeonato Brasileiro?
- Quando é o primeiro jogo do Flamengo no campeonato?

#### Ditado

Quando o Siri está ativado, também é possível ditar texto. Consulte Ditado na página 27.

Embora seja possível escrever e-mails, mensagens de texto e outros textos apenas falando com o Siri, você preferir usar o ditado. O ditado permite editar uma mensagem ao invés de substituir o texto inteiro. O ditado também oferece mais tempo para pensar enquanto você escreve.

O Siri entende que uma pausa significa que você parou de falar por enquanto e usa essa oportunidade para responder. Embora isso permita que você tenha uma conversa natural com o Siri, ele pode lhe interromper antes que você tenha acabado se você fizer uma pausa muito longa. Com o ditado, você pode parar por quanto tempo quiser e voltar a falar quando estiver pronto.

Você também pode começar a escrever o texto usando o Siri e continuar usando o ditado. Por exemplo, é possível criar um e-mail com o Siri e tocar no rascunho para abrir a mensagem no Mail. No Mail, você pode concluir ou editar a mensagem e fazer outra alterações, como adicionar ou remover destinatários, revisar o assunto ou alterar a conta usada para enviar o e-mail.

# Como corrigir o Siri

#### Se o Siri estiver tendo dificuldades

Às vezes, o Siri pode ter ter dificuldade para lhe entender (em um ambiente barulhento, por exemplo). Se você fala com sotaque, pode demorar até que o Siri se acostume com a sua voz. Se o Siri não entender corretamente o que foi dito, é possível fazer correções.

O Siri mostra o que ouviu junto com a sua resposta.

**Corrigir o que o Siri ouviu:** Toque na bolha que mostra o que o Siri ouviu. Digite para editar o pedido ou toque em **9** no teclado para ditar.

Para obter informações sobre como usar o ditado, consulte Ditado na página 44.

Se parte do texto estiver sublinhada em azul, toque nele e o Siri irá sugerir algumas alternativas. Toque em uma das sugestões ou substitua o texto digitando ou ditando.

**Corrigir o Siri por voz:** Toque em  $\P$  e repita o clarifique o pedido. Por exemplo, "Eu quis dizer Recife".

Ao corrigir o Siri, não diga o que você não quer; diga ao Siri apenas o que você quer.

**Corrigir um e-mail ou uma mensagem de texto:** Se o Siri perguntar se você deseja enviar a mensagem, diga algo como:

- Altere para: Me ligue amanhã.
- Adicione: Te vejo lá ponto de interrogação.
- Não, envie para o Marcelo.
- Não. (para manter a mensagem sem enviá-la)
- Cancelar.

Para fazer com que o Siri leia a mensagem para você, diga "Leia de volta para mim" ou "Leia a mensagem para mim". Se a mensagem estiver correta, você pode dizer algo como "Sim, envie".

#### **Ambientes barulhentos**

Em ambientes barulhentos, segure o iPhone próximo à boca, mas não fale diretamente na borda inferior. Continue falando de forma clara e natural. Toque em 9 quando terminar de falar.

Você também pode tentar segurar o iPhone contra o ouvido para falar com o Siri.

#### Conexão de rede

O Siri pode lhe avisar se estiver tendo problemas para se conectar à rede. O Siri depende dos servidores da Apple para o reconhecimento de voz e outros serviços, então você precisa de uma boa conexão à Internet via 3G, 4G ou LTE ou Wi-Fi.

# Telefone

# 5

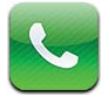

# Ligações telefônicas

#### Como fazer ligações

Fazer uma ligação no iPhone é tão simples quanto tocar em um nome e em um número dos seus contatos, usar o Siri para dizer "call Bob" (iPhone 4S ou posterior) tocar em um dos seus favoritos ou tocar em uma ligação recente para retorná-la.

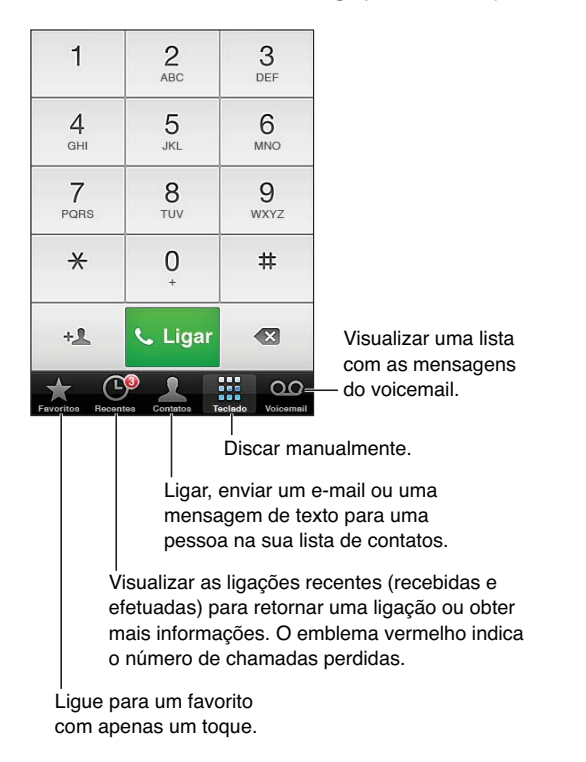

*ADVERTÊNCIA*: Para obter informações importantes sobre como evitar distrações, consulte Informações importantes sobre segurança na página 155.

Os botões situados na parte inferior da tela Telefone proporcionam acesso rápido aos seus favoritos, ligações recentes, seus contatos e um teclado numérico para discar manualmente. Discar um número manualmente: Toque em Teclado, digite o número e toque em Ligar.

- Colar um número no teclado: Toque na tela acima do teclado e, em seguida, toque em Colar.
- Inserir uma pausa suave (2 segundos): Toque na tecla "\*" até que uma vírgula apareça.
- Inserir uma pausa brusca (para pausar a discagem até que você toque no botão Discar): Toque na tecla "#" até que um ponto e vírgula apareçam.
- *Discar novamente o número mais recente:* Toque em Teclado, toque em Ligar para exibir o número e depois toque em Ligar novamente.

Adicionar um contato aos Favoritos: Nos Contatos, toque em "Adicionar aos Favoritos" na parte inferior do cartão de contato. Para apagar ou reorganizar a lista de favoritos, toque em Editar.

**Usar o Siri ou o Controle por Voz:** Mantenha o botão de Início 🗋 pressionando, diga *ligar* ou *discar* e diga o nome ou o número. Você pode adicionar "em casa", "no trabalho", ou "celular". Consulte o Capítulo 4, Siri, na página 39 e Controle por Voz na página 28.

Para obter melhores resultados, diga o nome completo da pessoa para quem está ligando. Quando usar a discagem por voz, fale cada dígito separadamente. Diga, por exemplo: "quatro um cinco, cinco cinco, um dois um dois". Para o código de área "800" dos EUA, você pode dizer "oitocentos".

#### Como receber ligações

**Atender uma ligação:** Toque em Atender. Se o iPhone estiver bloqueado, arraste o controle deslizante. Você também pode pressionar o botão central do headset.

**Silenciar uma ligação:** Pressione o botão Repouso/Despertar ou qualquer botão de volume. Você ainda pode atender a ligação depois de silenciá-la, até que ela seja dirigida ao voicemail.

**Responder a uma ligação recebida com uma mensagem de texto:** Arraste **n** para cima, toque em "Responder com Texto" e escolha uma resposta ou toque em Personalizada. Para criar suas próprias respostas padrão, vá em Ajustes > Telefone > "Responder com Texto" e substitua uma das mensagens padrão.

**Criar um lembrete para retornar uma ligação recebida:** Arraste **n** para cima, toque em Lembre-me Depois e escolha quando você deseja ser lembrado.

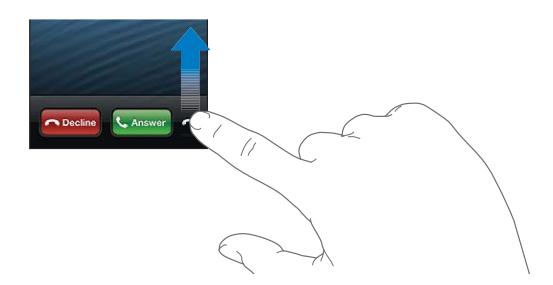

Recusar uma ligação e enviá-la diretamente para o voicemail: Execute uma das seguintes ações:

- Pressione o botão Repouso/Despertar duas vezes rapidamente.
- Mantenha o botão central do headset pressionado por cerca de dois segundos. Dois bipes baixos confirmarão que a ligação foi recusada.
- Toque em Recusar (se o iPhone não estiver em repouso quando receber a ligação).

Bloquear as ligações e manter o acesso via Wi-Fi à Internet: Vá em Ajustes, ative o Modo Avião, depois toque em Wi-Fi para ativar.

Ativar o modo Não Perturbe no iPhone (C): Vá em Ajustes e ative o modo Não Perturbe. Consulte Não Perturbe e Notificações na página 140.

Quando o iPhone estiver desligado, no modo avião ou no modo Não Perturbe, as ligações recebidas vão diretamente para o voicemail.

#### Durante uma ligação

Quando você estiver em uma ligação, a tela mostra opções da ligação.

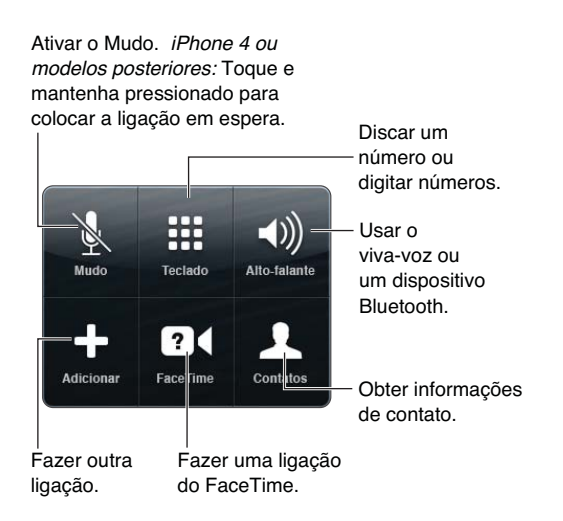

**Usar outro aplicativo durante uma ligação:** Pressione o botão Início 🗋 e abra o aplicativo. Para retornar a uma ligação, toque na barra verde da parte superior da tela.

Encerrar uma ligação: Toque em Fim. Ou pressione o botão central do headset.

#### Atender uma segunda ligação recebida:

- Ignorar a ligação e enviá-la ao voicemail: Toque em Ignorar.
- Colocar a primeira ligação em espera e atender a nova: Toque em Em espera + Atender.
- Finalizar a primeira ligação em espera e atender a nova: Quando estiver usando uma rede GSM, toque em Desligar + Atender. Com uma rede CDMA, toque em Desligar e quando a segunda ligação chamar novamente, toque em Atender ou arraste o controle se o telefone estiver bloqueado.

Se estiver em uma videoconferência do FaceTime, você poderá finalizar a ligação de vídeo e atender a ligação recebida, ou recusar a ligação.

Alternar entre ligações: Toque em Alternar. A ligação ativa será colocada em espera. Com CDMA, não é possível alternar entre as ligações caso você tenha iniciado a segunda ligação, mas você pode agrupá-las. Se você finalizar a segunda ligação ou a ligação agrupada, ambas serão finalizadas.

Agrupar ligações: Toque em Agrupar. Com CDMA, não é possível agrupar ligações se a segunda ligação tiver sido recebida.

#### Ligações em conferência

Com GSM, você pode configurar uma ligação em conferência com até cinco pessoas por vez, dependendo da sua operadora.

**Criar uma ligação em conferência:** Enquanto estiver em uma ligação, toque em Adicionar Ligação e toque em Agrupar Ligações. Repita o processo para adicionar mais pessoas à conferência.

- *Remover uma pessoa:* Toque em Conferência, toque em <a> ao</a> lado de uma pessoa e depois toque em Desligar.
- *Falar com uma pessoa em privado:* Toque em Conferência e depois em Privado ao lado da pessoa. Toque em Agrupar Ligações para retomar a conferência.
- *Adicionar uma pessoa que está ligando:* Toque em Em Espera + Atender, depois toque em Agrupar.

*Nota:* Não é possível realizar uma videoconferência do FaceTime quando estiver em uma ligação de conferência.

#### Como usar um dispositivo Bluetooth

Para obter informações sobre como usar um dispositivo Bluetooth, consulte a documentação que acompanha o dispositivo. Consulte Como emparelhar dispositivos Bluetooth na página 35.

#### Ignorar o dispositivo Bluetooth:

- Atenda uma ligação tocando na tela do iPhone.
- Durante a ligação, toque em Áudio e escolha iPhone ou Alto-falante.
- Desative o Bluetooth em Ajustes > Bluetooth.
- Desligue o dispositivo Bluetooth ou mova-o para fora do raio de alcance. Você precisa estar a aproximadamente 30 pés (10 metros) de um dispositivo Bluetooth para que ele se conecte ao iPhone.

#### Ligações de emergência

**Fazer uma ligação de emergência quando o iPhone está bloqueado:** Na tela Digite o Código, toque em Ligação de Emergência.

*Importante:* O iPhone pode ser usado para fazer uma ligação de emergência em diversos locais, desde que haja serviço de celular disponível. Mas não dependa do iPhone para emergências. Algumas redes celulares podem não aceitar ligações de emergência do iPhone se ele não estiver ativado, se não for compatível com ou configurado para operar em uma rede celular específica, ou (quando aplicável) se o iPhone não tiver um cartão SIM ou se o cartão SIM estiver bloqueado com um código PIN.

Nos EUA, as informações de localização (se disponíveis) são fornecidas aos provedores de serviços de emergência quando você liga para 911.

Com CDMA, quando uma ligação de emergência é finalizada, o iPhone entra no *modo de ligação de emergência* por alguns minutos para permitir o retorno de ligações dos serviços de emergência. Enquanto estiver nesse modo, a transmissão de dados e de mensagens de texto ficam bloqueadas.

Sair do modo de ligações de emergência (CDMA): Execute uma das seguintes ações:

- Toque no botão voltar.
- Pressione o botão Repouso/Despertar ou o botão de Início 🗅.
- Use o teclado para discar um número que não seja de emergência.

## FaceTime

Com o iPhone 4 ou posterior, você pode fazer videoconferências com alguém que tenha um Mac ou outro dispositivo iOS compatível com o FaceTime. A câmera do FaceTime permite conversar cara a cara; a câmera iSight na parte traseira permite compartilhar o que você está vendo ao redor.

*Nota:* No iPhone 3GS ou no iPhone 4, você precisa de uma conexão Wi-Fi à Internet. No iPhone 4S ou posterior, você também pode fazer ligações do FaceTime usando a conexão de dados celulares. Podem ser cobradas taxas sobre dados celulares. Para impedir que o FaceTime use os dados celulares, vá em Ajustes > Geral > Celular.

**Fazer uma ligação do FaceTime:** Nos Contatos, escolha um nome, depois toque em FaceTime e toque no número de telefone ou no endereço de e-mail que a pessoa usa para o FaceTime.

Para ligar para alguém que possui um iPhone 4 ou um modelo posterior, você pode fazer uma ligação por voz e depois tocar em FaceTime.

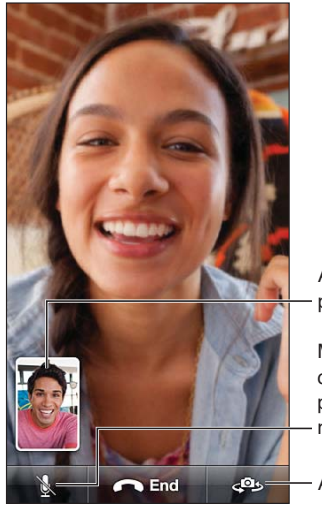

Arraste sua imagem para qualquer canto.

Mudo (você pode ouvir e ver; a outra pessoa pode ver, mas não pode ouvir).

- Alternar a câmera.

*Nota:* Com o FaceTime, o seu número de telefone é exibido mesmo se o ID do chamador estiver bloqueado ou desativado.

**Usar o Siri ou o Controle por Voz:** Mantenha o botão de Início 🗆 pressionado e diga "FaceTime", seguido pelo nome da pessoa para quem você deseja ligar.

**Definir opções do FaceTime:** Vá em Ajustes > FaceTime para:

- Ativar ou desativar o FaceTime.
- Especificar o seu ID Apple ou um endereço de e-mail para receber ligações do FaceTime

### **Visual Voicemail**

O visual voicemail permite ver uma lista com suas mensagens e escolher quais deseja ouvir ou apagar, sem ter que escutar instruções ou mensagens anteriores. O aviso no ícone do Voicemail indica quantas mensagens não ouvidas você tem.

**Configurar o visual voicemail:** Na primeira vez que você toca em Voicemail, o iPhone pede para você criar uma senha e gravar sua saudação.

**Ouvir uma mensagem do voicemail:** Toque em Voicemail, depois toque em uma mensagem. Para ouvir novamente, selecione a mensagem e toque em ▶. Se o visual voicemail não estiver disponível com o seu serviço, toque em Voicemail e siga as instruções de voz. Verificar o voicemail usando outro telefone: Disque seu próprio número ou o número de acesso remoto da sua operadora.

Mensagens não ouvidas

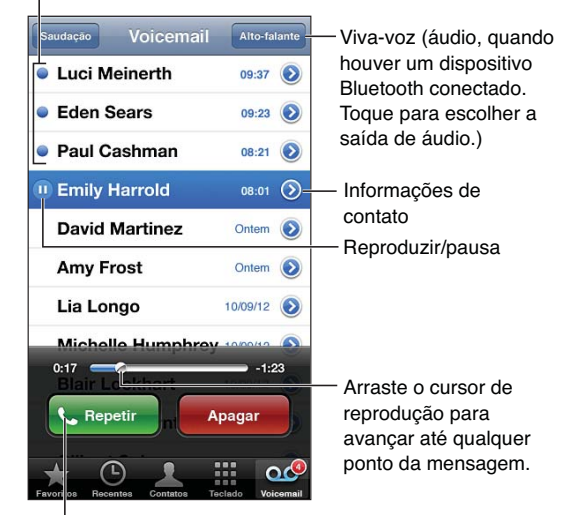

Retornar a ligação.

As mensagens são salvas até que você ou a sua operadora as apague.

Apagar uma mensagem: Passe o dedo pela mensagem ou toque nela, depois toque em Apagar.

*Nota:* Em algumas regiões, as mensagens podem ser apagadas permanentemente pela sua operadora.

Gerenciar as mensagens apagadas: Toque em Mensagens Apagadas (no final da lista) e:

- Ouvir uma mensagem apagada: Toque na mensagem.
- Repor uma mensagem apagada: Abra a mensagem e toque em Repor.
- Apagar mensagens permanentemente: Toque em Limpar Tudo.

**Alterar sua saudação:** Toque em Voicemail, toque em Saudação, toque em Personalizada, depois toque em Gravar e diga a sua saudação. Ou, para usar a saudação genérica da sua operadora, toque em Padrão.

**Definir um som de alerta para novos voicemails:** Vá em Ajustes > Sons e toque em Novo Voicemail.

Nota: Se o botão Toque/Silencioso estiver desativado, o iPhone não tocará os alertas.

Alterar a senha do voicemail: Vá em Ajustes > Telefone > Alterar Senha de Voicemail.

#### Contatos

Na tela de informações de um contato, você pode fazer uma ligação telefônica, criar uma mensagem de e-mail, encontrar a localização do contato e muito mais. Consulte Capítulo 25, Contatos, na página 106.

## Encaminhar ligações, ligação em espera e ID de chamador

As seguintes informações aplicam-se apenas a redes GSM. Para redes CDMA, contate sua operadora para obter informações sobre como ativar e usar esses recursos. Consulte support.apple.com/kb/HT4515?viewlocale=pt\_BR.

Ativar ou desativar o encaminhamento de ligações: Vá em Ajustes > Telefone > Encaminhar Ligações. O ícone do encaminhamento de ligações ((-) aparece na barra de estado quando o recurso está ativado. Você deve estar no raio de alcance da rede celular quando ajustar o iPhone para encaminhar ligações; caso contrário, as ligações não serão encaminhadas. As ligações do FaceTime não são encaminhadas.

Ativar ou desativar as ligações em espera: Vá em Ajustes > Telefone > Ligação em Espera. Se você estiver em uma ligação e as ligações em espera estiverem desativadas, as ligações recebidas irão diretamente para o voicemail.

**Ativar ou desativar a identificação do chamador:** Vá em Ajustes > Telefone > Mostrar Meu Número.

*Nota:* Em ligações do FaceTime, o seu número de telefone é exibido mesmo se o ID do chamador estiver desativado.

#### Toques, interruptor Toque/Silencioso e vibração

O iPhone inclui toques que podem ser usados para ligações recebidas, alarmes e timer do Relógio. Você também pode adquirir toques de músicas no iTunes. Consulte Capítulo 22, iTunes Store, na página 100.

Definir o toque padrão: Vá em Ajustes > Sons > Toque.

Ativar ou desativar o toque: Mova o interruptor na lateral do iPhone.

*Importante:* Os alarmes do Relógio soarão mesmo que você ajuste o interruptor Toque/ Silencioso para silencioso.

Ativar ou desativar a vibração: Vá em Ajustes > Sons.

Atribuir um toque diferente a um contato: Nos Contatos, escolha um contato, toque em Editar, depois selecione Toque e escolha um toque.

Para obter mais informações, consulte Sons na página 148.

#### Ligações internacionais

Para obter informações sobre como fazer ligações internacionais na sua região, incluindo taxas e outros custos aplicáveis, contate ou visite a página web da sua operadora.

Quando estiver viajando no exterior, talvez você possa usar o iPhone para fazer ligações, enviar e receber mensagens de texto e usar aplicativos que acessam a Internet, dependendo das redes disponíveis.

Ativar o roaming internacional: Entre em contato com sua operadora para obter mais informações sobre a disponibilidade e tarifas.

*Importante:* Podem ser cobradas tarifas pelo uso do roaming de dados, voz e mensagens de texto. Para evitar cobranças por roaming, desative o Roaming de Voz e o Roaming de Dados.

Se você tem um iPhone 4S ou posterior que foi ativado para funcionar em redes CDMA, talvez você possa fazer roaming em redes GSM, se o telefone tiver um cartão SIM instalado. Quando estiver fazendo roaming em redes GSM, o iPhone terá acesso aos recursos da rede GSM. Taxas podem ser aplicadas. Entre em contato com sua operadora para obter mais informações.

**Definir opções de rede:** Vá em Ajustes > Geral > Celular para:

- Ativar ou desativar o roaming de dados.
- Ativar ou desativar os dados do celular.
- Ativar ou desativar o roaming de voz (CDMA).
- Usar redes GSM no exterior (CDMA).

**Desativar os serviços do celular:** Vá em Ajustes, ative o Modo Avião, depois toque em Wi-Fi para ativar o Wi-Fi. As ligações recebidas serão enviadas para o voicemail. Para retomar o serviço do celular, desative o Modo Avião.

Adicionar automaticamente o prefixo ou o código do país em ligações para os EUA: (GSM) Vá em Ajustes > Telefone e ative a Assistência de Discagem. Isso permite que você use os contatos e favoritos para fazer ligações no exterior.

**Escolher uma operadora:** Vá em Ajustes > Operadora. Essa opção está disponível somente quando você viaja para fora da rede da sua operadora e com provedores que possuem acordos de roaming com a sua operadora. Consulte Operadora na página 141.

**Obter voicemail quando o visual voicemail não está disponível:** Disque o seu próprio número (com CDMA, adicione # após o seu número) ou toque e mantenha pressionado "1" no teclado numérico.

## Como definir as opções do Telefone

Vá em Ajustes > Telefone para:

- · Ver o número do seu iPhone.
- Alterar as mensagens de texto padrão para responder a ligações recebidas.
- Ativar ou desativar o encaminhamento de ligações, as ligações em espera e a identificação do chamador (GSM).
- Ativar ou desativar o recurso TTY.
- Alterar sua senha do voicemail (GSM).
- Exigir um código PIN para desbloquear o cartão SIM ao ligar o iPhone (exibido por algumas operadoras).

Vá em Ajustes > FaceTime para:

- Ativar ou desativar o FaceTime.
- Usar seu ID Apple com o FaceTime.
- Adicionar um endereço de e-mail para usar com o FaceTime.
- Ativar ou desativar os dados do celular.

Vá em Ajustes > Sons para:

- Definir toques e o volume.
- Definir opções de vibração.
- Definir o som para novos voicemails.

# Mail

# 6

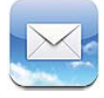

# Como ler e-mails

Mudar caixas de correio ou contas.

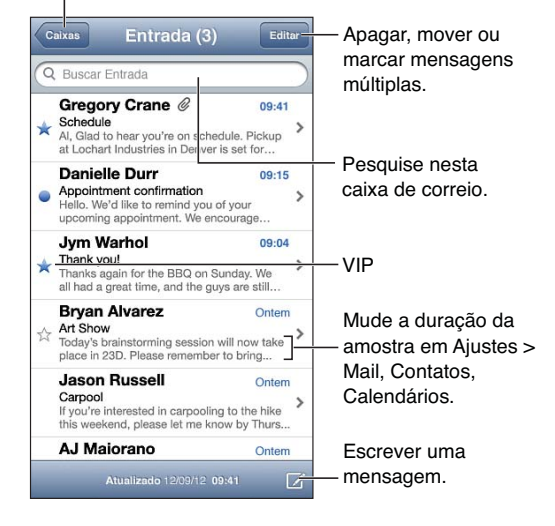

Sinalizar uma mensagem ou marcá-la como não lida: Toque em Para marcar diversas mensagens ao mesmo tempo, toque em Editar enquanto visualiza a lista de mensagens.

Identificar as mensagens destinadas especificamente a você: Vá em Ajustes > Mail, Contatos, Calendários e ative ou desative a opção Mostrar Para/Cc. As mensagens que possuem o seu endereço no campo Para ou Cc são indicadas com um ícone na lista de mensagens.

Ver todos os destinatários de uma mensagem: Toque na palavra Detalhes no campo De. Toque no nome de um destinatário ou em um endereço de e-mail para ver as informações de contato ou para adicioná-las aos Contatos ou à sua lista VIP.

**Impedir a transferência de imagens remotas:** Vá em Ajustes > Mail, Contatos, Calendários e ative ou desative a opção Carregar Imagens.

**Abrir um link:** Toque no link para usar a ação padrão ou toque e segure para ver outras ações. Por exemplo, você pode exibir um endereço nos Mapas ou adicioná-lo aos Contatos. Links da web podem ser adicionados à Lista de Leitura.

Abrir um convite para reunião ou um anexo: Toque no item. Se o anexo puder ser usado por vários aplicativos, mantenha pressionado para escolher um aplicativo que trabalhe com o arquivo.

Salvar uma foto ou vídeo anexado: Toque na foto ou vídeo e mantenha-o pressionado; depois, toque em Salvar a Imagem ou em Salvar Vídeo. O item será salvo no Rolo da Câmera, no aplicativo Fotos.

**Carregar novas mensagens:** Puxe a lista de mensagens ou a lista de caixas de correio para atualizar.

• *Definir o número de mensagens antigas recuperadas:* Vá em Ajustes > Mail, Contatos, Calendários > Mostrar.

**Desativar as notificações de novas mensagens em uma conta:** Vá em Ajustes > Notificações > Mail > *nome da conta* e desative a Central de Notificações.

Alterar os sons reproduzidos pelo Mail: Vá em Ajustes > Sons.

- Alterar o som reproduzido para mensagens novas em cada conta: Vá em Ajustes > Notificações > Mail > nome da conta > Som de Nova Mensagem.
- Alterar o som reproduzido para mensagens de VIPs: Vá em Ajustes > Notificações > Mail > VIP > Som de Nova Mensagem.

#### Como enviar um e-mail

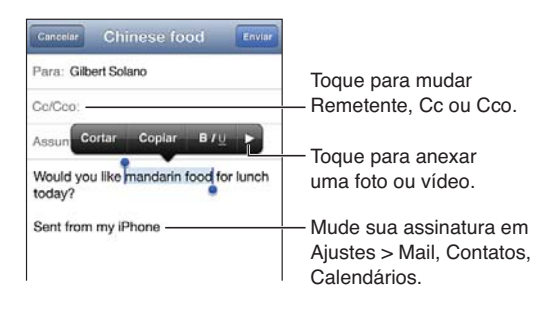

**Escrever uma mensagem:** Toque em 🗹 e digite um nome ou endereço de e-mail. Depois de digitar os destinatários, você pode arrastar para movê-los entre os campos. Se você tiver diversas contas de e-mail, toque no campo "De" para alterar a conta usada para enviar a mensagem.

Enviar automaticamente uma cópia das mensagens enviadas a si mesmo: Vá em Ajustes > Mail, Contatos, Calendários > Cco para Mim.

Salvar um rascunho de uma mensagem: Toque em Cancelar e depois toque em Salvar. A mensagem será salva na caixa Rascunhos da conta. Toque em 🗹 e segure para ver os rascunhos salvos.

**Responder uma mensagem:** Toque em  $\blacklozenge$  e depois em Responder. As imagens ou arquivos anexos da mensagem original não são incluídos na resposta. Para incluir os anexos, encaminhe a mensagem ao invés de respondê-la.

**Encaminhar uma mensagem:** Abra a mensagem e toque em  $\blacklozenge$  e, em seguida, toque em Encaminhar. Os anexos da mensagem também serão encaminhados.

**Citar parte da mensagem que você está respondendo ou encaminhando:** Toque e segure para selecionar o texto. Arraste os pontos de seleção para selecionar o texto que você deseja incluir na resposta e toque em **4**.

- *Alterar o nível de recuo*: Selecione o texto a ser recuado, toque em ▶ pelo menos duas vezes e depois toque em Nível de Citação.
- Aumentar o nível de recuo automaticamente: Vá em Ajustes > Mail, Contatos, Calendários e tive a opção Aumentar nível de citação.

Enviar uma foto ou vídeo em uma mensagem: Toque no ponto de inserção para exibir os botões de seleção. Toque em ▶, depois toque em Inserir Foto ou Vídeo e escolha uma foto ou um vídeo de um álbum. Você também pode enviar múltiplas fotos usando o aplicativo Fotos – consulte Como compartilhar fotos e vídeos na página 77.

Alterar sua assinatura de e-mail: Vá em Ajustes > Mail, Contatos, Calendários > Assinatura. Se você tiver mais de uma conta de e-mail, toque em Por Conta para especificar uma assinatura diferente para cada conta.

#### Como organizar os e-mails

Ver mensagens dos VIPs: Acesse a lista de caixas de correio (toque em Caixas para chegar lá), depois toque em VIP.

• Adicionar uma pessoa à lista VIP: Toque no nome ou no endereço da pessoa em um campo De, Para ou Cc/Cco, depois toque em Adicionar aos VIPs.

**Agrupar mensagens relacionadas:** Vá em Ajustes > Mail, Contatos, Calendários e ative ou desative a opção Encadear Mensagens.

**Buscar mensagens:** Abra uma caixa de correio, role até o topo e digite o texto no campo de busca. Você pode buscar nos campos De, Para ou Assunto da caixa de correio aberta. Para contas de e-mail compatíveis com busca de mensagens no servidor, toque em Tudo para buscar nos campos De, Para, Assunto e no corpo da mensagem.

Apagar uma mensagem: Se a mensagem estiver aberta, toque em 🛍.

- Apagar uma mensagem sem abri-la: Passe o dedo pelo título da mensagem e toque em Apagar.
- Apagar várias mensagens: Enquanto visualiza a lista de mensagens, toque em Editar.
- Desativar a confirmação de exclusão: Vá em Ajustes > Mail, Contatos, Calendários > Perguntar ao Apagar.

**Recuperar uma mensagem:** Vá até a caixa de correio Lixo da conta, abra a mensagem, toque em 🖻 e, em seguida, mova a mensagem para a caixa de entrada ou outra pasta da conta.

 Definir por quanto tempo as mensagens são mantidas no Lixo até serem apagadas permanentemente: Vá em Ajustes > Mail, Contatos, Calendários > nome da conta > Conta > Avançado.

**Ativar ou desativar o arquivamento:** Vá em Ajustes > Mail, Contatos, Calendários > *nome da conta* > Conta > Avançado. Quando a mensagem é arquivada, ela é movida para a caixa Todos os E-mails. Nem todas as contas de e-mail são compatíveis com arquivamento.

**Mover uma mensagem para caixa de correio diferente:** Enquanto estiver visualizando a mensagem, toque em **i** e escolha um destino.

Adicionar, renomear ou apagar uma caixa de correio: Na lista de caixas de correio, toque em Editar. Algumas caixas de correio não podem ser renomeadas ou apagadas.

### Como imprimir mensagens e anexos

Imprimir uma mensagem: Toque em 🛧 e depois em Imprimir.

**Imprimir uma imagem da mensagem:** Mantenha pressionada a imagem e, em seguida, toque em Salvar Imagem. Abra o aplicativo Fotos e imprima a imagem no álbum Rolo da Câmera.

Imprimir um anexo: Toque no anexo para abri-lo na Visualização Rápida, depois toque em 📾 e, em seguida, toque em Imprimir.

Para obter mais informações sobre impressão, consulte Como imprimir com o AirPrint na página 33.

#### Contas e ajustes do Mail

Alterar justes do Mail e de contas de e-mail: Vá em Ajustes > Mail, Contatos, Calendários. Você pode configurar:

- iCloud
- Microsoft Exchange e Outlook
- Google
- Yahoo!
- AOL
- Microsoft Hotmail
- Outras contas de correio POP e IMAP

Os ajustes variam dependendo do tipo de conta que você está configurando. Seu provedor de acesso à Internet ou o administrador de sistema podem fornecer as informações que devem ser inseridas.

**Parar de usar uma conta temporariamente:** Vá em Ajustes > Mail, Contatos, Calendários, escolha uma conta, depois desative o serviço de e-mail para a conta. Quando o serviço está desativado, o iPhone não exibe ou sincroniza informações até que você volte a ativá-lo. Isso é bom caso você não queira receber e-mails de trabalho enquanto está de férias, por exemplo.

**Apagar uma conta:** Vá em Ajustes > Mail, Contatos, Calendários, escolha uma conta, depois role para baixo e toque em Apagar Conta. Todas as informações sincronizadas com a conta, como favoritos, e-mails e notas, serão removidas.

**Definir os ajustes do Push:** Vá em Ajustes > Mail, Contatos, Calendários > Obter Novos Dados. O sistema Push recupera novas informações sempre que aparecerem no servidor e houver uma conexão à Internet (pode haver atrasos). Quando o Push estiver desativado, use o ajuste Obter Novos Dados para determinar a frequência de solicitação dos dados. A opção escolhida aqui anula os ajustes de contas individuais. Para manter uma melhor autonomia da bateria, não obtenha os dados com muita frequência. Nem todas as contas são compatíveis com push.

Enviar mensagens assinadas e criptografadas: Vá em Ajustes > Mail, Contatos, Calendários > nome da conta > Conta > Avançado. Ative a opção S/MIME e selecione os certificados para assinar e criptografar as mensagens enviadas. Para instalar certificados, você pode obter um perfil de configuração com o administrador do sistema, transferir os certificados no site do emissor usando o Safari ou recebê-los como anexos do Mail. **Definir opções avançadas:** Vá em Ajustes > Mail, Contatos, Calendários > *nome da conta* > Conta > Avançado. As opções variam dependendo da conta e podem incluir:

- Guardar rascunhos, mensagens enviadas e mensagens apagadas no iPhone
- Definir por quanto tempo as mensagens apagadas são mantidas até serem removidas permanentemente
- Alterar os ajustes do servidor de e-mail
- Alterar os ajustes de SSL e senha

Pergunte ao seu provedor de acesso à Internet ou ao seu administrador de sistema se não tiver certeza sobre os ajustes corretos da sua conta.

# Safari

7

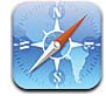

Os recursos do Safari incluem:

- · Leitor-visualize artigos sem anúncios ou obstáculos
- Lista de leitura-colete artigos para ler depois
- Modo de tela cheia—para quando estiver visualizando páginas web em orientação de paisagem

Use o iCloud para ver páginas que você abriu em outros dispositivos e para manter seus favoritos e lista de leitura atualizados em seus outros dispositivos.

Digitar um endereço da web (URL).

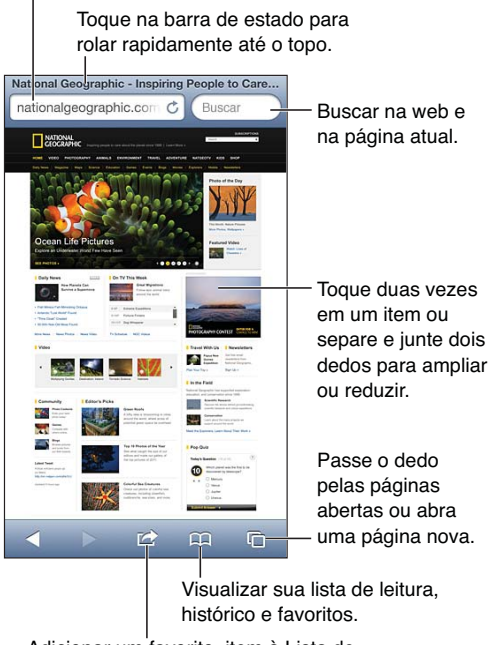

Adicionar um favorito, item à Lista de Leitura ou ícone à Página Inicial, ou compartilhar ou imprimir a página.

Visualizar uma página da web: Toque no campo do endereço (na barra de título), digite o URL e depois toque em Ir.

- Rolar uma página da web: Arraste para cima, para baixo ou para os lados.
- Rolar dentro de um quadro: Arraste com dois dedos dentro do quadro.
- Visualizar em tela cheia na orientação horizontal: Gire o iPhone e toque em 🔩
- *Recarregar uma página da web:* Toque em C no campo de endereço.

Fechar uma página da web: Toque em 🗅, depois toque 😣 ao lado da página.

**Ver as páginas da web abertas nos seus outros dispositivos:** Toque em A e depois toque Abas do iCloud. Para compartilhar as páginas da web abertas no iPhone com seus outros dispositivos usando as Abas do iCloud, vá em Ajustes > iCloud e ative o Safari.

Seguir um link em uma página da web: Toque no link.

- Ver o destino de um link: Mantenha o link pressionado.
- *Abrir um link em uma nova aba:* Toque no link e mantenha-o pressionado e, em seguida, selecione "Abrir em Nova Página".

Dados detectados, como números de telefone e endereços de e-mail, também podem aparecer como links em páginas da web. Mantenha um link pressionado para ver as opções disponíveis.

Visualizar um artigo no Leitor: Toque no botão Leitor, caso ele apareça no campo de endereço.

- Ajustar o tamanho da fonte: Toque em  $_{\rm A}A$ .
- Compartilhar o artigo: Toque em 🖆.

*Nota:* Ao enviar um artigo do Leitor por e-mail, o texto completo do artigo será enviado, além do link.

• Retornar à visualização normal: Toque em OK.

Usar a Lista de Leitura para reunir páginas para ler mais tarde:

- Adicionar a página atual: Toque em 
  *A*dicionar à Lista de Leitura". Com
  o iPhone 4 ou modelos posteriores, a página da web é salva junto com o link para que você
  possa lê-la mesmo que não esteja conectado à Internet.
- *Adicionar o destino de um link:* Toque no link e mantenha-o pressionado e, em seguida, toque em "Adicionar à Lista de Leitura".
- Visualizar a lista de leitura: Toque em 🛱 e depois em Lista de Leitura.
- Apagar um item da lista de leitura: Passe o dedo pelo item e toque em Apagar.

Preencher um formulário: Toque num campo de texto para exibir o teclado.

- *Mover-se para outro campo de texto:* Toque no campo de texto ou nos botões Seguinte ou Anterior.
- Enviar um formulário: Toque em Ir, Buscar ou no link da página para enviar o formulário.
- Ativar o Preenchimento Automático: Vá em Ajustes > Safari > Preenchimento Automático.

Buscar na web e na página ou PDF atual: Digite texto no campo de busca.

- Buscar na web: Toque em uma das sugestões que aparecem ou toque em Buscar.
- *Buscar o texto na página ou PDF atual:* Role até a parte inferior da página e toque na entrada abaixo de Nesta Página.

A primeira ocorrência é destacada. Para encontrar ocorrências posteriores, toque em 🕨.

Adicionar a página atual aos favoritos: Toque em 🖻 e depois em Favorito.

Quando você salva um favorito, pode editar seu título. Por padrão, os favoritos são salvos na parte superior dos Favoritos. Para escolher uma pasta diferente, toque em Favoritos na tela Novo Favorito.

**Criar um ícone na tela de Início:** Toque em 🖻, depois toque em "Adicionar à Tela de Início". O Safari adiciona um ícone para a página atual na tela de Início. A não ser que a página da web possua um ícone personalizado, essa imagem também será usada no ícone do web clip na tela de Início. Os backups dos web clips são realizados pelo iCloud e pelo iTunes, mas eles não são enviados a outros dispositivos pelo iCloud nem são sincronizados pelo iTunes.

**Compartilhar ou copiar um link para a página atual:** Toque em 🖻, depois toque em Mail, Mensagem, Twitter, Facebook ou Copiar.

Imprimir a página atual: Toque em 🖆 e depois em Imprimir. Consulte Como imprimir com o AirPrint na página 33.

Usar o iCloud para manter seus favoritos e sua lista de leitura atualizados nos seus outros dispositivos: Vá em Ajustes > iCloud e ative o Safari. Consulte iCloud na página 16.

**Definir opções do Safari:** Vá em Ajustes > Safari. As opções incluem:

- Buscador
- Preenchimento automático de formulários
- Abrir links em uma página novo ou no fundo
- Navegação privada para proteger suas informações e impedir que alguns sites rastreiem o seu comportamento
- Limpar o histórico, os cookies e os dados
- · Lista de Leitura com dados do celular
- Aviso de fraude

# Música

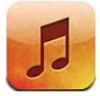

# Como obter músicas

Transferir músicas e outros conteúdos de áudio para o iPhone:

- *Comprar e transferir da iTunes Store:* Em Música, toque em Loja. Consulte Capítulo 22, iTunes Store, na página 100.
- *Transferir automaticamente as músicas compradas em outros computadores e dispositivos iOS:* Consulte iCloud na página 16.
- Sincronizar conteúdo com o iTunes no seu computador: Consulte Como sincronizar com o iTunes na página 17.
- Use o iTunes Match para armazenar sua biblioteca musical no iCloud. Consulte iTunes Match na página 67.

# Como reproduzir música

*ADVERTÊNCIA*: Para obter informações importantes sobre como evitar a perda de audição, consulte Informações importantes sobre segurança na página 155.

Você pode ouvir áudio do alto-falante integrado, dos fones de ouvido conectados à porta de fones de ouvido ou através de fones de ouvido estéreo Bluetooth emparelhados com o iPhone. Quando os fones de ouvido estão conectados ou emparelhados, nenhum som é emitido pelo ato-falante.

| Abra a iTunes Store.           |      |                     |
|--------------------------------|------|---------------------|
| Loja Artistas                  |      |                     |
| A                              |      |                     |
| Alex Clare                     | Q    | — Toque para ouvir. |
|                                | В    |                     |
| Andrew Bird                    | C    |                     |
|                                | E    |                     |
| AU                             | G    |                     |
| B                              | H    |                     |
| _                              | j    |                     |
| Ben Howard                     | K    |                     |
|                                | M    |                     |
| Ben Kweller                    | N    |                     |
|                                | P    |                     |
| Bob Dylan                      | R    |                     |
| C                              | S    |                     |
|                                | U    |                     |
| Chantal Claret                 | w    |                     |
| 0.11.1                         | X    |                     |
| Coldplay                       | z    | veja botoes         |
| D                              | "    | adicionais para     |
| 🕸 🗊 -1 ♪                       |      | — navegação.        |
| Genius Listas Artistas Músicas | Mais |                     |
|                                |      |                     |

Éscolha como navegar.

Reproduzir uma faixa: Explore por lista, artista, música ou outra categoria e toque na faixa.

- Ver botões de navegação adicionais: Toque em Mais.
- Alterar quais botões de navegação aparecem na parte inferior: Toque em Mais, toque em Editar e arraste um ícone sobre o botão que você deseja substituir.

A tela Reproduzindo Agora mostra o que está tocando e oferece controles de reprodução.

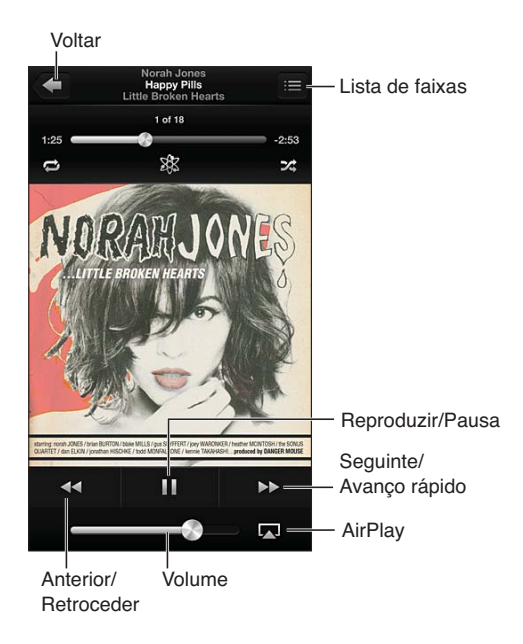

A letra aparece na tela Reproduzindo Agora se tiver sido adicionada à música usando a janela de Informações da música no iTunes e se você tiver sincronizado o iPhone com o iTunes.

**Exibir controles adicionais (iPhone 4S ou anterior):** Toque na capa do álbum na tela Reproduzindo Agora para exibir a barra de progressão e o cursor de reprodução, e os botões Repetir, Genius e Aleatório.

Saltar para qualquer ponto da música: Arraste o cursor de reprodução pela barra de progressão. Deslize o dedo para baixo para diminuir a velocidade da progressão.

**Agitar para reproduzir músicas de forma aleatória:** Agite o iPhone para alternar músicas aleatoriamente. Para ativar ou desativar esse recurso, vá em Ajustes > Música.

**Ver todas as faixas do álbum que contém a música atual:** Toque em **E**. Para reproduzir uma faixa, toque nela.

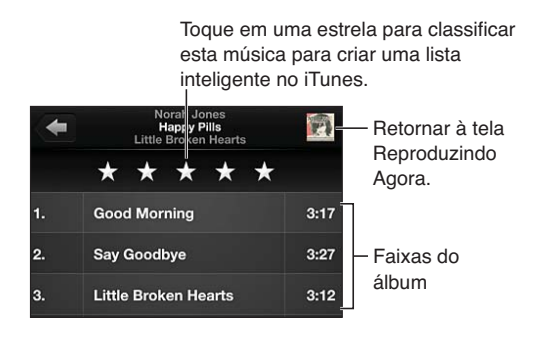

**Buscar músicas (títulos, artistas, álbuns e compositores):** Enquanto navega, toque na barra de estado para revelar o campo de busca no topo da tela, depois digite o texto que deseja buscar. Você também pode buscar conteúdo de áudio na tela de Início. Consulte Como buscar na página 29.

**Exibir controles de áudio em outro aplicativo:** Pressione duas vezes no botão Início 🗋 e, em seguida, arraste a barra de multitarefa para a direita. Passe o dedo para a direita novamente para exibir um controle de volume e o botão AirPlay 🝙 (quando estiver dentro do alcance de um Apple TV ou de alto-falantes AirPlay).

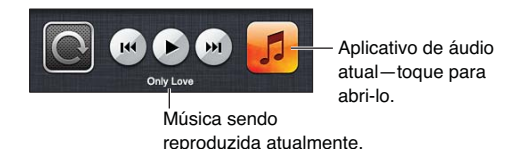

Exibir controles de áudio enquanto a tela está bloqueada: Pressione duas vezes o botão Início 🗋.

**Reproduzir música em alto-falantes do AirPlay ou no Apple TV:** Toque em **A**. Consulte AirPlay na página 32.

### **Cover Flow**

Ao girar o iPhone, o conteúdo musical aparece na visualização Cover Flow.

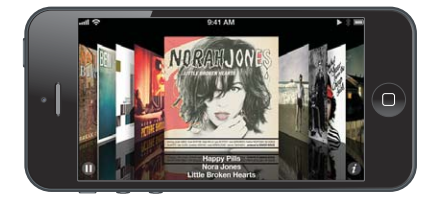

Navegar pelos álbuns no Cover Flow: Arraste para a esquerda ou para a direita.

- *Ver as faixas de um álbum:* Toque na capa do álbum ou em **3**. Arraste para cima ou para baixo para rolar, então toque numa faixa para reproduzi-la.
- *Retornar para a capa:* Toque na barra de título ou toque em **(2)** novamente.

#### Podcasts e audiolivros

No iPhone 5, os controles e informações de podcasts e audiolivros aparecem na tela Reproduzindo Agora ao iniciar a reprodução.

*Nota:* O aplicativo Podcasts está disponível gratuitamente na App Store. Consulte Capítulo 31, Podcasts, na página 119. Se você instalar o aplicativo Podcasts, o conteúdo e os controles dos podcasts serão removidos do aplicativo Música.

Mostrar ou ocultar os controles e as informações (iPhone 4S ou anterior): Toque no centro da tela.

E-mail Repetir os últimos 15 segundos.

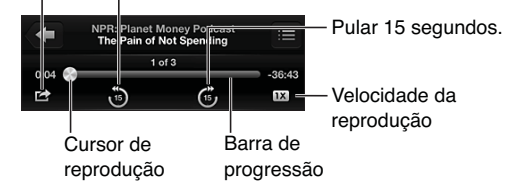

**Obter mais episódios de podcast:** Toque em Podcasts (toque em Mais primeiro, se Podcasts não estiver visível), depois toque em um podcast para ver os episódios disponíveis. Para transferir mais episódios, toque em Obter Mais Episódios.

**Ocultar letras e informações do podcast:** Vá em Ajustes > Música e desative a opção Letra/ Informações de Podcast.

## Listas de reprodução

**Criar uma lista:** Visualize as Listas, toque em "Adicionar Lista", próximo ao topo da lista, e digite um título. Toque em 🕄 para adicionar músicas e vídeos, depois toque em OK.

Editar uma lista: Selecione a lista a ser editada e toque em Editar.

- Adicionar mais músicas: Toque em +.
- Apagar uma música: Toque em O. Ao apagar uma música da lista, ela não é removida do iPhone.
- Alterar a ordem das músicas: Arraste =.

Listas novas e alteradas serão copiadas para a sua biblioteca do iTunes na próxima vez que você sincronizar o iPhone com o seu computador, ou via iCloud, caso você tenha assinado o iTunes Match.

Limpar ou apagar uma lista: Selecione a lista, depois toque em Limpar ou em Apagar.

Apagar uma música do iPhone: Em Músicas, passe o dedo pela música e toque em Apagar.

A música será removida do iPhone, mas não da biblioteca do iTunes no seu Mac ou PC, nem do iCloud.

Quando o iTunes Match está ativado, não é possível apagar músicas. Se mais espaço for necessário, o iTunes Match removerá as músicas para você, começando com as músicas mais antigas e menos reproduzidas.

#### Genius

As listas Genius são coleções de músicas da sua biblioteca que combinam entre si. O Genius é um serviço gratuito, mas requer um ID Apple.

As Seleções Genius reúnem músicas do mesmo estilo, e são recriadas sempre que você ouve a seleção.

Usar o Genius no iPhone: Ative o Genius no iTunes do computador, depois sincronize o iPhone com o iTunes. As Seleções Genius são sincronizadas automaticamente, a não ser que você gerencie suas músicas manualmente. Você também pode sincronizar listas do Genius.

Explorar e reproduzir Seleções Genius: Toque em Genius (toque em Mais primeiro, se Genius não estiver visível). Passe o dedo para a esquerda ou para a direita para acessar outras seleções. Para reproduzir uma seleção, toque em ▶.

**Criar uma lista Genius:** Visualize as Listas, depois toque em Lista Genius e escolha uma música. Ou, na tela Reproduzindo Agora, toque na tela para exibir os controles, depois toque em

- Substituir a lista usando uma música diferente: Toque em Nova e escolha uma música.
- Atualizar a lista: Toque em Atualizar.
- Salvar a lista: Toque em Salvar. A lista será salva com o título da música que você escolheu e marcada com 総.

Editar uma lista Genius salva: Toque na lista e, em seguida, toque em Editar.

- Apagar uma música: Toque em
- Alterar a ordem das músicas: Arraste **=**.

Apagar uma lista Genius salva: Toque na lista Genius e, em seguida, toque em Apagar.

As listas do Genius criadas no iPhone são copiadas para o computador sempre que ocorre uma sincronização com o iTunes.

*Nota:* Quando uma lista Genius for sincronizada com o iTunes, você não poderá apagá-la diretamente no iPhone. Use o iTunes para editar o nome da lista, interromper a sincronização ou apagar a lista.

#### Siri e Controle por Voz

Você pode usar o Siri (iPhone 4S ou posterior) ou o Controle por Voz para controlar a reprodução de músicas. Consulte o Capítulo 4, Siri, na página 39 e Controle por Voz na página 28.

Usar o Siri ou o Controle por Voz: Pressione e segure o botão Início 🗅.

- Reproduzir ou pausar uma música: Diga "reproduzir" ou "reproduzir música". Para pausar, diga "pausar", "pausar música" ou "parar". Você também pode dizer "próxima música" ou "música anterior".
- *Reproduzir um álbum, um artista ou uma lista:* Diga "reproduzir," e, em seguida, diga "álbum", "artista" ou "lista" e o nome.
- Reproduzir a lista atual aleatoriamente: Diga "aleatório".
- Saber mais sobre a música atual: Diga "o que está tocando", "quem canta esta música" ou "de quem é esta música".
- Usar o Genius para reproduzir músicas semelhantes: Diga "Genius", ou "tocar mais músicas como esta".

#### iTunes Match

O iTunes Match armazena sua biblioteca musical no iCloud – incluindo as músicas importadas de CDs – e permite reproduzir sua coleção no iPhone e em outros computadores e dispositivos iOS. O iTunes Match está disponível como uma assinatura paga.

Assinar o iTunes Match: No iTunes do computador, escolha Loja > Ativar o iTunes Match, depois clique no botão Assinar.

Depois de realizar a assinatura, o iTunes adiciona suas músicas, listas e Seleções Genius ao iCloud. Suas músicas que coincidirem com músicas que já estão na iTunes Store serão disponibilizadas automaticamente no iCloud. Outras músicas serão enviadas. Você pode transferir e reproduzir as músicas do iTunes Match na qualidade iTunes Plus (formato AAC 256 kbps sem proteção DRM), mesmo que o seu arquivo original tivesse uma qualidade inferior. Para obter mais informações, consulte www.apple.com/br/icloud/features.

Ativar o iTunes Match: Vá em Ajustes > Música.

A ativação do iTunes Match remove as músicas sincronizadas do iPhone e desativa as Seleções Genius e as Listas Genius.

Nota: Se os Dados do Celular estiverem ativados, a operadora pode cobrar taxas.

As músicas são transferidas para o iPhone quando você as reproduz. Também é possível transferir as músicas manualmente.

**Transferir um álbum para o iPhone:** Enquanto navega, toque em um álbum e depois toque em riangle.

**Mostrar apenas as músicas que foram transferidas do iCloud:** Vá em Ajustes > Música e desative a opção Mostrar Todas as Músicas (disponível apenas quando o iTunes Match está ativado).

#### Gerenciar seus dispositivos usando o iTunes Match ou as Transferências Automáticas: No

iTunes do computador, vá em Loja > Visualizar Minha Conta. Inicie a sessão e clique em Gerenciar Dispositivos na seção "iTunes na Nuvem".

#### **Compartilhamento Familiar**

O Compartilhamento Familiar permite reproduzir músicas, filmes e programas de TV no iPhone a partir da biblioteca do iTunes no Mac ou PC. O iPhone e o computador precisam estar na mesma rede Wi-Fi.

*Nota:* O Compartilhamento Familiar requer o iTunes 10.2 ou posterior, disponível no site www.itunes.com/br/download. Conteúdo de bônus, como folhetos digitais e iTunes Extras, não podem ser compartilhados.

#### Como reproduzir músicas da biblioteca do iTunes no iPhone:

- 1 No iTunes do computador, escolha Avançado > Ativar Compartilhamento Familiar. Inicie a sessão e clique em Criar Compartilhamento Familiar.
- 2 No iPhone, vá em Ajustes > Música e inicie uma sessão no Compartilhamento Familiar usando o mesmo ID Apple e a mesma senha.
- 3 No aplicativo Música, toque em Mais, depois toque em Compartilhado e escolha a biblioteca do computador.

Retornar ao conteúdo do iPhone: Toque em Compartilhado e escolha Meu iPhone.

#### Ajustes do aplicativo Música

Vá em Ajustes > Música para definir opções que incluem:

- Agitar para Ativar Aleatório
- Verificação de Som (para normalizar o nível de volume do conteúdo em áudio)
- Equalização (EQ)

*Nota:* Os efeitos de equalização afetam todas as saídas de áudio, incluindo o conector para headset e o AirPlay. Os ajustes de equalização geralmente aplicam-se apenas às músicas reproduzidas no aplicativo Música.

O ajuste Madrugada aplica-se a todas as saídas de áudio (vídeo e música). O ajuste Madrugada comprime o alcance dinâmico da saída de áudio, reduzindo o volume nas partes altas e aumentando o volume nas partes silenciosas. Você pode usar esse ajuste para ouvir música em um avião ou em algum outro ambiente barulhento, por exemplo.

- · Letras e informações do podcast:
- Agrupar por artista do álbum
- iTunes Match
- Compartilhamento Familiar

**Definir o limite de volume:** Vá em Ajustes > Música > Limite de Volume e ajuste o controle de volume.

*Nota:* Em países da União Europeia, é possível limitar o volume máximo de acordo com o nível recomendado pela União Europeia. Vá em Ajustes > Música > Limite de Volume e ative a opção Limite do Volume (UE).

**Restringir alterações no limite de volume:** Vá em Ajustes > Geral > Restrições > Limite de Volume e toque em Não Permitir Alterações.

# Mensagens

# 9

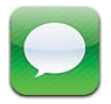

## Como enviar e receber mensagens

*ADVERTÊNCIA*: Para obter informações importantes sobre como evitar distrações enquanto dirige, consulte Informações importantes sobre segurança na página 155.

O aplicativo Mensagens permite trocar mensagens de texto com outros dispositivos SMS e MMS usando a conexão celular, e com outros dispositivos iOS usando o iMessage.

O iMessage é um serviço da Apple que permite enviar mensagens ilimitadas por Wi-Fi (além de conexões celulares) para outros usuários do iOS e do OS X Mountain Lion. Com o iMessage, você pode ver quando a outra pessoa está digitando e avisar quando leu a mensagem. As iMessages são exibidas em todos os seus dispositivos iOS 5 que usem a mesma conta, então você pode iniciar uma conversa em um dos seus dispositivos e continuá-la em outro dispositivo. As iMessages também são criptografadas por segurança.

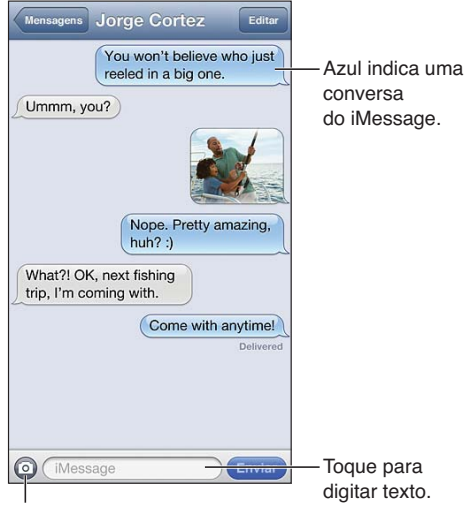

Toque no botão anexar mídia para incluir uma foto ou um vídeo.

**Iniciar uma conversa por texto:** Toque em  $\Box$ , depois toque em  $\bigoplus$  e escolha um contato, digite um nome para buscar seus contatos ou digite um número de telefone ou endereço de e-mail manualmente. Digite a mensagem e toque em Enviar.

Um indicador de alerta • aparecerá se a mensagem não puder ser enviada. Toque no alerta em uma conversa para tentar enviar a mensagem novamente. Toque duas vezes para enviar a mensagem de texto por SMS.

Retomar uma conversa: Toque na conversa na lista Mensagens.

**Usar caracteres de figura:** Vá em Ajustes > Geral > Teclado > Teclados > Adicionar Novo Teclado e toque em Emoji para disponibilizar esse teclado. Então, enquanto digita, toque em 🏶 para exibir o teclado Emoji. Consulte Métodos de entrada especiais na página 153.

Ver os dados de contato de uma pessoa: Role até o topo (toque na barra de estado) para ver as ações disponíveis, como fazer uma ligação do FaceTime.

Ver as mensagens anteriores de uma conversa: Role até o topo (toque na barra de estado). Toque em Carregar Mensagens Anteriores, se necessário.

**Enviar mensagens a um grupo (iMessage e MMS):** Toque em 🗹 e digite diversos destinatários. Com MMS, as mensagens para grupos também precisam ser ativadas em Ajustes > Mensagens, e as respostas são enviadas apenas para você – não são copiadas para as outras pessoas do grupo.

#### Como gerenciar conversas

As conversas são salvas na lista Mensagens. Um ponto azul 🔵 indica mensagens não lidas. Toque em uma conversa para visualizá-la ou continuá-la.

Encaminhar uma conversa: Toque em Editar, selecione quais partes devem ser incluídas e toque em Encaminhar.

**Editar uma conversa:** Toque em Editar, selecione as partes que deseja remover e toque em Apagar. Para apagar todo o texto e os anexos sem apagar a conversa, toque em Limpar Tudo.

Apagar uma conversa: Na lista Mensagens, passe o dedo sobre a conversa e toque em Apagar.

**Buscar uma conversa:** Toque na parte superior da tela para mostrar o campo de busca e digite o texto que você está procurando. Você também pode buscar conversas na tela de Início. Consulte Como buscar na página 29.

Adicionar alguém à lista de contatos: Toque em um número de telefone na lista Mensagens e depois toque em "Adicionar aos Contatos".

#### Como compartilhar fotos, vídeos e outras informações

Com o iMessage ou com MMS é possível enviar e receber fotos e vídeos e enviar localizações, informações de contato e gravações. O limite de tamanho para os anexos é determinado pela sua operadora. O iPhone pode comprimir anexos com fotos e vídeos, se necessário.

Enviar uma foto ou vídeo: Toque em Q.

**Enviar uma localização:** Nos Mapas, toque no botão 📀 de uma localização, depois toque em Compartilhar Mapa e por último toque em Mensagem.

**Enviar informações de contato:** Em Contatos, escolha um contato, toque em Compartilhar Contato e depois toque em Mensagem.

**Enviar uma gravação:** No Gravador, toque em **=**, toque na gravação desejada, toque em Compartilhar e depois toque em Mensagem.

Salvar uma foto ou vídeo recebido no álbum Rolo da Câmera: Toque na foto ou vídeo e depois em 🗟.

**Copiar uma foto ou vídeo:** Toque e mantenha pressionado o anexo e, em seguida, toque em Copiar.

Adicionar alguém à lista de contatos na lista Mensagens: Toque no número de telefone ou no endereço de e-mail, toque na barra de estado para rolar até o topo, depois toque em "Adicionar Contato".

Salvar as informações de contato recebidas: Toque no balão do contato e toque em "Criar Novo Contato" ou em "Adicionar a Contato".

## Ajustes do aplicativo Mensagens

Vá em Ajustes > Mensagens para definir opções que incluem:

- Ativar ou desativar o recurso iMessage.
- · Notificar outras pessoas ao ler as mensagens delas
- Especificar um ID Apple ou um endereço de e-mail para usar com o Mensagens
- Opções de SMS e MMS
- Mostrar o campo Assunto
- Mostrar a contagem de caracteres

Gerenciar as notificações de mensagens: Consulte Não Perturbe e Notificações na página 140.

Definir o som de alerta para mensagens de texto recebidas: Consulte Sons na página 148.

# Calendário

# 10

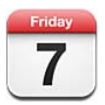

## Visão geral

O iPhone torna mais fácil seguir uma agenda de horários. É possível visualizar calendários individualmente ou diversos calendários ao mesmo tempo.

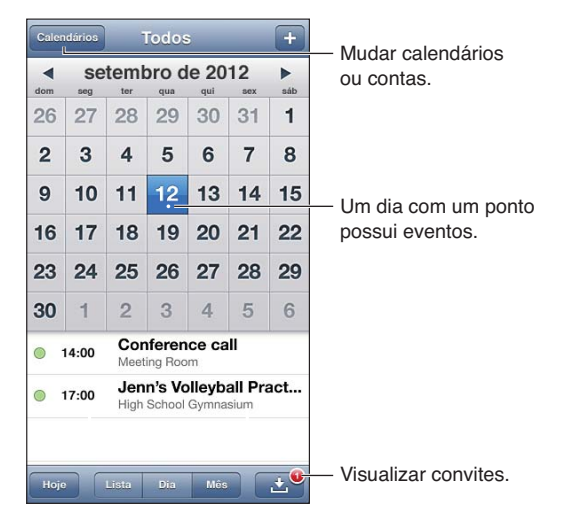

Ver ou editar um evento: Toque no evento. Você pode:

- Definir um alerta primário e secundário
- Alterar a data, o horário ou a duração do evento
- Mover o evento para um calendário diferente
- · Convidar outras pessoas para eventos em calendários do iCloud, Microsoft Exchange e CalDAV
- Apagar o evento

Você também pode mover um evento. Para fazer isso, mantenha-o pressionado e arraste-o para um novo horário, ou ajuste os pontos de captura.

Adicionar um evento: Toque em + e digite as informações do evento e, em seguida, toque em OK.

- Definir o calendário padrão para novos eventos: Vá em Ajustes > Mail, Contatos, Calendários > Calendário Padrão.
- Definir o horário padrão para alertas em aniversários e eventos: Vá em Ajustes > Mail, Contatos, Calendários > Alertas Padrão.
**Buscar eventos:** Toque em Lista e digite o texto no campo de busca. A busca será feita nos títulos, convidados, locais e notas dos calendários que você está vendo. Você também pode buscar eventos do Calendário na tela de Início. Consulte Como buscar na página 29.

Definir o tom de alerta do calendário: Vá em Ajustes > Sons > Alertas de Calendário.

Visualizar por semana: Gire o iPhone de lado.

**Importar eventos de um arquivo de calendário:** Se você receber um arquivo .ics de calendário no Mail, abra a mensagem e toque no arquivo de calendário para importar todos os eventos que ele contém. Você também pode importar um arquivo .ics publicado na web. Para fazer isso, toque em um link para o arquivo. Alguns arquivos .ics assinam um calendário ao invés de adicionar eventos ao seu calendário. Consulte Como trabalhar com diversos calendários na página 73.

Se você possui uma conta do iCloud, do Microsoft Exchange ou uma conta CalDAV compatível, você pode receber e responder aos convites para reuniões da sua empresa.

**Convidar alguém para um evento:** Toque em um evento, toque em Editar e depois toque em Convidados para selecionar pessoas dos Contatos.

**Responder a um convite:** Toque em um convite no calendário. Ou toque em 🛃 para exibir a tela Evento e depois toque em um convite. Você pode ver informações sobre o organizador e outros convidados. Se você adicionar comentários, que podem não estar disponíveis em todos os tipos de calendários, os comentários poderão ser vistos pelo organizador mas não por outros participantes.

Aceitar um evento sem marcar o horário como reservado: Toque no evento, depois toque em Disponibilidade e selecione "livre". O evento permanecerá no calendário, mas você não aparecerá como ocupado para outras pessoas que lhe enviarem convites.

#### Como trabalhar com diversos calendários

É possível visualizar calendários individualmente ou diversos calendários ao mesmo tempo. Você pode assinar calendários do iCloud, Google, Yahoo! ou iCalendar, além dos seus eventos e aniversários do Facebook.

**Ativar os calendários do iCloud, Google, Exchange ou Yahoo!:** Vá em Ajustes > Mail, Contatos, Calendários, toque em uma conta e ative o Calendário.

Adicionar uma conta CalDAV: Vá em Ajustes > Mail, Contatos, Calendários, toque em Adicionar Conta e selecione Outra. Na seção Calendários, toque em Adicionar Conta CalDAV.

**Visualizar eventos do Facebook:** Vá em Ajustes > Facebook, inicie a sessão na sua conta do Facebook e permita o acesso do Calendário.

Selecionar os calendários a serem visualizados: Toque em Calendários e, em seguida, toque para selecionar os calendários que deseja visualizar. Os eventos de todos os calendários selecionados aparecem em apenas uma tela.

Visualizar o calendário de Aniversários: Toque em Calendários e depois toque em Aniversários para incluir os aniversários dos seus Contatos em seus eventos. Se tiver configurado uma conta do Facebook, você também pode incluir os aniversários dos seus amigos do Facebook.

Você pode assinar calendários que usam o formato iCalendar (.ics). Muitos serviços com base em calendário são compatíveis com assinaturas de calendário, inclusive o iCloud, Yahoo!, Google e o aplicativo Calendário do OS X. Os calendários assinados são somente para leitura. Você pode ler os eventos dos calendários assinados no iPhone, mas não pode editá-los nem criar novos eventos. Assinar um calendário: Vá em Ajustes > Mail, Contatos, Calendários e toque em Adicionar Conta. Selecione Outra e toque em Adicionar Calendário Assinado. Especifique o servidor e o nome do arquivo .ics a ser assinado. Você também pode assinar um calendário iCalendar (.ics) publicado na web. Para fazer isso, toque em um link para o calendário.

### Como compartilhar calendários do iCloud

Você pode compartilhar um calendário do iCloud com outros usuários do iCloud. Quando você compartilha um calendário, as outras pessoas podem visualizá-lo e você pode permitir que adicionem ou alterem eventos. Também é possível compartilhar uma versão apenas para leitura que todos podem visualizar.

**Criar um calendário do iCloud:** Toque em Calendários, toque em Editar e depois toque em Adicionar Calendário.

**Compartilhar um calendário do iCloud:** Toque em Calendários, toque em Editar e depois toque no calendário do iCloud que você deseja compartilhar. Toque em Adicionar Pessoa e escolha um dos seus Contatos. A pessoa receberá um convite por e-mail para participar do calendário, mas ela precisará de um ID Apple e de uma conta do iCloud para aceitar o convite.

**Desativar as notificações de calendários compartilhados:** Vá em Ajustes > Mail, Contatos, Calendários e ative a opção Alertas de Compartilhados.

Alterar o acesso de uma pessoa ao calendário compartilhado: Toque em Calendários, toque em Editar e depois toque na pessoa com que você compartilha. Você pode desativar a capacidade de editar o calendário, reenviar o convite para participar do calendário ou interromper o compartilhamento com a pessoa.

**Compartilhar um calendário apenas para leitura com alguém:** Toque em Calendários, toque em Editar e depois toque no calendário do iCloud que você deseja compartilhar. Ative a opção Calendário Público, depois toque em Compartilhar Link para copiar ou enviar o URL do calendário. Qualquer pessoa pode usar o URL para assinar o calendário com um aplicativo compatível, como o Calendário para iOS ou OS X.

### Ajustes do Calendário

Há diversos ajustes em Ajustes > Mail, Contatos, Calendários que afetam o aplicativo Calendário e suas contas de calendário. Eles incluem:

- Sincronizar os eventos passados (os eventos futuros sempre são sincronizados):
- · Tom de alerta reproduzido por novos convites
- Compatibilidade com fusos horários para mostrar datas e horas usando um fuso horário diferente.

### Fotos

# 11

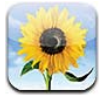

### Como visualizar fotos e vídeos

O aplicativo Fotos permite visualizar fotos e vídeos no iPhone, com diversas opções:

- Álbum Rolo da Câmera Fotos e vídeos capturados pelo iPhone ou salvos de e-mails, mensagens de texto, páginas da web ou capturas de tela.
- Álbuns do serviço Compartilhar Fotos As fotos compartilhadas entre seus dispositivos e publicamente (consulte Compartilhar Fotos na página 76).
- Fototeca e outros álbuns sincronizados do seu computador (consulte Como sincronizar com o iTunes na página 17)

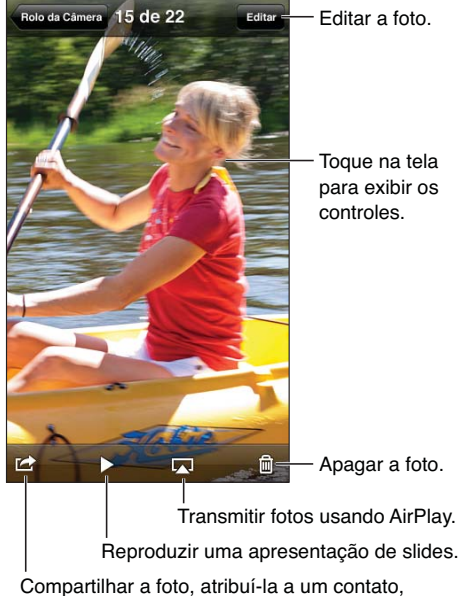

usá-la como imagem de fundo ou imprimi-la.

Visualizar fotos e vídeos: Toque em um álbum e depois em uma miniatura.

- Ver a foto ou vídeo anterior ou seguinte: Passe o dedo para a esquerda ou para a direita.
- Ampliar ou reduzir: Toque duas vezes ou afaste e separe dois dedos na tela.
- Deslocar-se pela foto: Arraste-a.
- Reproduzir um vídeo: Toque em ▶ no centro da tela. Para alternar entre a visualização em tela cheia e a visualização ajustada à tela, toque duas vezes na tela.

Os álbuns sincronizados com o iPhoto 8.0 (iLife '09) ou versões posteriores, ou com o Aperture v3.0.2 ou versões posteriores podem ser visualizadas por eventos ou por rostos. Você também pode visualizar fotos por localização, caso as fotos tenham sido tiradas com uma câmera compatível com geoposicionamento.

Visualizar uma apresentação de slides: Toque em uma miniatura e depois toque em ►. Selecione as opções e toque em Iniciar Apresentação. Para interromper a apresentação, toque na tela. Para definir outras opções, vá em Ajustes > Fotos e Câmera.

Transmitir uma apresentação de slides ou um vídeo a uma TV: Consulte AirPlay na página 32.

### Como organizar fotos e vídeos

**Criar um álbum:** Toque em Amigos, toque em +, digite um nome e depois toque em Salvar. Selecione os itens que deseja adicionar ao álbum e toque em OK.

Nota: Os álbuns criados no iPhone não são sincronizados com o computador.

Adicionar itens a um álbum: Enquanto estiver visualizando as miniaturas, toque em Editar, selecione itens e toque em "Adicionar a".

Gerenciar álbuns: Toque em Editar.

- Renomear um álbum: Selecione o álbum e digite um novo nome.
- Reorganizar os álbuns: Arraste **=**.
- Apagar um álbum: Toque em <sup>©</sup>.

Apenas os álbuns criados no iPhone podem ser renomeados ou apagados.

### **Compartilhar Fotos**

Com o serviço Compartilhar Fotos, um recurso do iCloud (consulte iCloud na página 16) as fotos que você tira no iPhone aparecem automaticamente nos seus outros dispositivos configurados com o serviço Compartilhar Fotos, incluindo Macs e PCs. Esse recurso também permite compartilhar fotos com amigos e parentes, diretamente para seus dispositivos ou na web.

#### Sobre o recurso Compartilhar Fotos

Quando o Compartilhar Fotos está ativado, as fotos tiradas no iPhone (além de qualquer outra foto adicionada ao álbum Rolo da Câmera) são sincronizadas quando o aplicativo Câmera é fechado e o iPhone está conectado à Internet via Wi-Fi. Essas fotos aparecem no Álbum Meu Compartilhamento no iPhone e nos seus outros dispositivos configurados com o Compartilhar Fotos.

Ativar o recurso Compartilhar Fotos: Vá em Ajustes > iCloud > Compartilhar Fotos.

As fotos dos seus outros dispositivos do iCloud também aparecem no Meu Compartilhamento. O iPhone e outros dispositivos iOS podem manter até 1000 fotos recentes no Meu Compartilhamento. Seus computadores podem guardar as fotos do recurso Compartilhar Fotos de forma permanente.

Nota: As fotos compartilhadas não contabilizam no espaço de armazenamento do iCloud.

Gerenciar as fotos compartilhadas: Em um álbum compartilhado, toque em Editar.

- Salvar as fotos no iPhone: Selecione as fotos e toque em Salvar.
- Compartilhar, imprimir, copiar ou salvar fotos no álbum Rolo da Câmera: Selecione as fotos e toque em Compartilhar.
- Apagar fotos: Selecione as fotos e toque em Apagar.

*Nota:* Embora as fotos apagadas sejam removidas dos compartilhamento em seus dispositivos, as fotos originais permanecem no álbum Rolo da Câmera do dispositivo que as originou. As fotos salvas em um dispositivo ou computador também não são apagadas. Para apagar fotos do recurso Compartilhar Fotos, você precisa ter o iOS 5.1 ou posterior no iPhone e nos seus outros dispositivos iOS. Consulte support.apple.com/kb/HT4486?viewlocale=pt\_BR.

#### **Fotos Compartilhadas**

Esse recurso permite compartilhar as fotos selecionadas apenas com pessoas que você escolher. Usuários do iOS 6 e do OS X Mountain Lion podem assinar as suas fotos compartilhadas, visualizar as suas fotos mais recentes, "curtir" fotos individuais e deixar comentários—diretamente de seus dispositivos. Você também pode criar um site público para compartilhar suas fotos com outras pessoas pela web.

*Nota:* As fotos compartilhadas funcionam por Wi-Fi e por redes celulares. Podem ser cobradas taxas sobre dados celulares.

Ativar as Fotos Compartilhadas: Vá em Ajustes > iCloud > Compartilhar Fotos.

**Criar um compartilhamento de fotos:** Toque em Compartilhar Fotos e depois em **+**. Para convidar outros usuários do iOS 6 ou do OS X Mountain Lion para assinar suas fotos compartilhadas, digite os endereços de e-mail. Para publicar as fotos compartilhadas em icloud.com, ative a opção Site Público. Dê um nome ao álbum e toque em Criar.

Adicionar fotos a um compartilhamento: Selecione uma foto, toque e 🖻, depois toque em Compartilhar Fotos e selecione o compartilhamento. Para adicionar diversas fotos de um álbum, toque em Editar, selecione as fotos e toque em Compartilhar.

Apagar fotos a um compartilhamento: Toque no compartilhamento, toque em Editar, selecione as fotos e toque em Apagar.

Editar um compartilhamento de fotos: Toque em Compartilhar Fotos e depois em **O**. Você pode:

- Renomear o compartilhamento de fotos
- · Adicionar ou remover assinantes e enviar um convite novamente
- Criar um site público e compartilhar o link
- Apagar o compartilhamento de fotos

### Como compartilhar fotos e vídeos

Você pode compartilhar fotos em e-mails, mensagens de texto (MMS ou iMessage), compartilhamentos de fotos, publicações no Twitter e no Facebook. Os vídeos podem ser compartilhados em e-mails e mensagens de texto (MMS ou iMessage) e no YouTube.

**Compartilhar ou copiar uma foto ou vídeo:** Escolha uma foto ou vídeo e toque em 🖄. Se não estiver vendo 🛣, toque na tela para mostrar os controles.

O limite de tamanho para os anexos é determinado pela sua operadora. O iPhone pode comprimir anexos com fotos e vídeos, se necessário.

Você também pode copiar fotos e vídeos e depois colá-los em um e-mail ou em uma mensagem de texto (MMS ou iMessage).

**Compartilhar ou copiar diversas fotos e vídeos:** Quando estiver visualizando as miniaturas, toque em Editar, selecione as fotos ou vídeos e toque em Compartilhar.

#### Salvar uma foto ou vídeo de um(a):

- *E-mail:* Toque para transferir (se necessário), então toque na foto ou toque e segure no vídeo, depois toque em Salvar.
- Mensagem de texto: Toque no item na conversa, então toque em 🖻 e depois toque em Salvar no Rolo da Câmera.
- *Página da web (apenas fotos):* Toque na foto e mantenha-a pressionada; depois, toque em Salvar a Imagem.

As fotos e vídeos recebidos ou salvos em páginas da web são salvos no álbum Rolo da Câmera.

### Como imprimir fotos

Imprimir em impressoras compatíveis com AirPrint:

- Imprimir uma única foto: Toque em 🖻 e depois em Imprimir.
- *Imprimir várias fotos:* Enquanto estiver visualizando um álbum de fotos, toque em Editar, selecione as fotos, toque em Compartilhar e depois toque em Imprimir.

Consulte Como imprimir com o AirPrint na página 33.

### Câmera

## 12

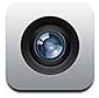

### Visão geral

Para abrir a Câmera rapidamente quando o iPhone estiver bloqueado, arraste 🖸 para cima.

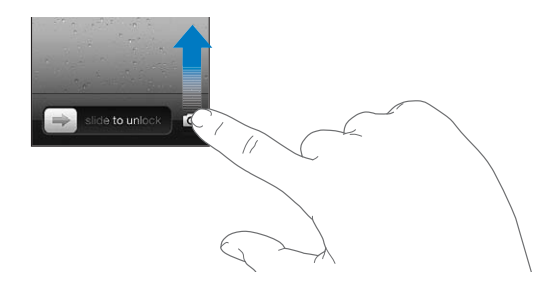

Com o iPhone, você pode tirar fotos e gravar vídeos. Além da câmera iSight na parte traseira, há uma câmera do FaceTime na frente para ligações do FaceTime e autorretratos. Um flash LED na parte traseira fornece luz adicional quando necessário.

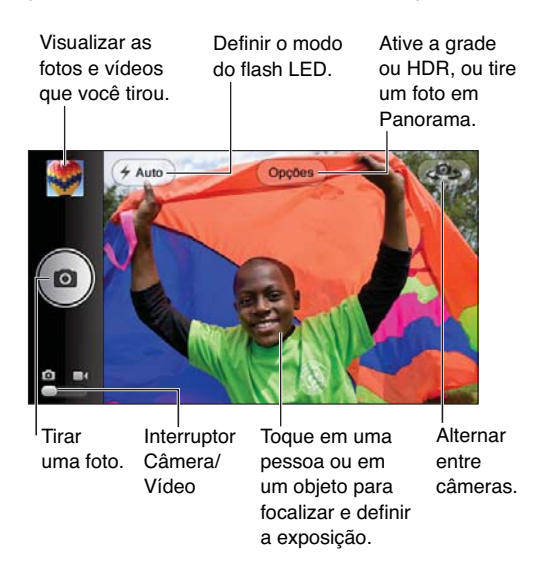

Um retângulo aparece brevemente na área onde a câmera está focalizando e para a qual está ajustando a exposição. Quando você fotografa pessoas com o iPhone 45 ou posterior, o iPhone usa a detecção de rostos para focalizar e balancear automaticamente a exposição de até 10 rostos. Um retângulo aparece para cada rosto detectado.

Tirar uma foto: Toque em 🖸 ou pressione um dos botões de volume.

• Ampliar ou reduzir: Afaste ou aproxime os dedos na tela (apenas na câmera iSight).

**Tirar uma foto panorâmica (iPhone 4S ou posterior):** Toque em Opções e depois em Panorama. Aponte o iPhone para onde você deseja começar e toque em **O**. Desloque o iPhone devagar na direção da seta, mantendo-o firme. Tente manter a seta diretamente acima da linha horizontal. Quando acabar, pressione OK.

• Reverter a direção do deslocamento: Toque na seta.

**Gravar um vídeo:** Alterne para **I**, depois toque em  $\Theta$  ou pressione um dos botões de volume para iniciar ou interromper a gravação.

Capturar uma foto durante a gravação do vídeo: Toque em o.

Ao tirar uma foto ou iniciar uma gravação de vídeo, o iPhone emite um som de obturador. Você pode controlar o volume com os botões de volume ou silenciar o som com o interruptor Toque/ Silencioso.

*Nota:* Em alguns países, o iPhone reproduz o som de uma máquina fotográfica mesmo que esteja silenciado.

Se os Serviços de Localização estiverem ativados, as fotos e vídeos incluirão dados de localização que podem ser usados por outros aplicativos e sites de compartilhamento de fotos. Consulte Privacidade na página 148.

#### Ajustar o foco e a exposição:

- Ajustar o foco e a exposição para a próxima foto: Toque no objeto na tela. A detecção de rostos será desativada temporariamente.
- Bloquear o foco e a exposição: Toque na tela e mantenha pressionado até que o retângulo pulse. "Bloqueio AE/AF" aparece na parte inferior da tela; o foco e a exposição permanecem bloqueados até você tocar na tela novamente.

**Capturar a tela:** Pressione e solte o botão Repousar/Despertar e o botão Início 🗋 ao mesmo tempo. A captura da tela será adicionada ao álbum Rolo da Câmera.

### **Fotos HDR**

O recurso HDR (iPhone 4 ou posterior) combina três exposições separadas em uma única foto de "grande alcance dinâmico". Para obter os melhores resultados, o iPhone e a pessoa/objeto da foto devem estar parados.

Ativar o HDR: Toque em Opções e ative o HDR. Quando o HDR está ativado, o flash fica desativado.

**Salvar a foto com exposição normal, assim como a versão HDR:** Vá em Ajustes > Fotos e Câmera. Quando você mantém ambas versões, D HDR aparece no canto superior esquerdo da foto HDR (quando visualizada no álbum Rolo da Câmera com os controles visíveis).

### Como visualizar, compartilhar e imprimir

As fotos e vídeos criados com a Câmera são salvos no álbum Rolo da Câmera. Se o serviço Compartilhar Fotos estiver ativado, as fotos novas também aparecerão no álbum Compartilhar Fotos e serão transmitidas para os seus outros computadores e dispositivos iOS. Consulte Compartilhar Fotos na página 76.

Visualizar o álbum Rolo da Câmera: Passe o dedo para a direita ou toque na imagem em miniatura. Você também pode visualizar o álbum Rolo da Câmera no aplicativo Fotos.

- Mostrar ou ocultar os controles enquanto estiver visualizando uma foto ou vídeo: Toque na tela.
- Compartilhar uma foto ou vídeo: Toque em 🖻. Para enviar diversas fotos ou vídeos, toque em
   enquanto visualiza as miniaturas, depois selecione os itens e toque em Compartilhar.
- Imprimir uma foto: Toque em 🖻. Consulte Como imprimir com o AirPrint na página 33.
- Apagar uma foto ou vídeo: Toque em 🛍.

#### Retornar à câmera: Toque em 🖸.

Enviar fotos e vídeos ao seu computador: Conecte o iPhone ao computador.

- *Mac:* Selecione as fotos e vídeos desejados e clique no botão Importar ou Transferir no iPhoto ou em outro aplicativo de fotos compatível em seu computador.
- PC: Siga as instruções fornecidas com seu aplicativo de fotos.

Se você apagar as fotos ou vídeos do iPhone quando transferi-los para o seu computador, eles serão removidos do álbum Rolo da Câmera. Você pode usar o painel de ajustes de Fotos do iTunes para sincronizar fotos e vídeos com o aplicativo Fotos do iPhone (os vídeos só podem ser sincronizados com um Mac). Consulte Como sincronizar com o iTunes na página 17.

### Como editar fotos e recortar vídeos

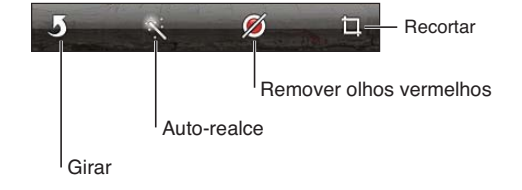

Editar uma foto: Enquanto estiver visualizando uma foto em tela cheia, toque em Editar e escolha uma ferramenta.

- Melhora automática: É possível melhorar a escuridão ou a claridade da foto, a saturação das cores e outras propriedades. Se você não gostar da melhoria, toque na ferramenta outra vez (mesmo que as alterações tenham sido salvas).
- Remover olhos vermelhos: Toque em cada olho que precisa ser corrigido.
- *Recortar:* Arraste os cantos da grade, arraste a foto para reposicioná-la e depois toque em Recortar. Para definir uma proporção específica, toque em Restringir.

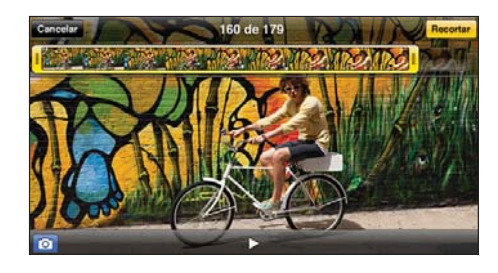

**Recortar um vídeo:** Enquanto visualiza um vídeo, toque na tela para exibir os controles. Arraste as duas extremidades do visualizador de quadros que fica na parte superior e toque em Recortar.

*Importante:* Se você selecionou Recortar Original, os quadros recortados serão apagados permanentemente do vídeo original. Se você selecionou "Salvar como Novo Clipe", um novo clipe recortado será salvo no álbum Rolo da Câmera e o vídeo original ficará inalterado.

## Vídeos

## 13

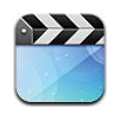

Use o aplicativo vídeos para assistir filmes, programas de TV e videoclipes. Para assistir podcasts de vídeo, instale o aplicativo gratuito Podcasts da App Store. Consulte Capítulo 31, Podcasts, na página 119. Para assistir vídeos que você gravou usando a câmera do iPhone, abra o aplicativo Fotos.

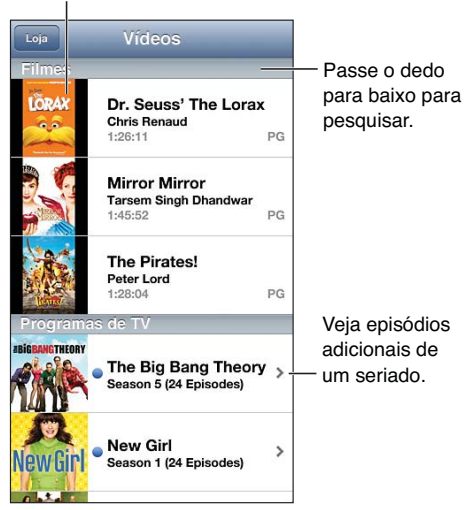

Toque em um vídeo para reproduzi-lo.

*ADVERTÊNCIA*: Para obter informações importantes sobre como evitar a perda de audição, consulte Informações importantes sobre segurança na página 155.

#### Obter vídeos:

- Comprar ou alugar vídeos da iTunes Store (não disponível em todas as regiões): Abra o aplicativo do iTunes no iPhone e toque em Vídeos. Consulte Capítulo 22, iTunes Store, na página 100.
- *Transferir vídeos do computador:* Conecte o iPhone e sincronize os vídeos no iTunes do computador. Consulte Como sincronizar com o iTunes na página 17.
- *Transmitir vídeos do computador:* Ative o Compartilhamento Familiar do iTunes no computador. Então, no iPhone, vá em Ajustes > Vídeos e digite o ID Apple e a senha que você usou para configurar o Compartilhamento Familiar no computador. Depois abra o aplicativo Vídeos no iPhone e toque em Compartilhado acima da lista de vídeos.

**Converter um vídeo para que funcione com o iPhone:** Se você tentar adicionar um vídeo do iTunes ao iPhone e surgir uma mensagem dizendo que o vídeo não pode ser reproduzido no iPhone, você pode converter o vídeo. Selecione o vídeo na sua biblioteca do iTunes e escolha Avançado > "Criar Versão Para iPod ou iPhone". Depois adicione o vídeo convertido ao iPhone.

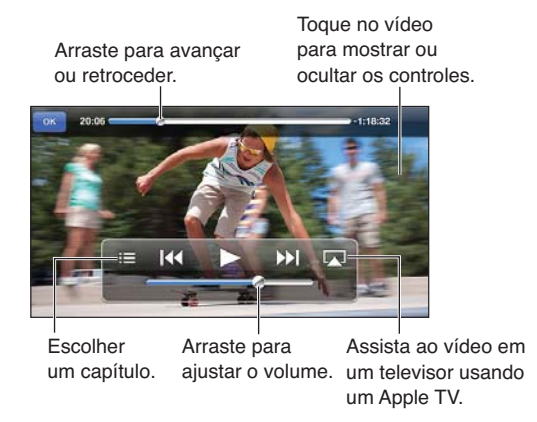

Assistir um vídeo: Toque no vídeo na lista de vídeos.

- Redimensionar o vídeo para preencher ou ajustar à tela: Toque em Sou em Cou toque duas vezes no vídeo para redimensionar sem mostrar os controles.
- *Recomeçar a partir do início:* Se o vídeo contiver capítulos, arraste o cursor de reprodução para a esquerda na barra de progressão. Se não houverem capítulos, toque em I44.
- Pular para o capítulo seguinte ou anterior (se disponível): Toque em >> ou em |<</li>
   Você também pode pressionar o botão central ou equivalente em um headset compatível duas vezes (pular para o seguinte) ou três vezes (pular para o anterior).
- Avançar ou retroceder: Mantenha pressionado I≪ ou ▶ I.
- Mostrar ou ocultar as legendas (se disponível): Toque em 
   e escolha um idioma ou Inativo na lista Legendas.
- Mostrar ou ocultar as legendas ocultas (se disponível): Vá em Ajustes > Vídeos.
- Assistir vídeos em uma TV: Consulte Como conectar o iPhone a uma TV ou outro dispositivo na página 32.

**Definir um timer de repouso:** Abra o aplicativo Relógio e toque em Timer, depois passe o dedo para cima ou para baixo para definir o número de horas e minutos. Toque em Ao Terminar e escolha Parar Reprodução, toque em Definir e depois toque em Iniciar para iniciar o timer. Quando o timer terminar, o iPhone parará de reproduzir a música ou o vídeo, fechará qualquer outro aplicativo aberto e depois será bloqueado.

**Apagar um vídeo:** Passe o dedo para a esquerda ou para a direita sobre o vídeo na lista. Se um vídeo (que não seja um filme alugado) for apagado do iPhone, ele não será apagado da biblioteca do iTunes.

*Importante:* Se você apagar um filme alugado do iPhone, ele será apagado permanentemente e não poderá ser transferido para o seu computador.

Quando um vídeo (que não seja um filme alugado) é apagado do iPhone, ele não é apagado da biblioteca do iTunes no computador e você pode transferi-lo de volta para o iPhone mais tarde. Se não quiser sincronizar o vídeo de volta com o iPhone, defina isso no iTunes. Consulte Como sincronizar com o iTunes na página 17.

### Mapas

## 14

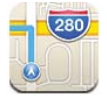

### Como encontrar localizações

*ADVERTÊNCIA*: Para obter informações importantes sobre como navegar em segurança e como evitar distrações enquanto dirige, consulte Informações importantes sobre segurança na página 155.

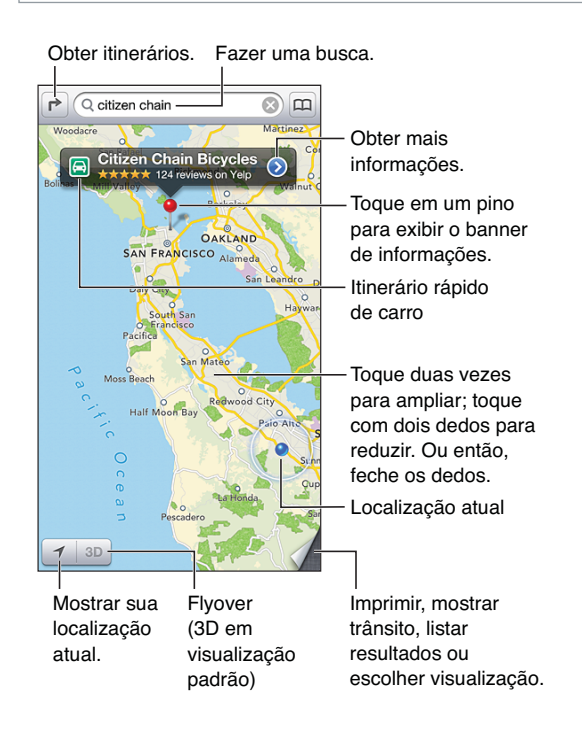

*Importante:* Mapas, itinerários, 3D, Flyover e aplicativos baseados em localização dependem dos serviços de dados. Os serviços de dados estão sujeitos a alterações e talvez não estejam disponíveis em todas as regiões. Isso pode fazer com que os mapas, itinerários, 3D, Flyover ou informações baseadas em localização talvez não estejam disponíveis, sejam imprecisas ou incompletas. Compare as informações fornecidas pelo iPhone com as redondezas e consulte a sinalização viária para solucionar qualquer discrepância. Alguns recursos dos Mapas exigem os Serviços de Localização. Consulte Privacidade na página 148.

**Encontrar uma localização:** Toque no campo de busca, depois digite um endereço ou outras informações, como:

- Um cruzamento ("rua augusta e alameda santos")
- Uma área ("vila madalena")
- Um ponto de referência ("parque do ibirapuera")
- Um CEP
- Uma empresa ("cinema", "restaurantes são paulo")

Ou toque em uma das sugestões na lista abaixo do campo de busca.

#### Navegar pelos mapas:

- Mover para cima, para baixo, para a esquerda ou para a direita: Arraste a tela.
- *Girar o mapa:* Gire dois dedos na tela. Uma bússola aparece no canto superior direito para mostrar a orientação do mapa.
- *Retornar à orientação norte*: Toque em 🕘.

## **Encontrar a localização de um contato, de um favorito ou de uma busca recente:** Toque em (III).

**Obter e compartilhar informações sobre uma localização:** Toque no alfinete para exibir o banner de informações, depois toque em **O**. Quando disponível, você pode obter opiniões e fotos do Yelp. Você também pode obter itinerários, contatar empresas, visitar o site, adicionar empresas aos contatos, compartilhar a localização ou adicioná-la aos favoritos.

- Ler opiniões: Toque em Opiniões. Para usar outros recursos do Yelp, toque nos botões abaixo das opiniões.
- Ver fotos: Toque em Fotos.
- Compartilhar uma localização por e-mail, mensagem de texto ou publicação no Facebook: Toque em Compartilhar Mapa. Para tuitar ou publicar no Facebook, você deve iniciar uma sessão nas suas contas. Consulte Compartilhamento na página 31.

Usar um alfinete para marcar uma localização: Toque no mapa e mantenha pressionado até que o alfinete apareça.

Escolher entre as visualizações padrão, híbrida ou por satélite: Toque no canto inferior direito.

Comunicar um problema: Toque no canto inferior direito.

### Como obter itinerários

**Obter itinerários de carro:** Toque em r, depois toque em a, digite os locais de início e término e, em seguida, toque em Rota. Ou escolha uma localização ou uma rota da lista, quando disponível. Se aparecerem várias rotas, toque naquela que você deseja usar. Toque em Iniciar para começar.

• Ouvir itinerários passo a passo (iPhone 4S ou posterior): Toque em Iniciar.

O Mapas segue seu progresso e fala as instruções passo a passo até o destino. Para mostrar ou ocultar os controles, toque na tela.

Se o iPhone for bloqueado automaticamente, os Mapas permanecem na tela e as instruções continuam a ser anunciadas. Você também pode abrir outro aplicativo e continuar a receber instruções passo a passo. Para retornar aos Mapas, toque no banner na parte superior da tela.

- *Visualizar itinerários passo a passo (iPhone 4 ou anterior):* Toque em iniciar e passe o dedo para a esquerda para ver a próxima instrução.
- Retornar à visão geral da rota: Toque em Visão Geral.

- Visualizar as instruções em uma lista: Toque em ≔ na tela de Visão Geral.
- Interromper os itinerários passo a passo: Toque em Fim.

**Obter itinerários rápidos de carro a partir da sua localização atual:** Toque em 🖾 no banner do seu destino, depois toque em Itinerários até Aqui.

Obter itinerários a pé: Toque em r→, depois toque em 木, digite os locais de início e término e, em seguida, toque em Rota. Ou escolha uma localização ou uma rota da lista, quando disponível. Toque em iniciar e passe o dedo para a esquerda para ver a próxima instrução.

**Obter itinerários por transporte público:** Toque em 
→, depois toque em 
, digite os locais de início e término e, em seguida, toque em Rota. Ou escolha uma localização ou uma rota da lista, quando disponível. Transfira e abra os aplicativos de rota dos serviços de trânsito que você deseja usar.

**Mostrar as condições do trânsito:** Toque no canto inferior direito da tela, depois toque em Mostrar Trânsito. Os pontos em laranja indicam trânsito lento, e os pontos em vermelho indicam trânsito parado. Para ver um relatório de acidente, toque em um marcador.

### 3D e Flyover

No iPhone 4S e em modelos posteriores, use o 3D (visualização padrão) ou o Flyover (visualização por satélite ou híbrida) para obter uma visão tridimensional de várias cidades ao redor do mundo. Você pode navegar das maneiras comuns e ampliar o zoom para ver os edifícios. Também é possível ajustar o ângulo da câmera.

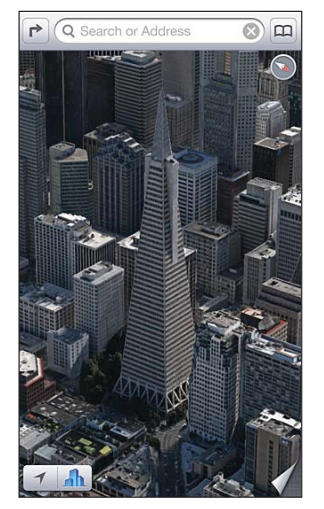

O Transamerica Pyramid Building é uma marca registrada de serviço da Transamerica Corporation.

Usar o 3D ou o Flyover: Amplie o zoom até que 3D ou An se tornem ativos, depois toque no botão. Ou arraste dois dedos para cima. Para alternar entre os modos 3D e Flyover, toque no canto inferior direito e altere a visualização.

Ajustar o ângulo da câmera: Arraste dois dedos para cima ou para baixo.

### Ajustes dos Mapas

**Definir opções dos Mapas:** Vá em Ajustes > Mapas. Os ajustes incluem:

- Volume da voz de navegação (iPhone 4S ou posterior):
- · Distâncias em quilômetros ou em milhas
- · Idioma e tamanho das etiquetas

Capítulo 14 Mapas

### Tempo

## 15

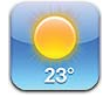

Obtenha a temperatura atual e uma previsão de seis dias para uma ou mais cidades ao redor do mundo, com previsões horárias para as próximas 12 horas. O aplicativo Tempo também usa os Serviços de Localização para obter a previsão da sua localização atual.

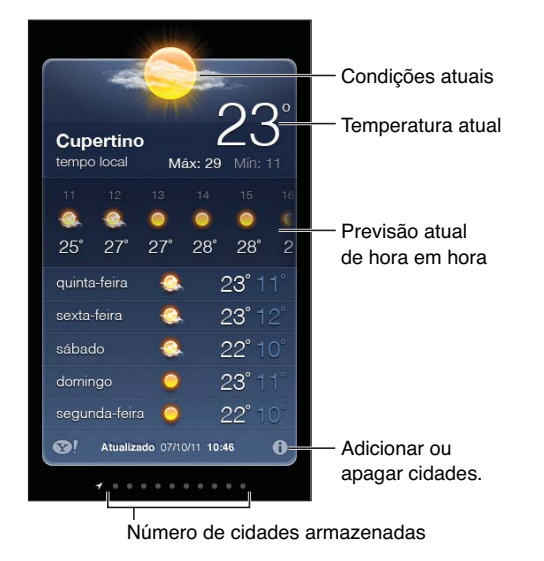

Se a tabela do tempo estiver azul, é dia naquela cidade. Roxo escuro indica a noite.

**Gerenciar a lista de cidades:** Toque em **()** e adicione uma cidade ou faça outras alterações. Toque em OK quando finalizar.

- *Reorganizar a ordem das cidades:* Arraste = para cima ou para baixo.
- Apagar uma cidade: Toque em 🗢 e depois em Apagar.
- Escolher entre Fahrenheit ou Celsius: Toque em °F ou °C.

Ver o tempo em outra cidade: Passe o dedo para a esquerda ou para a direita.

A tela mais à esquerda mostra o tempo local.

#### Visualizar a previsão horária:

- *iPhone 5:* Arraste a exibição horária para a esquerda ou para a direita.
- *iPhone 4S ou anterior:* Toque em "De hora em hora".

**Ativar ou desativar o tempo local:** Vá em Ajustes > Privacidade > Serviços de Localização. Consulte Privacidade na página 148. Ver informações sobre uma cidade no site yahoo.com: Toque em SI.

**Usar o iCloud para sincronizar a lista de cidades com outros dispositivos iOS:** Vá em Ajustes > iCloud > Documentos e Dados e ative a opção Documentos e Dados (está ativada por padrão). Consulte iCloud na página 16.

## Passbook

# 16

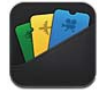

O Passbook permite organizar todas os seus tíquetes em um só lugar, como cartões de embarque ou ingressos para o cinema.

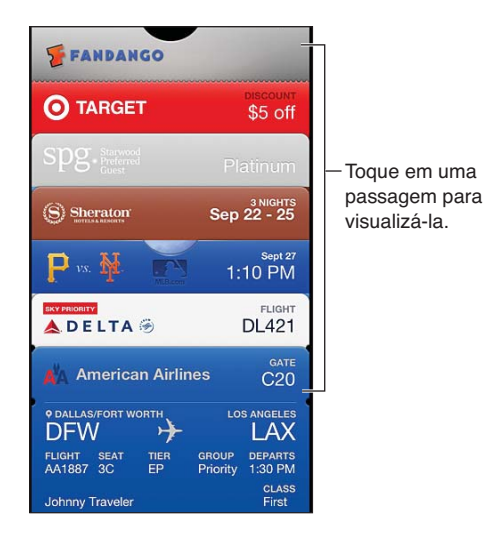

Armazene os seus vales-presente, cupons, ingressos e outros tíquetes no Passbook. Quando precisar ver ou usar um tíquete, visualize-o no Passbook ou na tela bloqueada.

Adicionar um tíquete ao Passbook: Toque em Adicionar ao Passbook no site de um vendedor ou em um e-mail de confirmação. Também é possível adicionar um tíquete em um aplicativo compatível com o Passbook.

Você deve iniciar uma sessão na sua conta do iCloud para adicionar tíquetes ao Passbook.

Usar um tíquete: Selecione o tíquete e coloque o código de barras na frente do leitor ou scanner.

Se os Serviços de Localização estiverem ativados forem compatíveis com o vendedor, um tíquete aparecerá na tela bloqueada quando você precisar dele. Por exemplo, quando você chegar ao aeroporto, hotel ou cinema.

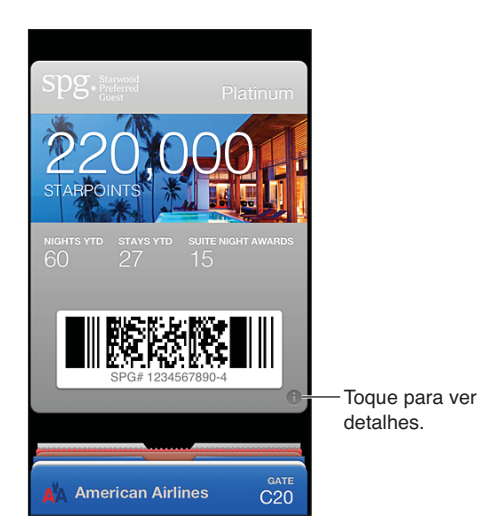

Ver mais informações: Toque em 🕖.

Apagar um tíquete: Toque em 🕑 e depois em 🛍.

**Impedir que os tíquetes apareçam na tela bloqueada:** Vá em Ajustes > Geral > Bloqueio por Códio, toque em Ativar Código, vá em Permitir Acesso Quando Bloqueado e desative a opção Passbook.

**Enviar um tíquete para o seu outro iPhone ou iPod touch:** Vá em Ajustes > iCloud e ative a opção Passbook.

### Notas

# 17

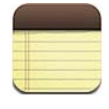

Digite as notas no iPhone e use o iCloud para disponibilizá-las nos seus outros dispositivos iOS e computadores Mac. Também é possível ler e criar notas em outras contas, como as do Gmail ou do Yahoo!.

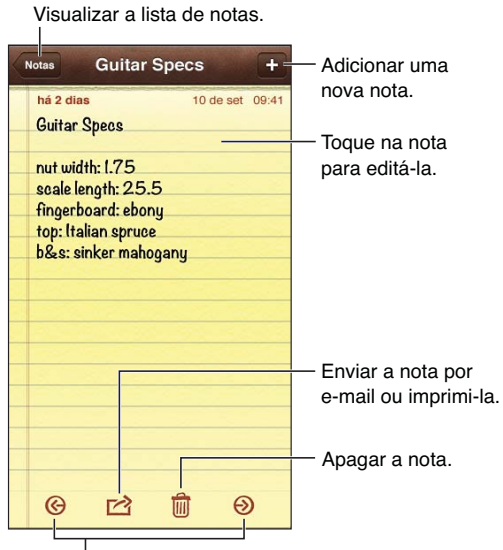

Visualizar a nota anterior ou seguinte.

Usar o iCloud para manter suas notas atualizadas nos seus dispositivos iOS e computadores Mac:

- Se você usa um endereço de e-mail me.com ou mac.com com o iCloud: Vá em Ajustes > iCloud e ative a opção Notas.
- Se você usa uma conta do Gmail ou outra conta IMAP com o iCloud: Vá em Ajustes > Mail, Contatos, Calendários e ative as Notas para a conta.

Definir a conta padrão para novas notas: Vá em Ajustes > Notas.

**Criar uma nota em uma conta específica:** Toque em Contas e selecione a conta, depois toque em **+** e crie a nota. Se não estiver vendo o botão Contas, toque no botão Notas primeiro.

Ver apenas as notas de uma conta específica: Toque em Contas e escolha a conta. Se não estiver vendo o botão Contas, toque em Notas primeiro.

Apagar uma nota na lista de notas: Passe o dedo para a esquerda ou para a direita sobre a nota na lista.

**Buscar notas:** Enquanto visualiza a lista de notas, role até o topo da lista para revelar o campo de busca. Toque no campo e digite o que você está procurando. Você também pode buscar notas a partir da tela de Início. Consulte Como buscar na página 29.

Imprimir ou enviar uma nota por e-mail: Enquanto estiver lendo a nota, toque em 🖻. Para enviar a nota por e-mail, o iPhone deve ter um e-mail configurado. Consulte Como configurar contas de e-mail e outras contas na página 15.

Alterar a fonte: Vá em Ajustes > Notas.

## Lembretes

## 18

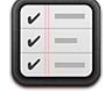

Os Lembretes permitem controlar todas as coisas que você precisa fazer.

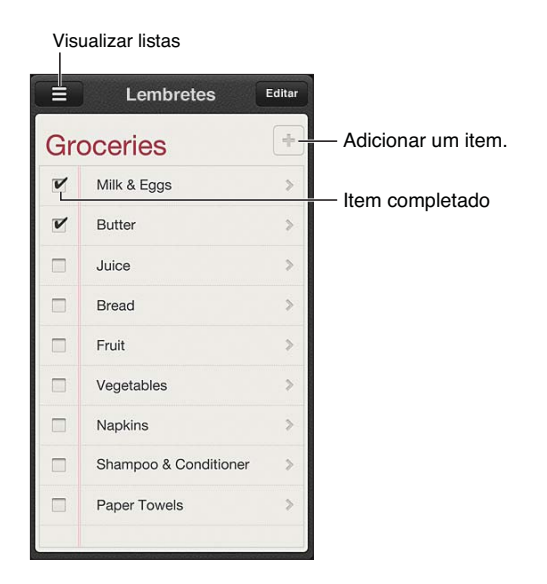

Ver detalhes do lembrete: Toque em um lembrete. Você pode:

- Alterá-lo ou apagá-lo
- Definir uma data limite
- Definir uma prioridade
- Adicionar notas
- Movê-lo para uma lista diferente

Os Lembretes podem lhe alertar ao chegar ou sair de um local.

Adicionar um alerta de localização: Enquanto cria um lembrete, toque em 🔊 e ative a opção "Lembre-me em um Lugar".

Para usar uma localização diferente, toque na sua localização atual. As localizações da lista incluem endereços do seu cartão pessoal nos Contatos, tais como os endereços de casa e do trabalho que você inseriu. Para usar um endereço diferente, toque em Digite um Endereço.

*Nota:* Os lembretes com localização não estão disponíveis no iPhone 3GS. Não é possível definir localizações para lembretes em contas do Microsoft Exchange e do Outlook.

**Desativar as notificações dos lembretes:** Vá em Ajustes > Notificações. Para obter informações, consulte o Não Perturbe e Notificações na página 140.

**Definir o som reproduzido pelas notificações:** Vá em Ajustes > Sons.

Manter seus lembretes atualizados em outros dispositivos: Vá em Ajustes > iCloud e ative a opção Lembretes. Para manter os dados atualizados com os Lembretes no OS X Mountain Lion, ative o iCloud no seu Mac também. Alguns tipos de contas, como as contas do Exchange e outras, também são compatíveis com os Lembretes. Vá em Ajustes > Mail, Contatos, Calendários e ative os Lembretes para as contas que você deseja usar.

**Definir a lista padrão para novos lembretes:** Vá em Ajustes > Mail, Contatos, Calendários e, na seção Lembretes, toque em Lista Padrão.

## Relógio

## 19

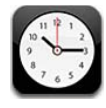

Apagar relógios ou alterar a ordem.

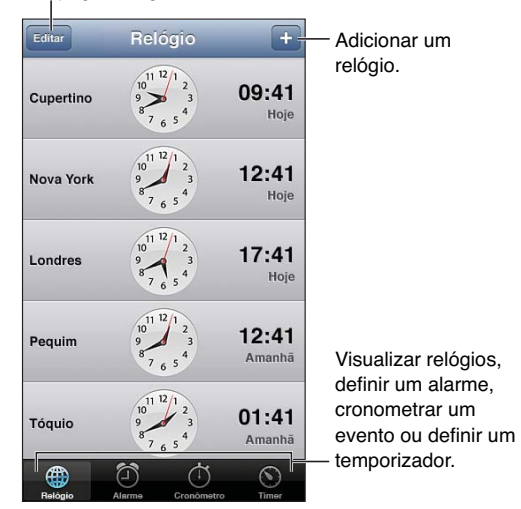

Adicionar um relógio: Toque em + e digite o nome de uma cidade ou escolha uma cidade na lista. Se não encontrar cidade que está procurando, tente procurar uma cidade maior que esteja no mesmo fuso horário da cidade desejada.

**Organizar os relógios:** Toque em Editar, depois arraste **=** para mover ou toque em para apagar.

**Definir um alarme:** Toque em Alarme e depois em **+**.

Alterar um alarme: Toque em Editar, depois toque em > para alterar ajustes ou toque em <br/>
para apagar.

**Definir um timer de repouso:** Defina um timer, toque em Ao Terminar e selecione Parar Reprodução.

### Bolsa

## 20

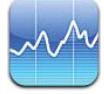

Controle suas ações, veja as alterações de valor através do tempo e obtenha notícias sobre seus investimentos.

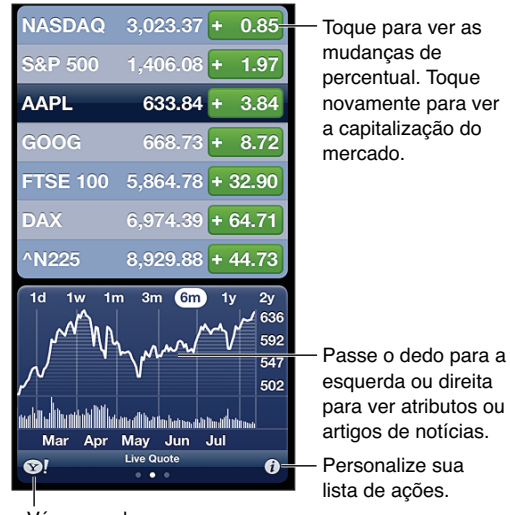

Vá para yahoo.com para obter mais informações.

**Gerenciar sua lista de ações:** Toque em **1** e adicione ações ou faça outras alterações. Quando acabar, pressione OK.

- *Adicionar um item:* Toque em **+**. Digite um símbolo, o nome da empresa, o nome do fundo ou do índice e toque em Buscar.
- Apagar um item: Toque em 🗢.
- Reorganizar a ordem dos itens: Arraste = para cima ou para baixo.

#### Ver informações sobre a ação:

- Alternar a visualização entre variação percentual, variação de preço ou capitalização de mercado: Toque em um dos valores do lado direito da tela.
- *Ver o resumo, o gráfico ou as notícias:* Passe o dedo sobre as informações abaixo da lista de ações. Toque em um artigo das notícias para visualizá-lo no Safari. Para alterar o período de tempo do gráfico, toque em 1d, 1s, 1m, 3m, 6m, 1a ou 2a.
- *Adicionar uma notícia à lista de leitura*: Toque na notícia e mantenha-a pressionada e, em seguida, toque em "Adicionar à Lista de Leitura".
- Ver mais informações sobre ações no site yahoo.com: Toque em 😵!.

As cotações podem ter um atraso de 20 minutos ou mais, dependendo do serviço de informações. Para exibir suas ações na Central de Notificações, consulte Notificações na página 30.

Ver um gráfico em tela cheia: Gire o iPhone para a orientação horizontal.

• Ver o valor em uma data ou hora específica: Toque no gráfico com um dedo.

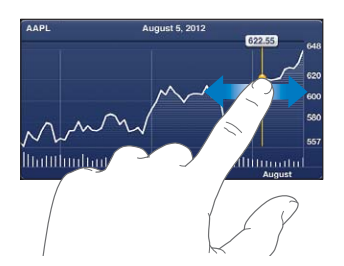

• Ver a diferença no valor ao longo do tempo: Toque no gráfico com dois dedos.

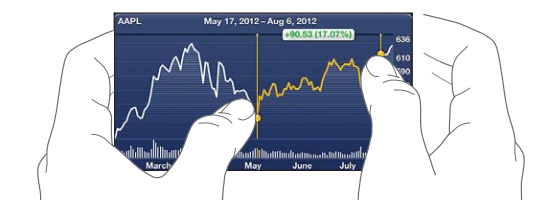

Usar o iCloud para manter sua lista de ações atualizada nos seus computadores e dispositivos iOS: Vá em Ajustes > iCloud > Documentos e Dados e ative a opção Documentos e Dados (está ativada por padrão). Consulte iCloud na página 16.

### Banca

# 21

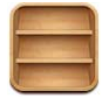

A Banca organiza os seus aplicativos de revistas e jornais e lhe informa quando há novas edições disponíveis para leitura.

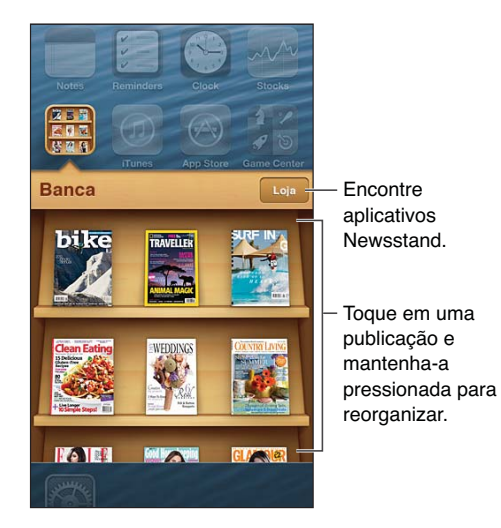

A Banca organiza aplicativos de revistas e jornais com uma prateleira que facilita o acesso.

**Encontrar aplicativos da Banca:** Toque em Banca para exibir a estante, depois toque em Loja. Quando você compra um aplicativo da Banca, ele é adicionado à estante para facilitar o acesso. Depois que o aplicativo for transferido, abra-o para visualizar as edições e as opções de assinatura. As assinaturas são compradas dentro dos aplicativos e são cobradas na sua conta da loja.

**Desativar a transferência automática de novas edições:** Vá em Ajustes > Banca. Se o aplicativo for compatível, a Banca transfere as novas edições quando houver uma conexão Wi-Fi.

## **iTunes Store**

## 22

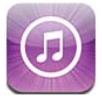

### Visão geral

Use a iTunes Store para adicionar músicas, programas de TV e podcasts ao iPhone.

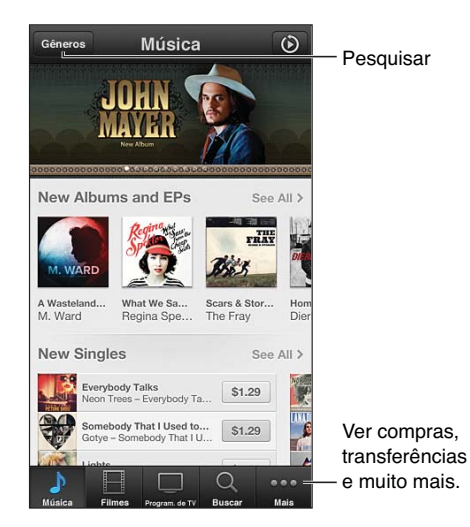

Use a iTunes Store para:

- Encontrar músicas, programas de TV, filmes, toques e mais
- · Ver as suas recomendações Genius pessoais
- Transferir itens comprados anteriormente

Nota: Você precisa de uma conexão à Internet e de um ID Apple para usar a iTunes Store.

**Explorar o conteúdo:** Toque em uma das categorias. Toque em Gêneros para refinar os resultados. Para ver mais informações sobre um item, toque nele.

**Buscar conteúdo:** Toque em Buscar, toque no campo de busca e digite uma ou mais palavras, depois toque em Buscar.

Pré-visualizar um item: Toque em uma música ou vídeo para reproduzir uma amostra.

**Comprar um item:** Toque no preço do item (ou toque em "Grátis"), depois toque novamente para comprá-lo. Se você já comprou o item, aparecerá "Transferir" ao invés do preço e você não será cobrado novamente. Enquanto os itens são transferidos, toque em Mais e depois em Transferências para ver o progresso.

Alugar um filme: Em algumas regiões, certos filmes podem ser alugados. Você tem 30 dias para começar a assistir um filme alugado. Uma vez que a reprodução tenha sido iniciada, você poderá assistir o filme quantas vezes quiser em 24 horas. Após esse limite, o filme será apagado.

**Transferir itens comprados anteriormente:** Toque em Mais e depois em Comprados. Para transferir automaticamente as compras feitas em outros dispositivos, vá em Ajustes > iTunes Store e App Store.

**Resgatar um código ou um cartão de presente:** Toque em qualquer categoria (como música), role até o final e depois toque em Resgatar.

**Visualizar ou editar a sua conta:** Vá em Ajustes > iTunes Store e App Store, toque no seu ID Apple e toque em Ver ID Apple. Toque em um item para editá-lo. Para alterar a sua senha, toque no campo ID Apple.

Ativar ou desativar o iTunes Match: Vá em Ajustes > iTunes Store e App Store. O iTunes Match é um serviço de assinatura que armazena todas as suas músicas no iCloud para que você possa acessá-las onde quer que estiver.

**Iniciar a sessão usando um ID Apple diferente:** Vá em Ajustes > iTunes Store e App Store, toque no nome da sua conta e depois em Finalizar Sessão. Você pode inserir um ID Apple diferente na próxima vez em que transferir um aplicativo.

**Transferir os itens comprados usando a rede celular:** Vá em Ajustes > iTunes Store e App Store > Rede Celular (Dados). A transferência de compras e a utilização do iTunes Match pela rede celular pode resultar em cobranças da operadora.

#### Como alterar os botões de navegação

Você pode substituir e reorganizar os botões na parte inferior da tela. Por exemplo, se você transfere toques frequentemente, mas não assiste a muitos programas de TV, é possível substituir esses botões.

Alterar os botões de navegação: Toque em Mais, toque em Editar e depois arraste um botão para a parte inferior da tela, sobre o botão que deseja substituir. Quando acabar, pressione OK.

## **App Store**

## 23

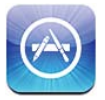

### Visão geral

Use a App Store para procurar, comprar e transferir aplicativos para o iPhone.

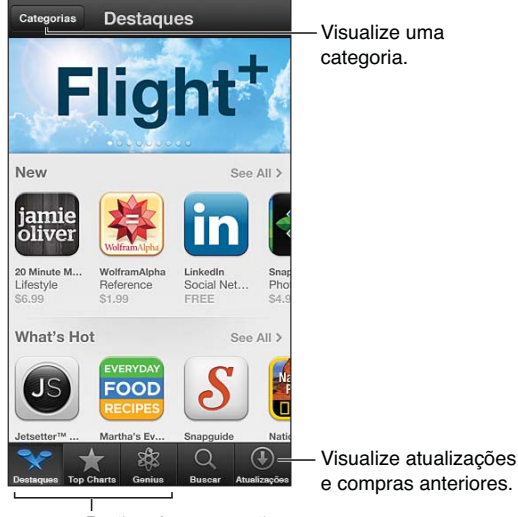

Botões de navegação

Use a App Store para:

- Encontrar novos aplicativos gratuitos ou pagos
- Transferir compras e atualizações anteriores
- Resgatar um cartão de presente ou um código de transferência
- Recomendar um aplicativo a um amigo
- Gerenciar a sua conta da App Store

Nota: Você precisa de uma conexão à Internet e de um ID Apple para usar a App Store.

**Comprar um aplicativo:** Toque no preço do aplicativo (ou toque em "Grátis"), depois toque em "Comprar Agora". Se você já tiver comprado o aplicativo, aparecerá "Instalar" ao invés do preço. Você não será cobrado para transferir novamente. Enquanto o aplicativo é transferido, seu ícone aparece na tela Início com um indicador de progresso.

**Transferir itens comprados anteriormente:** Toque em Atualizações e depois em Comprados. Para transferir automaticamente as compras novas feitas em outros dispositivos, vá em Ajustes > iTunes Store e App Store. **Transferir aplicativos atualizados:** Toque em Atualizações. Toque em um aplicativo para ler sobre a nova versão, depois toque em Atualizar para transferir a atualização. Ou toque em Atualizar Tudo para transferir todos os aplicativos da lista.

**Resgatar um cartão de presente ou um código de transferência:** Toque em Em Destaque, role até o final e depois toque em Resgatar.

Informar um amigo sobre um aplicativo: Encontre o aplicativo, toque em 🖻 e selecione como você deseja compartilhá-lo.

**Visualizar e editar a sua conta:** Vá em Ajustes > iTunes Store e App Store, toque no seu ID Apple e toque em Ver ID Apple. Você pode assinar boletins do iTunes e ver a política de privacidade da Apple. Para alterar a sua senha, toque no campo ID Apple.

**Iniciar a sessão usando um ID Apple diferente:** Vá em Ajustes > iTunes Store e App Store, toque no nome da sua conta e depois em Finalizar Sessão. Você pode inserir um ID Apple diferente na próxima vez em que transferir um aplicativo.

**Criar um novo ID Apple:** Vá em Ajustes > iTunes Store e App Store, depois toque em Criar Novo ID Apple e siga as instruções na tela.

**Transferir os itens comprados usando a rede celular:** Vá em Ajustes > iTunes Store e App Store > Rede Celular (Dados). A transferência de compras pela rede celular pode resultar em cobranças da operadora. Os aplicativos da Banca só podem ser atualizados via Wi-Fi.

### Como apagar aplicativos

**Apagar um aplicativo da App Store:** Toque e segure o ícone do aplicativo na tela de Início até que o ícone comecem a tremer e toque em **O**. Não é possível apagar os aplicativos originais. Quando terminar, pressione o botão Início D.

Se você apagar um aplicativo, também apagará todos os dados relacionados. Você pode transferir novamente qualquer aplicativo que comprou na App Store, sem nenhuma cobrança adicional.

Para obter informações sobre como apagar todos ose seus aplicativos, dados e ajustes, consulte Redefinir na página 147.

### **Game Center**

## 24

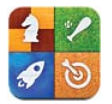

### Visão geral

O Game Center permite desfrutar dos seus jogos favoritos com amigos que tenham um iPhone, iPad, iPod touch ou um Mac com o OS X Mountain Lion.

*ADVERTÊNCIA:* Para obter informações importantes sobre como evitar lesões por movimentos repetitivos, consulte Informações importantes sobre segurança na página 155.

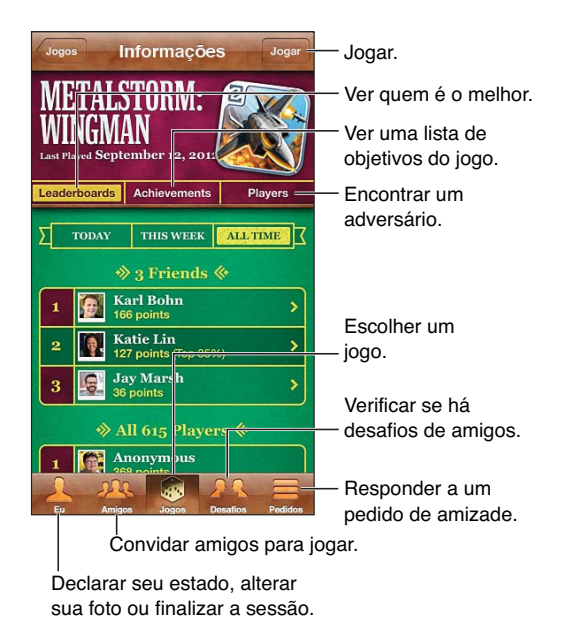

**Iniciar a sessão:** Abra o Game Center. Se estiver vendo o seu apelido e a sua foto no topo da tela, você já iniciou a sessão. Caso contrário, digite seu ID Apple e sua senha e toque em Iniciar Sessão. Você pode usar o mesmo ID Apple que usa com o iCloud ou para compras na Loja; toque em Criar Nova Conta se você deseja ter um ID Apple separado para jogos.

**Comprar um jogo:** Toque em Jogos, depois toque em um jogo recomendado ou toque em Buscar Jogos do Game Center.

Para jogar: Toque em Jogos, escolha um jogo e toque em Jogar.

**Retornar ao Game Center após jogar:** Pressione o botão de Início 🗋 e toque em Game Center na tela inicial.

**Finalizar a sessão:** Toque em Eu, depois toque na faixa com o nome da conta e toque em Finalizar. Não é necessário finalizar a sessão sempre que você encerrar o Game Center.

### Como jogar com amigos

**Convidar amigos para um jogo em grupo:** Toque em Amigos, escolha um amigo, escolha um jogo e toque em Jogar. Se o jogo permitir ou exigir mais jogadores, escolha jogadores adicionais e toque em Seguinte. Envie o seu convite e aguarde até as pessoas aceitarem. Quando todos estiverem prontos, inicie o jogo. Se o amigo não estiver disponível ou não responder ao seu convite, você pode tocar em Autosseleção para que o Game Center procure outro jogador para você, ou pode tocar em Convidar para tentar convidar um outro amigo.

**Enviar um pedido de amizade:** Toque em Amigos ou Pedidos, toque em + e digite o endereço de e-mail do amigo ou seu apelido no Game Center. Para ver seus contatos, toque em . Para adicionar diversos amigos no mesmo pedido, digite Retorno após cada endereço.

**Desafiar alguém para lhe superar:** Toque em uma das suas pontuações ou proezas, depois toque em Desafiar Amigos.

Ver os jogos e pontuações de um amigo: Toque em Amigos, toque no nome do amigo, e depois toque em Jogos ou Pontos.

**Comprar um jogo que o seu amigo já tem:** Toque em Amigos, depois toque no nome do amigo desejado. Toque no jogo na lista de jogos do seu amigo e, em seguida, toque no preço no topo da tela.

Ver uma lista com os amigos de um amigo: Toque em Amigos, toque no nome do amigo e depois toque em Amigos, abaixo da imagem da pessoa.

Remover um amigo: Toque em Amigos, toque em um nome e depois em Desfazer Amizade.

Manter o seu endereço de e-mail privado: Desative o Perfil Público nos ajustes da sua conta do Game Center. Consulte "Ajustes do Game Center" abaixo.

**Desativar os jogos em grupo ou pedidos de amizade:** Vá em Ajustes > Geral > Restrições e desative as opções Jogos em Grupo ou Adicionar Amigos. Se as opções estiverem desativadas, toque em Ativar Restrições (no topo) primeiro.

**Denunciar comportamento ofensivo ou inapropriado:** Toque em Amigos, toque no nome da pessoa e depois toque em "Comunicar Problema".

### Ajustes do Game Center

Alguns ajustes do Game Center estão associados ao ID Apple que você usa para iniciar a sessão. Outros estão no aplicativo Ajustes.

Alterar os ajustes do Game Center para o seu ID Apple: Inicie uma sessão com o seu ID Apple, toque em Eu, toque na faixa com o nome da conta e então escolha Ver Conta.

**Especificar quais notificações do Game Center você deseja receber:** Vá em Ajustes > Notificações > Game Center. Se o Game Center não estiver aparecendo, ative as notificações.

Alterar as restrições do Game Center: Vá em Ajustes > Geral > Restrições.

### Contatos

## 25

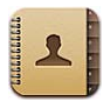

### Visão geral

O iPhone permite acessar e editar facilmente suas listas de contato da sua conta pessoal, empresarial e organizacional.

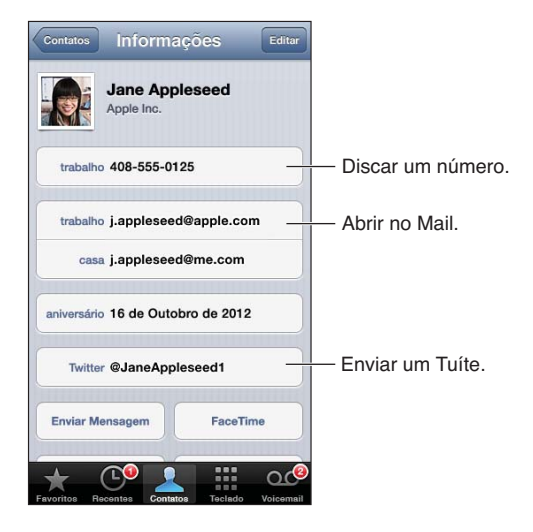

**Definir o cartão Meus Dados:** Vá em Ajustes > Mais, Contatos, Calendários, toque em Meus Dados e selecione o cartão com o seu nome e suas informações. O cartão Meus Dados é usado pelo Siri e por outros aplicativos. Use os campos de pessoas relacionadas para definir as relações que você deseja que o Siri conheça, para que você posa dizer coisas como "ligar para a minha irmã".

**Buscar contatos:** Toque no campo de busca no topo da lista de contatos e digite sua busca. Você também pode buscar seus contatos na tela de Início. Consulte Como buscar na página 29.

**Compartilhar um contato:** Toque em um contato e depois em Compartilhar Contato. Você pode enviar as informações por e-mail ou por mensagem.

Adicionar um contato: Toque em +. Não é possível adicionar contatos a um diretório que você está apenas visualizando, como uma Lista de Endereços Global do Microsoft Exchange.

Adicionar um contato à lista de Favoritos: Escolha um contato, role para baixo e toque no botão Adicionar a Favoritos. A lista de Favoritos é usada pelo recurso Não Perturbe. Consulte Não Perturbe e Notificações na página 140.

Adicionar um número de telefone aos Contatos ao discar: No Telefone, toque em Teclado, digite o número e toque em +1. Toque em Criar Novo Contato ou em "Adicionar a Contato" e escolha um contato.

Adicionar uma pessoa que ligou aos Contatos: No Telefone, toque em Recentes e depois em ao lado do número. Em seguida, toque em Criar Novo Contato, ou toque em "Adicionar a Contato" e escolha um contato.

**Apagar um contato:** Escolha um contato e toque em Editar. Role para baixo e toque em Apagar Contato.

Editar um contato: Escolha um contato e toque em Editar. Você pode:

- Adicionar um novo campo: Toque em 🕒, depois escolha ou digite uma etiqueta para o campo.
- *Alterar a etiqueta de um campo:* Toque na etiqueta e escolha uma diferente. Para adicionar um novo campo, toque em Adicionar Etiqueta Personalizada.
- Alterar o toque ou o som de mensagem do contato: Toque no campo toque ou som de mensagem e escolha um som novo. Para alterar o toque padrão de contatos, vá em Ajustes >Sons.
- Alterar a vibração do iPhone para ligações ou mensagens do contato: Toque no campo de vibração para toque ou mensagem e escolha um padrão de vibração. Se não estiver vendo o campo de vibração, toque em Editar para adicioná-lo. Para obter informações sobre como criar padrões de vibração personalizados, consulte Sons na página 148.
- *Atribuir uma foto ao contato:* Toque em Adicionar Foto. Você pode tirar uma foto com a câmera ou usar uma foto existente.
- Atualizar as informações de contato usando o Twitter: Vá em Ajustes > Twitter > Atualizar Contatos. Os contatos são correspondidos usando endereços de e-mail. O cartão de contato dos amigos que você segue será atualizado com o nome de usuário e a foto no Twitter.
- Atualizar as informações de contato usando o Facebook: Vá em Ajustes > Facebook > Atualizar Contatos. Os contatos são correspondidos usando endereços de e-mail. O cartão de contato dos amigos que você tem no Facebook será atualizado com o nome de usuário e a foto no Facebook.
- Inserir uma pausa em um número de telefone: Toque em \*\*\* e depois toque em Pausa ou Espera. Cada pausa dura dois segundos. Casa espera interrompe a discagem até que você toque em Discar novamente. Use essas opções para automatizar a discagem de uma extensão ou código, por exemplo.

### Como adicionar contatos

Além de adicionar contatos no iPhone, você pode:

- Usar seus contatos do iCloud: Vá em Ajustes > iCloud e ative a opção Contatos.
- *Importar amigos do Facebook:* Vá em Ajustes > Facebook e ative os Contatos na lista "Permitir que Estes Aplicativos Usem Sua Conta". Um grupo do Facebook será criado nos Contatos.
- Acessar uma Lista de Endereços Global do Microsoft Exchange: Vá em Ajustes > Mail, Contatos, Calendários, toque na sua conta do Exchange e ative os Contatos.
- Configurar uma conta LDAP ou CardDAV para acessar diretórios de trabalho ou escolares: Vá em Ajustes > Mail, Contatos, Calendários > Adicionar Conta > Outra. Então toque em "Adicionar Conta LDAP" ou em "Adicionar Conta CardDAV" e digite as informações da conta.
- Sincronizar os contatos do seu computador, do Yahoo! ou do Google: No iTunes do computador, ative a sincronização de contatos no painel de informações do dispositivo. Para obter informações, consulte a Ajuda iTunes.
- *Importar contatos de um cartão SIM (modelos GSM):* Vá em Ajustes > Mail, Contatos, Calendários > Importar Contatos SIM.
- Importar contatos de um cartão vCard: Toque em um anexo .vcf de um e-mail ou de uma mensagem, ou em uma página da web.

**Buscar em um servidor GAL, CardDAV ou LDAP:** Toque em Grupos, toque no diretório que você deseja pesquisar e, em seguida, digite sua busca.

Salvar informações de contato de um servidor GAL, LDAP ou CardDAV: Busque o contato que você deseja adicionar e toque em Adicionar Contato.

**Mostrar ou ocultar um grupo:** Toque em Grupos e selecione os grupos que você deseja ver. Esse botão só aparece se você tiver mais de uma fonte de contatos.

Se você tiver contatos de diversas fontes, talvez surjam diversas entradas para a mesma pessoa. Para impedir que contatos redundantes apareçam na lista Todos os Contatos, os contatos de fontes diferentes que possuam os mesmos nomes e sobrenomes são vinculados e exibidos como um único *contato unificado*. Ao visualizar um contato unificado, o título Informação Unificada aparece no alto da lista.

**Vincular um contato:** Edite um contato, toque em Editar, depois toque em 🐨 e escolha um contato para vincular. Os contatos vinculados não são combinados. Se você alterar ou adicionar informações a um contato unificado, as alterações serão copiadas para cada conta de origem na qual essa informação já existe.

Se você vincular os contatos com nomes ou sobrenomes diferentes, os nomes de cartões individuais não serão alterados, mas somente um nome aparecerá no cartão unificado. Para escolher qual nome aparecerá ao visualizar o cartão unificado, toque no cartão vinculado com o nome que você preferir e, em seguida, toque em Usar Este Nome Para Cartão Unificado.

Visualizar as informações de contato de uma conta de origem: Toque em uma das contas de origem.

Desvincular um contato: Toque em Editar, toque em 😑 e depois em Desvincular.

### Ajustes dos Contatos

Para alterar os ajustes dos Contatos, abra Ajustes > Mail, Contatos, Calendários. As opções disponíveis permitem:

- · Alterar a maneira como os contatos são ordenados
- · Exibir os contatos por nome ou sobrenome
- Definir a conta padrão para novos contatos
- Definir o cartão Meus Dados
# Calculadora

# 26

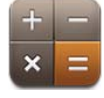

Toque em números e funções da Calculadora, assim como faria com uma calculadora convencional.

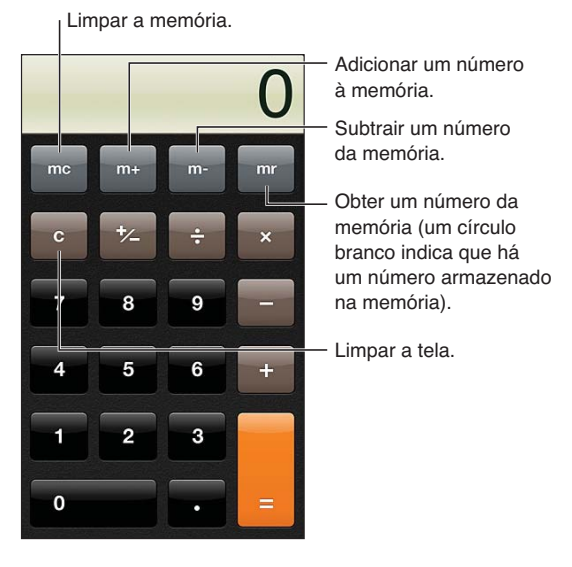

Usar a calculadora científica: Gire o iPhone para a orientação horizontal.

# Bússola

# 27

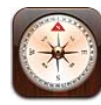

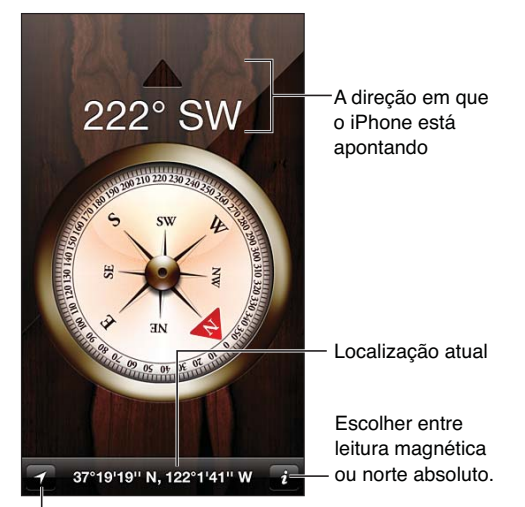

Mostrar sua localização atual nos Mapas.

Encontrar a direção em que o iPhone está apontando: Segure o iPhone na sua mão, nivelado com o chão.

Se os Serviços de Localização estiverem desativados quando abrir a Bússola pela primeira vez, talvez seja solicitado que você ative esses serviços. Você pode usar a Bússola sem ativar os Serviços de Localização. Consulte Privacidade na página 148.

*Importante:* A precisão da bússola pode ser afetada por interferências magnéticas ou ambientais; até mesmo os ímãs dos fones de ouvido do iPhone podem causar desvios. Use a bússola magnética apenas para obter uma ajuda básica de navegação. Não dependa dela para determinar com precisão a localização, proximidade, distância ou direção.

# Gravador

# 28

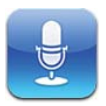

# Visão geral

As gravações permitem usar o iPhone como um dispositivo de gravação portátil, usando o microfone integrado do iPhone, o microfone de um headset Bluetooth ou um microfone externo compatível.

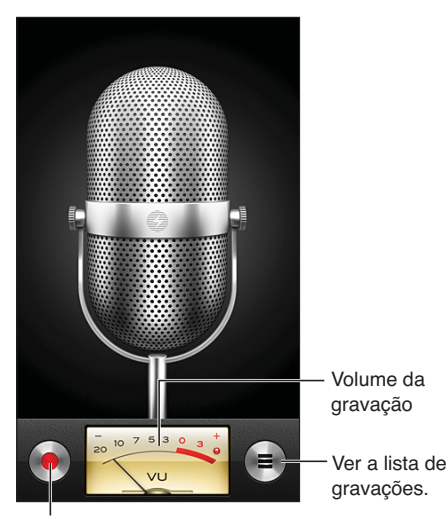

Íniciar, pausar ou parar a gravação.

Para gravar: Pressione ● ou o botão central do headset. Toque em II para fazer uma pausa ou em ■ para interromper a gravação, ou pressione o botão central do headset.

As gravações feitas com o microfone integrado são mono, mas você pode gravar em estéreo usando um microfone estéreo externo que funcione com o conector para headset do iPhone ou com o conector Lightning (iPhone 5) ou o conector Dock (modelos anteriores do iPhone). Procure acessórios marcados com os logotipos da Apple "Made for iPhone" ou "Works with iPhone".

**Ajustar o volume da gravação:** Mova o microfone para perto ou para longe do que você está gravando. Para obter a melhor qualidade de gravação, o volume mais alto no medidor de nível deve ficar entre –3 dB e 0 dB.

**Reproduzir ou silenciar o som de iniciar/parar:** Use os botões de volume do iPhone para diminuir o volume totalmente.

**Usar outro aplicativo durante a gravação:** Pressione o botão Início 🗋 e abra um aplicativo. Para retornar ao Gravador, toque na barra vermelha na parte superior da tela.

**Reproduzir uma gravação:** Toque em **≡**, toque numa gravação e depois toque em **▶**. Toque em **II** para fazer uma pausa.

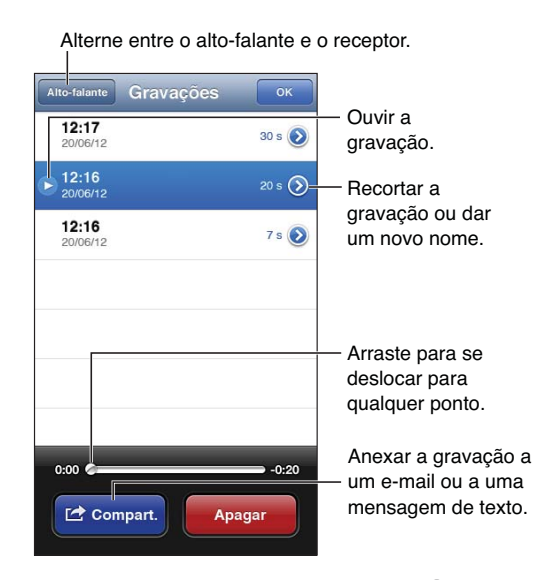

# Como compartilhar gravações com o computador

O iTunes pode sincronizar automaticamente as gravações com a sua biblioteca do iTunes quando o iPhone for conectado ao computador.

Quando você sincroniza as gravações com o iTunes, elas permanecem no aplicativo Gravador até que você as apague. Se você apagar uma gravação do iPhone, ela não será apagada da lista Gravações no iTunes. No entanto, se você apagar uma gravação do iTunes, ela *será* apagada do iPhone na próxima vez em que você sincronizá-lo com o iTunes.

Sincronizar gravações com o iTunes: Conecte o iPhone ao computador e selecione-o na lista de dispositivos do iTunes. Selecione Música no topo da tela (entre Aplicativos e Filmes), escolha Sincronizar Músicas, depois selecione "Incluir gravações" e clique em Aplicar.

As gravações do iPhone aparecerão no iTunes na lista de reprodução Gravações.

# Nike + iPod

# 29

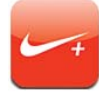

Com um Sensor Nike + iPod (vendido separadamente), o aplicativo Nike + iPod fornece comentários audíveis sobre sua velocidade, distância, tempo decorrido e calorias queimadas durante uma corrida ou caminhada.

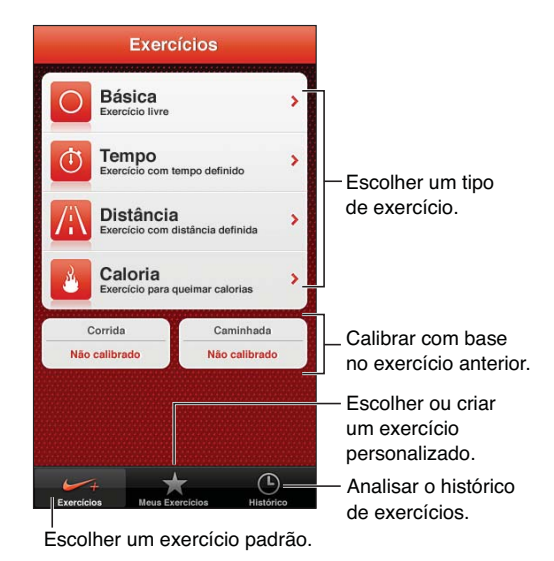

O aplicativo Nike + iPod não aparece na tela de Início a não ser que você o ative.

Ativar o Nike + iPod: Vá em Ajustes > Nike + iPod.

O Nike + iPod coleta dados dos exercícios com um sensor (vendido separadamente) que é anexado ao tênis. Antes de usá-lo pela primeira vez, o sensor deve ser vinculado ao iPhone.

Vincular o sensor ao iPhone: Prenda o sensor no tênis, depois vá em Ajustes > Nike + iPod > Sensor.

Iniciar um exercício: Toque em Exercícios e escolha uma opção.

- Pausar um exercício: Desperte o iPhone e toque em II na tela bloqueada. Toque em ▶ quando estiver pronto para continuar
- Encerrar um exercício: Desperte o iPhone, toque em II e depois em Finalizar.

Alterar os ajustes do exercício: Vá em Ajustes > Nike + iPod.

**Calibrar o Nike + iPod:** Registre um exercício ao longo de uma distância conhecida de pelo menos 400 metros. Então, após tocar em Finalizar, toque em Calibrar na tela de resumo do exercício e digite a distância que você cobriu de fato.

Redefinir a calibragem padrão: Vá em Ajustes > Nike + iPod.

**Enviar dados de exercícios ao nikeplus.com:** Com o iPhone conectado à Internet, abra o aplicativo Nike + iPod, toque em Histórico e depois em "Enviar para Nike+".

Ver seus exercícios em nikeplus.com: No Safari, acesse nikeplus.com, inicie a sessão em sua conta e siga as instruções na tela.

# iBooks

# 30

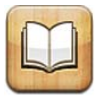

# Visão geral

O iBooks é uma ótima maneira de ler e comprar livros. Transfira gratuitamente o aplicativo iBooks na App Store e desfrute de clássicos e sucessos de venda.

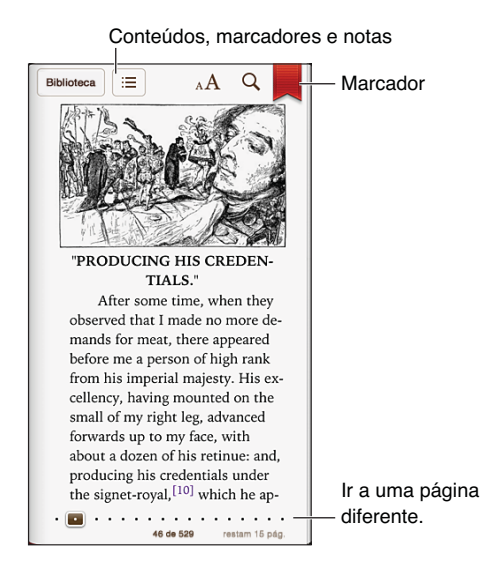

O iBooks é uma ótima maneira de ler livros e PDFs. Transfira gratuitamente o aplicativo iBooks na App Store e adquira clássicos e sucessos de venda na loja iBookstore integrada. Para transferir o aplicativo iBooks e usar a iBookstore, você precisa de uma conexão à Internet e de um ID Apple.

Visitar a iBookstore: No iBooks, toque em Loja para:

- Encontrar livros navegando ou buscando
- Obter uma amostra de um livro para ver se você gosta
- Ler e escrever opiniões e ver os livros mais vendidos
- Informar um amigo sobre um livro via e-mail

Comprar um livro: Encontre o livro desejado, toque no preço e toque novamente para obtê-lo.

**Obter informações sobre um livro:** Antes de comprar um livro, você pode ler um resumo do livro, ler opiniões e transferir uma amostra do livro. Depois de comprar um livro, você pode escrever uma opinião própria.

**Transferir itens comprados anteriormente:** Toque em Comprados. Para transferir enquanto navega, toque em Transferir onde geralmente encontra-se o preço. Você não será cobrado novamente. Para transferir automaticamente os itens comprados em outros dispositivos, vá em Ajustes > iTunes Store e App Store.

# Como ler livros

Ler um livro é fácil. Vá até a estante e toque no livro que deseja ler. Cada livro possui um conjunto de recursos específico, com base no seu conteúdo e formato. Talvez alguns dos recursos descritos abaixo não estejam disponíveis no livro que você está lendo.

Abrir um livro: Toque no livro que deseja ler. Se ele não estiver na estante, arraste o dedo para a esquerda ou para a direita para ver outras coleções.

- Mostrar os controles: Toque próximo ao centro da página.
- *Aumentar uma imagem:* Toque duas vezes na imagem. Em alguns livros, toque e mantenha pressionado para exibir uma lupa que pode ser usada para visualizar uma imagem.
- Ir a uma página específica: Use os controles de navegação da página, na parte inferior da tela. Ou toque em Q e digite um número de página e, em seguida, toque no número da página nos resultados da busca.
- *Buscar uma palavra:* Toque duas vezes em uma palavra, use os pontos de captura para ajustar a seleção e, em seguida, toque em Definir no menu que aparece. As definições não estão disponíveis em todos os idiomas.
- *Visualizar o índice:* Toque em ≔. Em alguns livros, você também pode juntar os dedos para ver o índice.

Anotar um livro: Você pode adicionar notas e destaques a um livro.

- Adicionar um destaque: Toque duas vezes em uma palavra, use os pontos de captura para ajustar a seleção e, em seguida, toque em Destacar e escolha uma cor ou sublinhado.
- *Remover um destaque:* Toque no texto destacado, depois toque em 📎.
- Adicionar uma nota: Toque duas vezes em uma palavra, toque em Destacar e, em seguida, escolha = no menu que aparece.
- *Remover uma nota:* Apague o texto da nota. Para remover a nota e seu destaque, toque no texto destacado e, em seguida, toque em S.
- *Ver todas as notas:* Toque em **:** e depois toque em Notas. Toque em **i** para imprimir suas notas ou enviá-las por e-mail.

Alterar a aparência de um livro: Alguns livros permitem que você altere o tamanho da letra, a fonte e a cor da página.

- Alterar o tamanho da fonte: Toque no centro de uma página para mostrar os controles e depois toque em AA. Toque em Fontes para selecionar um tipo de letra. Alguns livros permitirão que você altere o tamanho da letra somente quando o iPhone estiver na orientação vertical.
- Alterar a cor da página e do texto: Toque no centro da página para mostrar os controles, toque em AA e, em seguida, toque em Tema. Esse ajuste aplica-se a todos os livros que são compatíveis.
- Ativar ou desativar a justificação e a hifenação: Vá em Ajustes > iBooks. PDFs e alguns livros não podem ser justificados ou ter palavras separadas por hífen.

### Como organizar a estante de livros

Use a estante de livros para navegar por seus livros e PDFs. Você também pode organizar os itens em coleções.

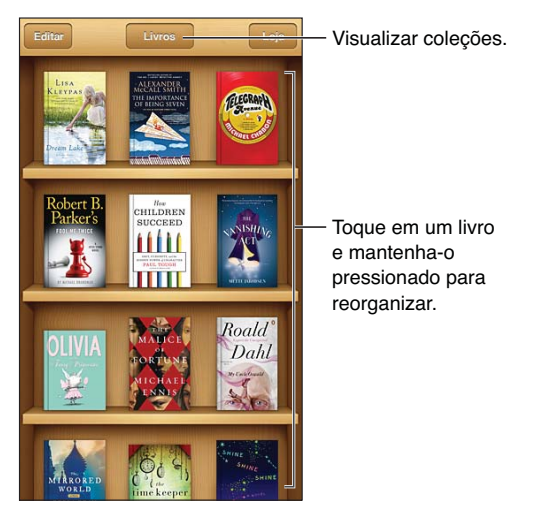

Mover um livro ou PDF para uma coleção: Toque em Editar. Selecione os itens que deseja mover, em seguida toque em Mover e selecione uma coleção.

**Visualizar e gerenciar coleções:** Toque no nome da coleção atual no topo da tela, tal como Livros ou PDFs, para exibir a lista de coleções. Você não pode editar ou remover as coleções integradas de Livros e PDFs.

**Apagar um item da estante:** Toque em Editar, depois toque em cada item que você deseja apagar para que uma marca de seleção apareça. Toque em Apagar. Quando acabar, pressione OK. Se você apagar um item que comprou, poderá transferi-lo novamente a partir das Compras na iBookstore.

**Buscar um livro:** Vá até a estante de livros. Toque na barra de estado para rolar para a parte superior da tela, depois toque em Q. A busca é feita pelo título do livro e pelo nome do autor.

# Como sincronizar livros e PDFs

Use o iTunes para sincronizar seus livros e PDFs entre o iPhone e o seu computador e para comprar livros na iTunes Store. Quando o iPhone estiver conectado ao computador, o painel Livros permite selecionar quais itens sincronizar. Você também pode encontrar livros e PDFs ePub livres de DRM na web e adicioná-los à sua biblioteca do iTunes.

Sincronizar um livro ou PDF com o iPhone: No iTunes, escolha Arquivo > Adicionar à Biblioteca e selecione o arquivo. Depois sincronize.

Adicionar um livro ou PDF ao iBooks sem sincronizar: Se o livro ou o PDF não for grande demais, envie-o por e-mail para si mesmo usando o seu computador. Abra o e-mail no iPhone e, em seguida, mantenha o toque sobre o arquivo anexado e escolha "Abrir no iBooks" no menu que aparecerá.

# Como imprimir ou enviar um PDF por e-mail

Você pode usar o iBooks para enviar uma cópia de um PDF via e-mail ou imprimir todo ou uma porção do PDF em uma impressora compatível com AirPrint.

Enviar um PDF por e-mail: Abra o PDF, toque em 🕋 e escolha Enviar por E-mail.

**Imprimir um PDF:** Abra o PDF, toque em 📾 e escolha Imprimir. Para obter mais informações, consulte Como imprimir com o AirPrint na página 33.

### Ajustes do iBooks

O iBooks guarda suas coleções, favoritos, notas e informações da página atual usando seu ID Apple, para que você possa ler livros facilmente em todos os seus dispositivos iOS. O iBooks salva as informações de todos os seus livros quando você abre ou encerra o aplicativo. As informações de livros individuais também são salvas quando você abre ou fecha o livro.

**Ativar ou desativar a sincronização:** Vá em Ajustes > iBooks. Você também pode sincronizar coleções e favoritos.

Alguns livros podem acessar vídeos ou áudio que estão armazenados na web. Se o iPhone possuir uma conexão de dados de celular, talvez a reprodução desses arquivos incorra em cobranças da operadora.

Ativar ou desativar o acesso a vídeo e áudio: Vá em Ajustes > iBooks > Áudio e Vídeo On-Line.

**Alterar a direção em que a página vira quando você toca na margem esquerda:** Vá em Ajustes > iBooks > Tocar Margem Esquerda.

# Podcasts

# 31

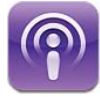

Transfira o aplicativo gratuito Podcasts da App Store e explore, assine e reproduza seus podcasts de áudio e vídeo favoritos.

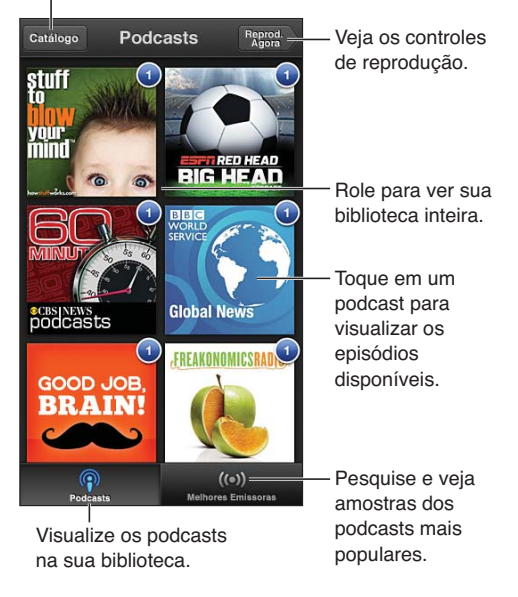

Pesquise todos os podcasts disponíveis.

#### Obter podcasts:

- *Explorar o catálogo completo:* Toque em Catálogo, depois toque em qualquer podcast que lhe interesse.
- *Explorar os podcasts mais populares:* Toque em Melhores Emissoras (se não estiver vendo esse botão, toque em Biblioteca primeiro). Passe o dedo para a esquerda ou para a direita para alterar a categoria, ou passe o dedo para cima ou para baixo para explorar a categoria atual. Toque em um podcast para ver uma prévia do episódio mais recente, ou toque em 🚱 para ver uma lista de episódios.
- Transmitir um episódio: Toque em qualquer episódio.
- Transferir um episódio para que você possa ouvi-lo quando não estiver conectado a uma rede Wi-Fi: Toque em I ao lado de qualquer episódio.
- Assinar um podcast para sempre obter o episódio mais recente: Se estiver explorando o catálogo, toque em um podcast para ver a lista de episódios, depois toque em Assinar. Se você já transferiu um episódio, toque no podcast em sua biblioteca, depois toque nele novamente no topo da lista de episódios e ative a Assinatura.

 Obter automaticamente o episódio mais recente de um podcast assinado: Toque no podcast em sua biblioteca, depois toque nele novamente no topo da lista de episódios e ative a opção Transferência Automática.

**Controlar a reprodução de áudio:** Passe o dedo para cima na imagem do podcast que está sendo reproduzido para ver os controles de reprodução.

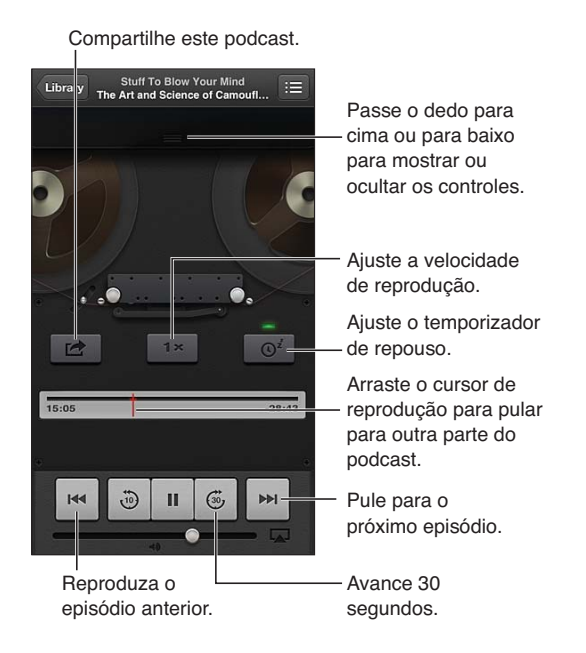

Controlar a reprodução de vídeo: Toque na tela enquanto assiste um podcast de vídeo.

# Acessibilidade

# 32

# Recursos de acessibilidade

O iPhone incorpora estes recursos de acessibilidade:

- VoiceOver
- Encaminhar o áudio de ligações
- Assistente de voz Siri
- Ampliação com zoom
- Texto Grande
- Inverter Cores
- Falar Seleção
- Falar texto automático
- Áudio Mono e balanço
- Aparelhos auditivos e Modo Aparelho Auditivo
- Toques e vibrações atribuíveis
- Flash do LED para Alertas
- Acesso Guiado
- AssistiveTouch
- Suporte para terminais braille
- Reprodução de conteúdo com legendas ocultas

Ativar os recursos de acessibilidade usando o iPhone: Vá em Ajustes > Geral > Acessibilidade.

Ativar os recursos de acessibilidade usando o iTunes: Conecte o iPhone ao computador e selecione-o na lista de dispositivos do iTunes. Clique em Resumo e depois em Configurar o Acesso Universal, na parte inferior da tela Resumo.

Para obter mais informações sobre os recursos de acessibilidade do iPhone, acesse o site www.apple.com/br/accessibility.

O Texto Grande só pode ser ativado ou desativado nos ajustes do iPhone. Consulte Texto Grande na página 132.

# VoiceOver

O VoiceOver descreve em voz alta o que aparece na tela. Assim, você pode usar o iPhone sem ter que vê-lo.

O VoiceOver descreve os itens da tela conforme são selecionados. Ao selecionar um item, o cursor do VoiceOver (um retângulo preto) o envolve e o VoiceOver pronuncia o nome ou descreve o item.

Toque na tela ou arraste os dedos para ouvir os diferentes itens da tela. Quando texto é selecionado, o VoiceOver o lê. Se a opção Falar Dicas estiver ativada, talvez o VoiceOver lhe informe o nome do item ou forneça instruções – por exemplo, "toque duas vezes para abrir". Para interagir com os itens na tela, como botões e links, use os gestos descritos em Como usar os gestos do VoiceOver na página 124.

Quando você vai para uma tela nova, o VoiceOver reproduz um som e seleciona e fala o primeiro item da tela (normalmente no canto superior esquerdo). O VoiceOver também permite saber quando a tela muda para a orientação horizontal ou vertical e quando está bloqueada ou desbloqueada.

*Nota:* O VoiceOver fala no idioma especificado no ajuste Internacional, que pode ser influenciado pelo ajuste Formato da Região em Ajustes > Geral > Internacional. O VoiceOver está disponível em diversos idiomas, mas não em todos.

#### Noções básicas do VoiceOver

*Importante:* O VoiceOver altera os gestos usados para controlar o iPhone. Depois que o VoiceOver for ativado, você precisará usar os gestos do VoiceOver para usar o iPhone – até mesmo para desativar o VoiceOver e retomar o funcionamento padrão.

Ativar ou desativar o VoiceOver: Vá em Ajustes > Geral > Acessibilidade > VoiceOver. Você também pode definir Clique Triplo em Início para ativar ou desativar o VoiceOver. Consulte Clique Triplo em Início na página 131.

**Explorar a tela:** Arraste o dedo sobre a tela. O VoiceOver fala cada item em que você toca. Levante o dedo para deixar um item selecionado.

- Selecionar um item: Toque nele ou levante o dedo enquanto estiver arrastando sobre ele.
- Selecionar o item seguinte ou anterior: Passe um dedo para a direita ou para a esquerda. A ordem dos itens é da esquerda para a direita, de cima para baixo.
- *Selecionar o item acima ou abaixo:* Use o rotor para ativar a Navegação Vertical, depois passe um dedo para cima ou para baixo.
- Selecionar o primeiro ou o último item na tela: Passe quatro dedos para cima ou para baixo.
- Selecionar um item pelo nome: Toque três vezes com dois dedos em qualquer lugar da tela
  para abrir o Seletor de Itens. Então digite um nome no campo de busca ou passe o dedo para
  a esquerda ou para a direita. Navegue pela lista alfabeticamente ou toque no índice da tabela
  (à direita da lista) e passe o dedo para cima ou para baixo para avançar rapidamente pela lista
  de itens.
- Alterar o nome do item selecionado para encontrá-lo com mais facilidade: Toque em qualquer lugar da tela com dois dedos e mantenha-os pressionados.
- *Falar o texto do item selecionado:* Defina o controle do rotor para caracteres ou palavras, depois passe um dedo para baixo ou para cima.
- *Ativar ou desativar as dicas faladas:* Vá em Ajustes > Geral > Acessibilidade > VoiceOver.

- Incluir a ortografia fonética: Vá em Ajustes > Geral > Acessibilidade > VoiceOver > Usar Sistema Fonético.
- Falar a tela inteira desde a parte superior: Passe dois dedos para cima.
- Falar do item atual até a parte de baixo da tela: Passe dois dedos para baixo.
- *Parar de falar:* Toque uma vez com dois dedos. Toque com os dois dedos novamente para retomar a fala. A função de fala será retomada quando você selecionar outro item.
- Silenciar o VoiceOver: Toque três vezes com três dedos. Toque três vezes novamente com três dedos para reativar a fala. Para desativar somente os sons do VoiceOver, ajuste o controle Toque/Silencioso como Silencioso. Se um teclado externo estiver conectado, você também poderá pressionar a tecla Controle do teclado para silenciar ou reativar o som do VoiceOver.

**Ajustar a voz falada:** Você pode ajustar as características da voz usada pelo VoiceOver para facilitar a compreensão:

- Alterar o volume da fala: Use os botões de volume do iPhone. Também é possível adicionar o volume ao rotor e passar o dedo para cima ou para baixo para ajustar; consulte Como usar o controle do rotor do VoiceOver na página 126.
- Alterar a velocidade da fala: Vá em Ajustes Geral > Acessibilidade > VoiceOver e arraste o controle deslizante Velocidade da Fala. Também é possível adicionar a Velocidade da Fala ao rotor e passar o dedo para cima ou para baixo para ajustar.
- Alterar o tom: O VoiceOver usa um tom mais alto quando fala o primeiro item de um grupo (como uma lista ou tabela) e um tom mais baixo quando fala o último item de um grupo. Vá em Ajustes > Geral > Acessibilidade > VoiceOver > Alteração de Tom.
- Alterar o idioma do iPhone: Vá em Ajustes > Geral > Internacional > Idioma. A pronúncia de alguns idiomas é afetada por Ajustes > Geral > Internacional > Formato da Região.
- *Alterar a pronúncia:* Ajuste o rotor em Idioma, depois passe o dedo para cima e para baixo. O idioma só estará disponível no rotor se você tiver selecionado mais de uma pronúncia.
- Alterar a voz de leitura básica: Abra Ajustes > Geral > Acessibilidade > VoiceOver > Usar Voz Compacta

#### Como usar o iPhone com o VoiceOver

Desbloquear o iPhone: Selecione o controle Desbloquear e toque duas vezes na tela.

"Tocar" para ativar o item selecionado: Toque duas vezes em qualquer lugar da tela.

"Tocar duas vezes" no item selecionado: Toque três vezes em qualquer lugar da tela.

Ajustar um controle deslizante: Selecione o controle, depois passe um dedo para cima ou para baixo.

**Usar um gesto padrão quando o VoiceOver está ativado:** Toque duas vezes e mantenha o dedo na tela. Uma série de tons indica que os gestos normais estão em vigor. Eles permanecem efetivos até que você levante o seu dedo, e então os gestos do VoiceOver serão retomados.

**Rolar uma lista ou área da tela:** Passe três dedos para cima ou para baixo. Se estiver passando por uma lista, o VoiceOver pronunciará o intervalo de itens exibidos (por exemplo, "mostrando linhas 5 a 10").

- Rolar continuamente por uma lista: Toque duas vezes e mantenha o elemento pressionado. Quando escutar uma série de sons, mova o dedo para cima ou para baixo para rolar a lista. A rolagem contínua será interrompida quando você levantar o dedo.
- Usar um índice de lista: Algumas listas possuem um índice alfabético do lado direito. O índice não pode ser selecionado passando o dedo entre os itens; você deve tocar no índice diretamente para selecioná-lo. Com o índice selecionado, passe o dedo para cima ou para baixo para mover-se pelo índice. Você também pode tocar duas vezes e, em seguida, deslizar o seu dedo para cima ou para baixo.
- Reordenar uma lista: Você pode alterar a ordem dos itens em algumas listas, como os itens do Rotor e do Rotor de Idioma nos ajustes de Acessibilidade. Selecione a à direita de um item, toque duas vezes e segure até ouvir um som e, em seguida, arraste para cima ou para baixo. O VoiceOver fala o item que você moveu para cima ou para baixo, dependendo da direção para onde está arrastando.

**Reordenar a tela de início:** Na tela de início, selecione o ícone que deseja mover. Toque duas vezes, mantenha e depois arraste o ícone. O VoiceOver fala a posição da linha e da coluna enquanto você arrasta o ícone. Solte o ícone quando ele estiver no local desejado. Você pode arrastar ícones adicionais. Arraste um item para a extremidade esquerda ou direita da tela para movê-lo para outra página da tela Início. Quando terminar, pressione o botão Início .

Falar as informações de estado do iPhone: Toque no topo da tela para ouvir informações sobre a hora, a duração da bateria, a força do sinal Wi-Fi e mais.

Falar notificações: Vá em Ajustes > Geral > Acessibilidade > VoiceOver e ative a opção Falar Notificações. As notificações, incluindo o texto das mensagens de texto, são faladas assim que ocorrem, mesmo que o iPhone bloqueado. As notificações não confirmadas são repetidas ao desbloquear o iPhone.

Ativar ou desativar a cortina de tela: Toque quatro vezes com três dedos. Quando a cortina de tela está ativada, o conteúdo da tela fica ativo mesmo quando a tela é desligada.

#### Como usar os gestos do VoiceOver

Quando o VoiceOver está ativado, os gestos na tela sensível ao toque possuem efeitos diferentes. Esses gestos e alguns gestos adicionais permitem que você se mova pela tela e controle os itens individuais quando são selecionados. Os gestos do VoiceOver incluem os gestos de tocar ou passar dois ou três dedos. Para obter melhores resultados ao usar os gestos com dois e três dedos, relaxe e deixe que seus dedos toquem na tela com algum espaço entre eles.

Você pode usar técnicas diferentes para aplicar os gestos do VoiceOver. Você pode, por exemplo, tocar com dois dedos utilizando dois dedos de uma só mão ou um dedo de cada mão. Você também pode usar os polegares. Muitos usuários acham que o gesto do toque dividido é especialmente eficaz: em vez de selecionar um item e tocá-lo duas vezes, você pode tocar e manter pressionado um item com um dedo e, em seguida, tocar a tela com outro dedo. Tente utilizar técnicas diferentes para descobrir o que funciona melhor para você.

Se os seus gestos não funcionarem, tente usar movimentos mais rápidos, especialmente para os gestos de toque duplo e de passar o dedo. Para passar o dedo, tente roçar a tela rapidamente com o seu dedo ou dedos. Quando o VoiceOver está ativado, o botão Treino do VoiceOver aparece, dando a oportunidade de praticar os gestos do VoiceOver antes de executá-los.

**Praticar os gestos do VoiceOver:** Vá em Ajustes > Geral > Acessibilidade > VoiceOver e toque em Treino do VoiceOver. Quando acabar de praticar, pressione OK. Se não estiver conseguindo ver o botão Treino do VoiceOver, verifique se o VoiceOver está ligado.

Veja abaixo um resumo dos gestos principais do VoiceOver:

#### Navegação e leitura

- Tocar: Falar o item.
- Passar o dedo para a esquerda ou para a direita: Selecionar o item seguinte ou anterior.
- *Passar o dedo para cima ou para baixo:* Depende do ajuste Controle do Rotor. Consulte Como usar o controle do rotor do VoiceOver na página 126.
- Tocar com dois dedos: Parar de falar o item atual.
- Passar dois dedos para cima: Ler tudo, começando no topo da tela.
- Passar dois dedos para baixo: Ler tudo, começando na posição atual.
- "Exploração" com dois dedos: Mova dois dedos para trás e para frente três vezes rapidamente (fazendo um "z") para ignorar um aviso ou voltar para a tela anterior.
- Passar três dedos para cima ou para baixo: Rolar uma página de cada vez.
- Passar três dedos para a esquerda ou para a direita: Ir para a página seguinte ou anterior (como a tela de Início, Bolsa ou Safari).
- *Tocar com três dedos:* Falar informações adicionais, como a posição em uma lista ou se o texto está selecionado ou não.
- Tocar com quatro dedos no topo da tela: Selecionar o primeiro item da página.
- Tocar com quatro dedos na parte inferior da tela: Selecionar o último item da página.

#### Ativação

- Tocar duas vezes: Ativar o item selecionado.
- Tocar três vezes: Tocar em um item duas vezes.
- *Toque dividido:* Como alternativa para selecionar um item e tocar duas vezes para ativá-lo, toque num item com um dedo e depois toque na tela com outro.
- Tocar duas vezes e segurar (1 segundo) + gesto padrão: Usar um gesto padrão. O gesto de tocar duas vezes e segurar faz com que o iPhone interprete o gesto subsequente como um gesto padrão. Você pode, por exemplo, dar um toque duplo e segurar; então, sem levantar o dedo, pode arrastá-lo para deslizar um controle.
- Tocar duas vezes com dois dedos: Atender ou finalizar uma ligação. Reproduzir ou pausar nos aplicativos Música, Vídeos, Gravador ou Fotos. Tirar uma foto com a Câmera. Iniciar ou pausar a gravação da Câmera ou do Gravador. Iniciar ou parar o cronômetro.
- Tocar duas vezes com dois dedos e manter o elemento pressionado: Alterar a etiqueta de um item para facilitar sua localização.
- Tocar três vezes com dois dedos: Abrir o Seletor de Itens.
- Tocar três vezes com três dedos: Silenciar ou reativar o som do VoiceOver.
- Tocar quatro vezes com três dedos: Ativar ou desativar a cortina de tela.

#### Como usar o controle do rotor do VoiceOver

Use o rotor para escolher o que acontece quando o VoiceOver está ativado e você passa o dedo para cima ou para baixo.

Usar o rotor: Gire dois dedos na tela do iPhone ao redor de um ponto entre eles.

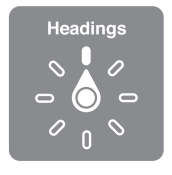

**Alterar as opções incluídas com o rotor:** Vá em Ajustes > Geral > Acessibilidade > VoiceOver > Rotor e selecione as opções que você deseja ao usar o rotor.

O efeito do ajuste do rotor dependerá do que você está fazendo. Por exemplo, se estiver lendo um e-mail, você pode usar o rotor para alternar entre ouvir o texto falado palavra por palavra ou caractere por caractere quando passar o dedo para cima ou para baixo. Se estiver navegando por uma página da web, você pode usar o rotor para falar todo o texto (palavra por palavra ou caractere por caractere), ou ir de um item para outro de um certo tipo, como cabeçalhos ou links.

#### Como digitar e editar texto com o VoiceOver

Ao selecionar um campo de texto editável, você pode usar o teclado da tela ou um teclado externo conectado ao iPhone para digitar o texto.

**Digitar texto:** Selecione um campo de texto editável, toque duas vezes para exibir o ponto de inserção e o teclado na tela e digite.

- Digitação padrão: Selecione uma tecla no teclado passando o dedo para a esquerda ou para a direita; em seguida, toque duas vezes para digitar o caractere. Ou mova o dedo pelo teclado para selecionar uma tecla e, enquanto mantém a tecla pressionada com um dedo, toque na tela com outro dedo para digitar o caractere. O VoiceOver falará a tecla quando ela for selecionada e novamente quando o caractere for inserido.
- Digitação profissional: Toque numa tecla do teclado para selecioná-la e depois levante o dedo
  para digitar o caractere. Se você tocar na tecla errada, mova o dedo no teclado até selecionar a
  tecla desejada. O VoiceOver fala o caractere para cada tecla tocada, mas não insere um caractere até que você levante o seu dedo. A digitação profissional só funciona com as teclas que
  inserem texto; use a digitação padrão para outras teclas como Maiúsculas, Apagar e Retorno.
- Escolher entre digitação padrão ou profissional: Com VoiceOver ativado e uma tecla selecionada no teclado, utilize o rotor para selecionar o Modo de Digitação e, em seguida, passe o dedo para cima ou para baixo.

**Mover o ponto de inserção:** Passe o dedo para cima ou para baixo para mover o ponto de inserção para frente ou para trás no texto. Utilize o rotor para escolher se você deseja mover o ponto de inserção por caractere, por palavra ou por linha.

O VoiceOver emite um som quando o ponto de inserção se move e fala o caractere, palavra ou linha sobre o qual o ponto de inserção passou. Quando estiver avançando por palavras, o ponto de inserção é colocado no fim da cada palavra, antes do espaço ou pontuação que a segue. Quando estiver retrocedendo, o ponto de inserção é colocado no fim da palavra anterior, antes do espaço ou pontuação que a segue.

Mova o ponto de inserção para além da pontuação ao final de uma palavra ou frase. Use o rotor para voltar ao modo caractere.

Ao mover o ponto de inserção por linha, o VoiceOver fala cada linha enquanto você se move por elas. Ao mover para a frente, o ponto de inserção é colocado no começo da próxima linha (exceto quando você alcança a última linha de um parágrafo, quando o ponto de inserção é movido para o final da linha falada recentemente). Ao mover para trás, o ponto de inserção é colocado no começo da linha falada.

Alterar a fala da digitação: Vá em Ajustes > Geral > Acessibilidade > VoiceOver > Falar Digitação.

Usar o sistema fonético na fala da digitação: Vá em Ajustes > Geral > Acessibilidade > VoiceOver > Usar Sistema Fonético. O texto será lido caractere por caractere. O VoiceOver fala primeiro o nome do caractere e depois seu equivalente fonético. Por exemplo, "f" e depois "foxtrot".

**Apagar um caractere:** Selecione **S** e, em seguida, toque duas vezes ou toque dividido. Você deve fazer isso mesmo na digitação profissional. Para apagar múltiplos caracteres, toque e mantenha pressionada a tecla Apagar, depois toque uma vez na tela com outro dedo para cada caractere que você deseja apagar. O VoiceOver fala o caractere conforme ele é apagado. Se a opção Usar alteração de tom estiver ativada, o VoiceOver fala os caracteres apagados em um tom inferior.

Selecionar texto: Ajuste o rotor para Editar, passe o dedo para cima e para baixo para escolher Selecionar ou Selecionar Tudo e, em seguida, toque duas vezes. Se você escolher Selecionar, a palavra que estiver mais próxima ao ponto de inserção será selecionada quando você tocar duas vezes. Se você escolher Selecionar Tudo, todo o texto será selecionado. Separe ou junte os dedos para aumentar ou diminuir a seleção.

**Cortar, copiar ou colar:** Certifique-se de que o rotor está ajustado para Editar. Com o texto selecionado, passe o dedo para cima ou para baixo para escolher Cortar, Copiar ou Colar e, em seguida, toque duas vezes.

**Desfazer:** Agite o iPhone, passe o dedo para a esquerda ou para a direita para escolher a ação a ser desfeita e, em seguida, toque duas vezes.

Digitar um caractere acentuado: No modo de digitação padrão, selecione o caractere simples, depois toque duas vezes e mantenha pressionado até ouvir um som indicando que os caracteres alternativos apareceram. Arraste para a esquerda ou para a direita para selecionar e ouvir as opções. Solte o dedo para inserir a seleção atual.

Alterar o idioma do teclado: Ajuste o rotor em Idioma, depois passe o dedo para cima e para baixo. Escolha "idioma padrão" para utilizar o idioma especificado no ajuste Internacional. O Rotor de Idioma só aparece se você selecionar mais de um idioma em Ajustes > Geral > Acessibilidade > VoiceOver > Rotor de Idioma.

#### Como fazer ligações com o VoiceOver

Atender ou finalizar uma ligação: Toque duas vezes na tela com dois dedos.

Por padrão, quando uma ligação telefônica é estabelecida com o VoiceOver ligado, a tela exibe o teclado numérico em vez de mostrar as opções de ligação.

Exibir opções de ligação: Selecione o botão Ocultar no canto inferior direito e toque duas vezes.

**Exibir o teclado numérico novamente:** Selecione o botão Teclado próximo ao centro da tela e toque duas vezes.

#### Como usar o VoiceOver com o Safari

Quando você busca a web no Safari com o VoiceOver ativado, os itens do rotor dos Resultados da Busca permitem que você ouça a lista de frases sugeridas.

**Buscar na web:** Selecione o campo de busca, digite o texto que deseja buscar e passe o dedo para a esquerda ou para a direita para mover a lista de sugestões para cima ou para baixo. Então toque duas vezes na tela para buscar a frase selecionada na web.

**Definir as opções do rotor para navegação na web:** Vá em Ajustes > Geral > Acessibilidade > VoiceOver > Rotor. Toque para selecionar as opções ou arraste = para cima para reposicioná-lo.

**Ignorar imagens ao navegar:** Vá em Ajustes > Geral > Acessibilidade > VoiceOver > Navegar Imagens. Você pode optar entre ignorar todas as imagens ou apenas as que não tiverem descrição.

**Reduzir as distrações na página para facilitar a leitura e a navegação:** Selecione o Leitor no campo de endereço do Safari (não disponível em todas as páginas).

#### Como usar o VoiceOver com os Mapas

Use o VoiceOver para explorar uma região, navegar por pontos de interesse, seguir ruas, ampliar ou reduzir o zoom, selecionar um alfinete ou obter informações sobre uma localização.

**Explorar o mapa:** Arraste o dedo pela tela ou passe o dedo para a esquerda ou para a direita para mover para outro item.

**Ampliar ou reduzir:** Selecione o mapa, defina o rotor para Zoom e passe um dedo para cima ou para baixo.

Deslocar o mapa: Passe três dedos.

**Explorar os pontos de interesse visíveis:** Defina o rotor para Pontos de Interesse e passe um dedo para cima ou para baixo.

**Seguir uma rua:** Mantenha o dedo sobre a rua, aguarde até ouvir "pausa para seguir" e mova o dedo sobre a rua enquanto ouve o tom guia. O tom fica mais alto se você sair da rua.

Selecionar um alfinete: Toque num alfinete ou passe o dedo para esquerda ou para a direita para selecioná-lo.

**Obter informações sobre uma localização:** Com um alfinete selecionado, toque duas vezes para exibir a sinalização de informação. Passe o dedo para a esquerda ou para a direita para selecionar o botão Mais Informações e, em seguida, toque duas vezes para exibir a página de informações.

**Ouvir dicas de localização conforme você se move:** Ative o "rastreamento com direção" para ouvir os nomes das ruas e dos pontos de interesse conforme você se aproxima.

#### Como editar vídeos e gravações com o VoiceOver

Você pode usar os gestos do VoiceOver para recortar vídeos da Câmera e gravações do Gravador.

**Recortar uma gravação:** Na tela do Gravador, selecione o botão ao lado da gravação que você deseja recortar e, em seguida, toque duas vezes. Depois, selecione Recortar e toque duas vezes. Selecione o início ou o final da ferramenta de recorte. Passe o dedo para cima para arrastar para a direita, ou passe o dedo para baixo para arrastar para a esquerda. O VoiceOver anuncia a quantidade de tempo que a posição atual recortará da gravação. Para completar o recorte, selecione Recortar Gravação e toque duas vezes.

**Recortar um vídeo:** Quando estiver visualizando um vídeo no aplicativo Fotos, toque duas vezes na tela para exibir os controles de vídeo, então selecione o início ou o fim da ferramenta de recorte. Em seguida, passe o dedo para cima para arrastar para a direita ou passe o dedo para baixo para arrastar para a esquerda. O VoiceOver anuncia a quantidade de tempo que a posição atual recortará da gravação. Para completar o recorte, selecione Recortar e toque duas vezes.

#### Como controlar o VoiceOver usando um teclado Apple Wireless Keyboard

Você pode controlar o VoiceOver usando um teclado Apple Wireless Keyboard emparelhado com o iPhone. Consulte Teclado Apple Wireless Keyboard na página 27.

Você pode usar comandos de teclado do VoiceOver para navegar na tela, selecionar itens, ler o conteúdo da tela, ajustar o rotor e realizar outras ações do VoiceOver. Todos os comandos de teclado (exceto um) incluem Controle + Opção, abreviado na tabela abaixo como "VO".

A Ajuda do VoiceOver fala as teclas ou os comandos do teclado conforme você os digita. Você pode usar a Ajuda VoiceOver para aprender o leiaute do teclado e as ações associadas com as combinações de tecla.

#### Comandos de teclado do VoiceOver

VO = Controle + Opção

- Ler tudo, começando da posição atual: VO + A
- Ler a partir do início: VO + B
- Mover para a barra de estado: VO + M
- Pressionar o botão Início: VO + H
- Selecionar o item seguinte ou anterior: VO + Seta Direita ou VO + Seta Esquerda
- Tocar em um item: VO + Barra de espaço
- Tocar duas vezes com dois dedos: VO + "-"
- Selecionar o item seguinte ou anterior do rotor: VO + Seta Acima ou VO + Seta Abaixo
- Selecionar o item seguinte ou anterior do rotor de fala: VO + Comando + Seta Esquerda ou VO + Comando + Seta Direita
- Ajustar o item do rotor de fala: VO + Comando + Seta Acima ou VO + Comando + Seta Abaixo
- Silenciar ou reativar o som do VoiceOver: VO + S
- Ativar ou desativar a cortina de tela: VO + Maiúsculas + S
- Ativar a ajuda do VoiceOver: VO + K
- Voltar à tela anterior ou desativar a ajuda do VoiceOver: Esc

#### Navegação Rápida

Ative a Navegação Rápida para controlar o VoiceOver com as teclas de seta.

- Ativar ou desativar a Navegação Rápida: Seta Esquerda + Seta Direita
- Selecionar o item seguinte ou anterior: Seta Direita ou Seta Esquerda
- Selecionar o item seguinte ou anterior especificado pelo ajuste do rotor: Seta Acima ou Seta Abaixo
- Selecionar o primeiro ou o último item: Controle + Seta Acima ou Controle + Seta Abaixo
- "Tocar" em um item: Seta Acima + Seta Abaixo
- Rolar para cima, para baixo, para a esquerda ou para a direita: Opção + Seta Acima, Opção + Seta Abaixo, Opção + Seta Esquerda ou Opção + Seta Direita
- Alterar o rotor: Seta Acima + Seta Esquerda ou Seta Acima + Seta Direita

Você também pode usar as teclas numéricas de um teclado Apple Wireless Keyboard para discar um número de telefone no aplicativo Telefone ou para inserir números na Calculadora.

#### Navegação Rápida com uma letra para a web

Ao visualizar uma página da web com a Navegação Rápida ativada, é possível usar as teclas a seguir para navegar pela página rapidamente. Quando você digita uma tecla, a página desloca-se para o próximo item do tipo indicado. Para voltar ao item anterior, mantenha a tecla Maiúsculas pressionada enquanto digita a letra.

- Título: H
- Link: L
- Campo de texto: R
- Botão: B
- Controle de formulário: C
- Imagem: I
- Tabela: T
- Texto estático: S
- Ponto de referência ARIA: W
- Lista: X
- Item do mesmo tipo M
- Título nível 1: 1
- Título nível 2: 2
- Título nível 3: 3
- Título nível 4: 4
- Título nível 5: 5
- Título nível 6: 6

#### Como usar um terminal braille com o VoiceOver

Você pode utilizar um terminal de braile Bluetooth atualizável para ler a saída do VoiceOver em braile e você pode utilizar um terminal em braile com teclas de entrada e outros controles para controlar o iPhone quando o VoiceOver estiver ativado. O iPhone funciona com muitos terminais de braile. Para obter uma lista dos terminais de braile compatíveis, acesse www.apple.com/br/accessibility/iphone/braille-display.html.

**Configurar um terminal braille:** Ligue a tela e vá em Ajustes > Bluetooth e ative o Bluetooth. Depois vá em Ajustes > Geral > Acessibilidade > VoiceOver > Braille e escolha o terminal.

Ativar ou desativar o braille abreviado ou de oito pontos: Vá em Ajustes > Geral > Acessibilidade > VoiceOver > Braille.

Para obter informações sobre os comandos braille mais comuns da navegação do VoiceOver e informações específicas sobre determinados terminais, visite o site support.apple.com/kb/HT4400?viewlocale=pt\_BR.

O terminal braille usa o idioma definido para o Controle por Voz. Esse é o idioma definido normalmente para o iPhone em Ajustes > Internacional > Idioma. Você pode usar o ajuste de idioma do VoiceOver para ajustar um idioma diferente para o VoiceOver e para os terminais em braille.

**Definir o idioma do VoiceOver:** Vá em Ajustes > Geral > Internacional > Controle por Voz e selecione o idioma.

Se você alterar o idioma do iPod touch, talvez seja necessário redefinir o idioma do VoiceOver e do terminal braille.

É possível definir a célula mais à esquerda e mais à direita do seu terminal braille para fornecer o estado do sistema e outras informações:

- · O Histórico de Avisos contém um mensagem não lida
- A mensagem do Histórico de Avisos atual não foi lida
- A fala do VoiceOver está silenciada
- A bateria do iPhone está baixa (carga inferior a 20%)
- O iPhone está na orientação horizontal
- A tela está desligada
- · A linha atual contém texto adicional à esquerda
- · A linha atual contém texto adicional à direita

**Definir a célula mais à esquerda ou mais à direita para exibir as informações de estado:** Vá em Ajustes > Geral > Acessibilidade > VoiceOver > Braille > Célula de Estado e depois toque em Esquerda ou Direita.

Ver uma descrição expandida da célula de estado: No terminal braille, pressione o botão do roteador da célula de estado.

# Como encaminhar o áudio de ligações recebidas

Você pode fazer com que o áudio de ligações recebidas seja encaminhado automaticamente para um headset ou para um telefone com alto-falante, ao invés do receptor do iPhone.

**Redirecionar o áudio das ligações recebidas:** Vá em Ajustes > Geral > Acessibilidade > Ligações Recebidas e escolha onde você deseja ouvir as ligações.

### Siri

Com o Siri você pode pedir ao iPhone para fazer coisas (como abrir aplicativos), e o VoiceOver pode ler as respostas do Siri para você. Para obter informações, consulte o Capítulo 4, Siri, na página 39.

# Clique Triplo em Início

O Clique Triplo em Início permite ativar ou desativar alguns recursos de acessibilidade pressionando o botão de Início 🗆 três vezes rapidamente. Você pode usar o Clique Triplo em Início para:

- VoiceOver
- Inverter Cores
- Zoom
- AssistiveTouch
- Controle do Aparelho Auditivo
- Acesso Guiado (o Clique Triplo em Início inicia o Acesso Guiado, caso já esteja ativado. Consulte Acesso Guiado na página 134.)

**Definir a função do Clique Triplo em Início:** Abra Ajustes > Geral > Acessibilidade > Clique Triplo em Início. Se mais de um item for selecionado, será perguntado qual você deseja controlar ao pressionar o botão de Início três vezes.

**Reduzir a velocidade do clique:** Vá em Ajustes > Geral > Acessibilidade > Botão Início: Velocidade do Clique.

### Zoom

Muitos aplicativos permitem que você amplie e reduza itens específicos. Você pode, por exemplo, tocar duas vezes ou afastar e aproximar os dedos para expandir colunas de uma página da web no Safari. Mas, também há o Zoom de acessibilidade que permite ampliar a tela inteira em qualquer aplicativo. E você pode usar o Zoom em conjunto com o VoiceOver.

**Ativar ou desativar o zoom:** Vá em Ajustes > Geral > Acessibilidade > Zoom. Ou use o Clique Triplo em Início. Consulte Clique Triplo em Início na página 131.

Ampliar ou reduzir: Toque duas vezes na tela com três dedos.

Variar a ampliação: Com três dedos, toque e arraste para cima ou para baixo. O gesto de tocar e arrastar é semelhante a um toque duplo, exceto pelo fato de que você não levanta os dedos no segundo toque; em vez disso, você arrasta os dedos na tela. Ao começar a arrastar, é possível arrastar com apenas um dedo. O iPhone retorna à ampliação ajustada quando você reduz e amplia o zoom novamente usando o gesto de dois toques com três dedos.

**Deslocar a tela:** Enquanto a tela estiver ampliada, passe três dedos na tela. Quando você começar a arrastar, poderá arrastar com um único dedo para poder ver melhor as informações da tela. Ou mantenha um único dedo pressionado perto da borda da tela para passar para esse lado. Mova o dedo mais perto da borda para deslocar-se mais rapidamente. Quando você abre uma nova janela, o Zoom vai para o meio da parte superior da tela.

Ao usar o Zoom com em teclado Apple Wireless Keyboard (consulte Teclado Apple Wireless Keyboard na página 27), a imagem da tela segue o ponto de inserção, mantendo-o no centro da exibição.

### **Texto Grande**

O Texto Grande permite aumentar o tamanho do texto nos avisos e no Calendário, Contatos, E-mail, Mensagens e Notas.

**Definir o tamanho do texto:** Vá em Ajustes > Geral > Acessibilidade > Texto Grande.

#### **Inverter Cores**

Às vezes, pode ser mais fácil ler a tela do iPhone com as cores invertidas. Quando a função Inverter Cores estiver ativada, a tela fica semelhante a um negativo de foto.

Inverter as cores da tela: Vá em Ajustes > Geral > Acessibilidade > Inverter Cores.

# Falar Seleção

Mesmo com o VoiceOver desativado, o iPhone pode ler em voz alta qualquer texto selecionado. O iPhone analisa o texto para determinar o idioma e o lê usando a pronúncia apropriada.

**Ativar o recurso Falar Seleção:** Vá em Ajustes > Geral > Acessibilidade > Falar Seleção. Lá você também pode:

- · Ajustar a velocidade da fala
- · Optar por destacar as palavras individuais enquanto são faladas

Fazer com que o texto seja lido para você: Selecione o texto e toque em Falar.

## Falar texto automático

O recurso "Falar texto automático" pronuncia as correções e sugestões de texto que o iPhone faz quando você digita.

**Ativar ou desativar o recurso "Falar texto automático":** Vá em Ajustes > Geral > Acessibilidade > Falar texto automático.

O recurso "Falar texto automático" também funciona com o VoiceOver e com o Zoom.

### Áudio Mono

O recurso de Áudio Mono combina o som dos canais esquerdo e direito em um sinal mono que é reproduzido dos dois lados. Você pode ajustar o balanço do sinal mono para aumentar o volume na esquerda ou na direita.

**Ativar o Áudio Mono e ajustar o balanço:** Vá em Ajustes > Geral > Acessibilidade > Áudio Mono.

## **Aparelhos auditivos**

#### Aparelhos auditivos feitos para o iPhone

Se você possui um aparelho auditivo feito para o iPhone (disponíveis para o iPhone 4S e modelos posteriores), é possível ajustar suas configurações no iPhone para que corresponda às suas necessidades auditivas.

**Configurar o aparelho auditivo:** Vá em Ajustes > Geral > Acessibilidade > Aparelhos Auditivos, ou defina o Clique Triplo em Início para abrir o Controle do Aparelho Auditivo. Consulte Clique Triplo em Início na página 131.

#### Compatibilidade com aparelhos auditivos

A FCC adotou regras de compatibilidade com aparelhos auditivos (HAC – Hearing Aid Compatibility) para telefones digitais sem fio. Essas regras exigem que certos telefones sejam testados e classificados de acordo com as normas de compatibilidade de aparelhos auditivos do American National Standard Institute (ANSI) C63.19-2007.

A norma ANSI para compatibilidade de aparelhos auditivos contém dois tipos de classificação:

- A classificação "M" para interferência de rádio reduzida, que permite a acoplagem acústica com aparelhos auditivos que não operam no modo telecoil
- A classificação "T" para acoplagem indutiva com aparelhos auditivos que operam no modo telecoil

Essas classificações são dadas em uma escala de um a quatro, onde quatro é o mais compatível. Um telefone é considerado compatível com aparelhos auditivos de acordo com as regras da FCC se for classificado como M3 ou M4 para acoplagem acústica e T3 ou T4 para acoplagem indutiva.

Para obter as classificações de compatibilidade com aparelhos auditivos do iPhone, visite www.apple.com/br/support/hac.

As classificações de compatibilidade de aparelhos auditivos não garantem que um aparelho auditivo em particular funciona com um determinado telefone. Alguns aparelhos auditivos podem funcionar bem com telefones que não atingem determinadas classificações. Para garantir a interoperabilidade entre um aparelho auditivo e um telefone, tente usá-los em conjunto antes de comprá-los. Este telefone foi testado e classificado para uso de aparelhos auditivos com algumas das tecnologias que ele utiliza. Porém, pode haver novas tecnologias sem fio usadas neste telefone que ainda não foram testadas para uso com aparelhos auditivos. É importante experimentar os diferentes recursos deste telefone minuciosamente e em locais diferentes, usando seu aparelho auditivo ou implante coclear, para determinar se você ouve algum ruído de interferência. Consulte seu prestador de serviços ou a Apple para obter informações sobre compatibilidade com aparelhos auditivos. Se você tiver perguntas sobre devolução ou políticas de troca, consulte seu prestador de serviços ou revendedor de telefones.

#### Modo Aparelho Auditivo

O iPhone possui um Modo Aparelho Auditivo que, quando ativado, pode reduzir a interferência em alguns modelos de aparelhos auditivos. O Modo Aparelho Auditivo reduz a potência de transmissão do rádio celular na banda GSM 1900 MHz e pode resultar na diminuição da cobertura de celulares 2G.

**Ativar o Modo Aparelho Auditivo:** Vá em Ajustes > Geral > Acessibilidade > Aparelhos Auditivos.

# Toques e vibrações atribuíveis

É possível atribuir toques distintos aos seus contatos para poder identificar quem está ligando através do áudio. Você também pode atribuir padrões de vibração a notificações de aplicativos específicos, para ligações telefônicas, para ligações do FaceTime ou mensagens de contatos especiais, e para alertá-lo sobre uma variedade de eventos, incluindo novos voicemails, e-mails enviados e recebidos, Twitter, Facebook e lembretes. Escolha entre os padrões existentes ou crie um novo. Consulte Sons na página 148.

Você pode comprar toques da iTunes Store no iPhone. Consulte Capítulo 22, iTunes Store, na página 100.

# Flash do LED para Alertas

Se não puder ouvir os sons que anunciam ligações e outros alertas, você pode fazer com que o iPhone pisque o flash LED (ao lado da lente da câmera, na traseira do iPhone). Isso funciona apenas quando o iPhone está bloqueado ou em repouso. Disponível para o iPhone 4 ou modelos posteriores.

**Ativar o Flash do LED para Alertas:** Vá em Ajustes > Geral > Acessibilidade > Flash do LED para Alertas.

# Acesso Guiado

O Acesso Guiado ajuda o usuário a manter o foco em uma tarefa específica enquanto usa o iPhone. O Acesso Guiado limita o iPhone a um único aplicativo e permite controlar quais recursos do aplicativo estão disponíveis. Use o Acesso Guiado para:

- Restringir temporariamente o iPhone a um aplicativo específico
- Desativar áreas da tela que não são relevantes para a tarefa, ou áreas onde um gesto acidental pode causar uma distração
- Desativar os botões de hardware do iPhone

Usar o Acesso Guiado: Vá em Ajustes > Geral > Acessibilidade > Acesso Guiado, onde você pode:

- Ativar ou desativar o Acesso Guiado
- Definir um código que controla o uso do Acesso Guiado e impede o usuário de deixar uma sessão ativa
- Definir se o iPhone pode entrar em repouso durante a sessão

**Iniciar uma sessão do Acesso Guiado:** Abra o aplicativo que você deseja usar e pressione três vezes o botão de Início. Ajuste as configurações da sessão e pressione Iniciar.

- Desativar os controles do aplicativo e áreas da tela do aplicativo: Circule as partes da tela que você deseja desativar. Você pode usar os controles para ajustar a área.
- Ignorar todos os toques na tela: Desativar o Toque.
- Impedir que o iPhone alterne entre a orientação vertical e horizontal ou responda a qualquer outro movimento: Desative o Movimento.

Encerrar uma sessão do Acesso Guiado: Pressione três vezes o botão de Início e digite o código do Acesso Guiado.

#### AssistiveTouch

O AssistiveTouch ajuda a usar o iPhone, caso você tenha dificuldades para tocar na tela ou para pressionar os botões. Você pode usar um acessório adaptado compatível (como um joystick) em conjunto com o AssistiveTouch para controlar o iPhone. Também é possível usar o AssistiveTouch sem acessórios para fazer gestos difíceis.

**Ativar o AssistiveTouch:** Vá em Ajustes > Geral > Acessibilidade > AssistiveTouch. Para fazer com que o Clique Triplo em Início ative ou desative o AssistiveTouch, vá em Ajustes > Geral > Acessibilidade > Clique Triplo em Início.

**Ajustar a velocidade de rastreamento (com um acessório conectado):** Vá em Ajustes > Geral > Acessibilidade > AssistiveTouch > Velocidade do rastreamento.

Mostrar ou ocultar o menu do AssistiveTouch: Clique no botão secundário do seu acessório.

Mover o botão do menu: Arraste-o para qualquer borda da tela.

**Ocultar o botão do menu (com um acessório conectado):** Vá em Ajustes > Geral > Acessibilidade > AssistiveTouch > Mostrar Menu.

**Arrastar 2, 3, 4 ou 5 dedos:** Toque no botão do menu, toque em Gestos e depois no número de dígitos exigidos pelo gesto. Quando os círculos correspondentes aparecerem na tela, arraste na direção exigida pelo gesto. Ao terminar, toque no botão do menu.

**Fazer um gesto de juntar os dedos:** Toque no botão do menu, toque em Favoritos e depois toque em Zoom. Quando os círculos de zoom aparecerem, toque em qualquer lugar da tela para movê-los e arraste-os para dentro ou para fora para ampliar ou reduzir. Ao terminar, toque no botão do menu.

**Criar seu próprio gesto:** Toque no botão do menu, toque em Favoritos e depois toque em um gesto vazio. Ou vá em Ajustes > Geral > Acessibilidade > AssistiveTouch > Criar Novo Gesto.

**Bloquear ou girar a tela, ajustar o volume do iPhone ou simular a agitação do iPhone:** Toque no botão do menu e depois toque em Dispositivo.

Simular um toque no botão Início: Toque no botão do menu e depois toque em Início.

Sair de um menu sem fazer um gesto: Toque em qualquer lugar fora do menu.

## Acessibilidade no OS X

Desfrute dos recursos de acessibilidade do OS X quando usar o iTunes para sincronizar informações e conteúdo da sua biblioteca do iTunes para o iPhone. No Finder, escolha Ajuda > Central de Ajuda e busque "acessibilidade".

Para obter mais informações sobre os recursos de acessibilidade do iPhone e do OS X, visite o site www.apple.com/br/accessibility.

# Compatibilidade com TTY

Você pode usar o cabo Adaptador TTY do iPhone (vendido separadamente em muitas regiões) para conectar o iPhone a uma máquina TTY. Visite www.apple.com/br/store (não disponível em todas as regiões) ou verifique com seu revendedor Apple local.

**Conectar o iPhone a uma máquina TTY:** Vá em Ajustes > Telefone e ative a opção TTY, depois conecte o iPhone à máquina TTY usando o Adaptador TTY do iPhone.

Quando o TTY estiver ativado no iPhone, o ícone TTY 💮 aparecerá na barra de estado da parte superior da tela. Para obter informações sobre como usar uma máquina TTY específica, consulte a documentação que acompanha a máquina.

## Tamanho mínimo da fonte nas mensagens do Mail

Para aumentar a legibilidade, você pode ajustar o tamanho mínimo da fonte para o texto das mensagens do Mail para Grande, Extra Grande ou Gigante.

**Definir o tamanho mínimo da fonte nas mensagens do Mail:** Vá em Ajustes > Mail, Contatos, Calendários > Tamanho de Fonte.

O ajuste Texto Grande substitui o tamanho mínimo da fonte.

#### **Toques atribuíveis**

É possível atribuir toques distintos aos seus contatos para poder identificar quem está ligando através do áudio. Você pode comprar toques da iTunes Store no iPhone. Consulte Capítulo 22, iTunes Store, na página 100.

### **Visual Voicemail**

Os controles de pausa e reprodução do Visual Voicemail permitem controlar a reprodução das mensagens. Arraste o cursor de reprodução na barra de deslocamento para repetir uma parte da mensagem que seja difícil de entender. Consulte Visual Voicemail na página 50.

#### Teclados com formato panorâmico

Muitos aplicativos, incluindo o Mail, Safari, Mensagens, Notas e Contatos permitem girar o iPhone enquanto você digita, para poder usar um teclado maior.

# Teclado telefônico grande

Faça ligações telefônicas simplesmente tocando nas entradas das listas dos seus contatos e favoritos. Quando precisar discar um número, o teclado numérico grande do iPhone facilita a discagem. Consulte Ligações telefônicas na página 46.

## **Controle por Voz**

O Controle de Voz permite fazer ligações telefônicas e controlar a reprodução do aplicativo Música usando comandos de voz. Consulte Como fazer ligações na página 46 e Siri e Controle por Voz na página 67.

# Legendas ocultas

**Ativar as legendas ocultas em vídeos:** Vá em Ajustes > Vídeo > Legendas Ocultas. Nem todos os vídeos contêm legendas ocultas.

# Ajustes

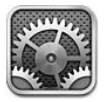

Os Ajustes permitem configurar o iPhone, definir opções de aplicativos, adicionar contas e definir outras preferências. Consulte outros capítulos para obter informações sobre os ajustes de aplicativos integrados. Por exemplo, para saber mais sobre os ajustes do Safari, consulte Capítulo 7, Safari, na página 59.

# Modo Avião

O modo Avião desativa os recursos sem fio para reduzir possíveis interferências no funcionamento de aeronaves e outros equipamentos elétricos.

Ativar o modo avião: Vá em Ajustes e ative o modo avião.

Quando o modo avião estiver ativo,  $\Rightarrow$  aparecerá na barra de estado na parte superior da tela. Nenhum sinal de telefone, Wi-Fi ou Bluetooth será emitido pelo iPhone e a recepção de GPS será desativada. Você não poderá usar os aplicativos ou recursos que dependem desses sinais, tais como conectar-se à Internet, fazer ou receber ligações ou mensagens, receber visual voicemail e assim por diante. Se permitido pela companhia aérea e pelas leis e normas aplicáveis, você poderá usar o iPhone e os aplicativos que não exigem esses sinais.

Se houver Wi-Fi disponível e isso for permitido pela tripulação da aeronave e pelas leis e normas aplicáveis, vá em Ajustes > Wi-Fi e ative o recurso. O Bluetooth também pode ser ativado em Ajustes > Bluetooth.

# Wi-Fi

#### Como conectar-se a uma rede Wi-Fi

Os ajustes de Wi-Fi determinam se o iPhone usa redes Wi-Fi locais para conectar-se à Internet. Quando o iPhone estiver conectado a uma rede Wi-Fi, o ícone Wi-Fi 🗢 localizado na barra de estado na parte superior da tela mostrará a força do sinal. Quanto mais barras você vir, mais forte o sinal. Se nenhuma rede Wi-Fi estiver disponível, ou se você tiver desativado o Wi-Fi, o iPhone se conectará à Internet por meio de sua rede de dados celular, quando disponível.

Uma vez que você conecte a uma rede Wi-Fi, o iPhone conectará a ela sempre que a rede estiver no raio de alcance. Se houver mais de uma rede usada anteriormente dentro do raio de alcance, o iPhone conectará à rede usada por último.

Você também pode usar o iPhone para configurar uma nova estação base AirPort que fornece serviços Wi-Fi ao lar ou ao escritório. Consulte Como configurar uma estação base AirPort na página 139.

Ativar ou desativar as conexões Wi-Fi: Vá em Ajustes > Wi-Fi. Você pode:

- Configurar o iPhone para perguntar se você deseja conectar-se a uma nova rede: Ative ou desative a opção "Solicitar Conexão". Se a opção "Solicitar Conexão" estiver desativada, você deve conectar-se manualmente a uma rede para conectar-se à Internet, quando uma rede usada anteriormente não estiver disponível.
- Esquecer uma rede para que o iPhone não se conecte a ela: Toque em 
   ao lado de uma rede à qual você já tenha conectado antes. Depois toque em "Esquecer esta Rede".
- Conectar a uma rede Wi-Fi fechada: Na lista com os nomes das redes, toque em Outra e digite o nome da rede fechada. Você precisa saber de antemão o nome da rede, a senha e o tipo de segurança para conectar-se a uma rede fechada.
- Configurar os ajustes para conectar a uma rede Wi-Fi: Toque em 
  ao lado da rede. Você pode ajustar um proxy de HTTP, definir ajustes de rede estática, ativar o BootP ou renovar os ajustes fornecidos por um servidor DHCP.

#### Como configurar uma estação base AirPort

A estação base AirPort fornece uma conexão Wi-Fi para a rede da sua casa, escola ou pequena empresa. Você pode usar o iPhone para configurar uma nova estação base AirPort Express, AirPort Extreme ou Time Capsule.

**Usar o Assistente de Configuração AirPort:** Vá em Ajustes > Wi-Fi. Na seção "Configurar uma Estação Base AirPort", toque no nome da estação base que você deseja configurar. Depois siga as instruções na tela.

Se a estação base que você deseja configurar não estiver listada, certifique-se de que ela está ligada, de que você está dentro do alcance e de que ela já não foi configurada. Você só pode configurar estações base que são novas ou que foram redefinidas. Algumas estações base AirPort mais antigas não podem ser configuradas por dispositivos iOS. Para obter instruções de configuração, consulte a documentação fornecida com a estação base.

**Gerenciar uma rede AirPort:** Se o iPhone estiver conectado a uma estação base AirPort, toque em ② ao lado do nome da rede. Se você ainda não transferiu o Utilitário AirPort, a App Store será aberta para que você possa obtê-lo.

#### Bluetooth

O iPhone pode se conectar sem fio a dispositivos Bluetooth como headsets, fones de ouvido e kits para carros para ouvir música e falar com viva-voz. Você também pode conectar o Teclado Apple Wireless Keyboard com Bluetooth. Consulte Teclado Apple Wireless Keyboard na página 27.

Ativar ou desativar o Bluetooth: Vá em Ajustes > Bluetooth.

**Conectar a um dispositivo Bluetooth:** Toque no dispositivo na lista Dispositivos e depois siga as instruções da tela para conectá-lo. Consulte a documentação que acompanha o dispositivo para obter informações sobre o emparelhamento Bluetooth.

#### VPN

Sua empresa pode usar uma rede VPN para a comunicação de informações privadas de forma segura através de uma rede não privada. Talvez você precise configurar a rede VPN, por exemplo, para acessar o seu e-mail de trabalho. Esse ajuste aparece quando você tem a VPN configurada no iPhone, permitindo ativar ou desativar a VPN. Consulte Celular na página 143.

## **Acesso Pessoal**

Você pode usar o Acesso Pessoal (iPhone 4 ou modelos posteriores) para compartilhar uma conexão à Internet com um computador ou com outro dispositivo (como um iPod touch, um iPad ou outro iPhone) que esteja conectado ao seu iPhone via Wi-Fi. Também é possível usar o Acesso Pessoal para compartilhar uma conexão à Internet com um computador que esteja conectado ao iPhone via Bluetooth ou USB. O Acesso Pessoal funciona somente se o iPhone estiver conectado à Internet através da rede de dados celular.

*Nota:* Esse recurso pode não estar disponível em todas as áreas. Podem ser cobradas taxas adicionais. Entre em contato com sua operadora para obter mais informações.

**Compartilhar uma conexão à Internet:** Vá em Ajustes > Geral > Celular e toque em Configurar Acesso Pessoal (se estiver visível) para configurar o serviço com a sua operadora.

Após ativar o Acesso Pessoal, outros dispositivos poderão conectar das seguintes maneiras:

- Wi-Fi: No dispositivo, escolha seu iPhone na lista de redes Wi-Fi disponíveis.
- USB: Conecte o iPhone ao computador usando o cabo que o acompanha. Nas preferências de Rede do computador, escolha o iPhone e configure os ajustes da rede.
- Bluetooth: No iPhone, vá em Ajustes > Bluetooth e ative o Bluetooth. Para emparelhar e conectar o iPhone com o dispositivo, consulte a documentação fornecida com o computador.

Quando um dispositivo está conectado, uma faixa azul aparece na parte superior da tela do iPhone. O Acesso Pessoal permanece ativado enquanto você está conectado via USB, mesmo se não estiver utilizando ativamente a conexão à Internet.

*Nota:* O ícone do Acesso Pessoal ② aparece na barra de estado dos dispositivos iOS que estão usando o Acesso Pessoal.

Alterar a senha Wi-Fi do iPhone: Vá em Ajustes > Acesso Pessoal > Senha Wi-Fi e, em seguida, digite uma senha com pelo menos 8 caracteres.

Monitorar o uso da rede de dados celular: Vá em Ajustes > Geral > Uso > Uso da Rede Celular.

### Não Perturbe e Notificações

As notificações push aparecem na Central de Notificações e lhe alertam sobre novas informações, mesmo que o aplicativo associado não esteja sendo executado. Dependendo do aplicativo, as notificações diferem, mas podem incluir alertas de texto ou de som e um identificador numerado no ícone do aplicativo na tela Início.

**Desativar todas as notificações:** Vá em Ajustes e ative o modo Não Perturbe. Quando o modo Não Perturbe está ativado e o iPhone está bloqueado, todas as notificações e ligações são silenciadas, mas os alarmes ainda soam. Você pode definir as seguintes opções em Ajustes > Notificações > Não Perturbe:

- Ativar o modo Não Perturbe automaticamente: Defina o horário inicial e o horário final do período em que você não deseja ser perturbado. O iPhone ativa o modo Não Perturbe durante esse período todos os dias.
- Permitir algumas ligações telefônicas durante o modo Não Perturbe: Quando o modo Não Perturbe está ativado, as ligações são enviadas silenciosamente para o voicemail. Para permitir que algumas ligações façam o telefone tocar, toque em Permitir Ligações De. Você pode permitir ligações da sua lista de favoritos ou de outros grupos de contatos. Para obter informações sobre os favoritos, consulte Capítulo 25, Contatos, na página 106.
- Permitir que ligações persistentes façam o telefone tocar: Ative a opção Ligações Repetidas. Se a mesma pessoa ligar duas vezes em três minutos, o iPhone irá tocar.

Ativar ou desativar as notificações de um aplicativo: Vá em Ajustes > Notificações. Toque em um item na lista e ative ou desative as notificações do item. Os aplicativos que tiverem as notificações desativadas aparecerão na lista "Fora da Central de Notificações".

Alterar o comportamento das notificações: Vá em Ajustes > Notificações. Você pode:

- Alterar o número de notificações: Escolha um item na lista da Central de Notificações. Para definir quantas notificações desse tipo devem aparecer na Central de Notificações, toque em Mostrar.
- Alterar os estilos dos alertas: Escolha um item na lista da Central de Notificações. Escolha um estilo de alerta ou selecione Nenhum para desativar os alertas e avisos. As notificações ainda aparecerão na Central de Notificações.
- *Alterar a ordem das notificações:* Toque em Editar. Arraste as notificações para a ordem desejada. Para desativar uma notificação, arraste-a para a lista Fora da Central de Notificações.
- *Exibir indicadores numerados nos aplicativos com notificações:* Escolha um item na lista Dentro da Central de Notificações e ative a opção Avisos nos Aplicativos.
- Ocultar alertas de um aplicativo quando o iPhone estiver bloqueado: Escolha o aplicativo na lista Dentro da Central de Notificações e desative a opção "Ver na Tela Bloqueada".

Alguns aplicativos possuem opções adicionais. Por exemplo, o aplicativo Mensagens permite especificar quantas vezes o alerta deve ser repetido e se uma pré-visualização da mensagem deve aparecer na notificação.

**Remover publicações e tuítes da Central de Notificações:** Essas opções de compartilhamento só aparecem se você tiver contas do Facebook ou do Twitter configuradas. Para remover esses botões, vá em Ajustes > Notificações e desative o Widget de Compartilhamento.

**Mostrar alertas do governo na Central de Notificações:** Escolha os alertas que você deseja ver na lista Alertas do Governo. Os alertas do governo não estão disponíveis em todas as regiões, variam de acordo com a operadora e o modelo do iPhone, e podem não funcionar sob todas as condições. Por exemplo, nos Estados Unidos, o iPhone 4S ou posterior pode receber alertas presidenciais e você pode ativar ou desativar os alertas de emergência AMBER. No Japão, o iPhone 4 ou posterior pode receber alertas de emergência contra terremotos da agência meteorológica japonesa.

# Operadora

Esse ajuste aparece em redes GSM quando você está fora da rede da sua operadora e há redes de dados de outras operadoras disponíveis para suas ligações locais, para o visual voicemail e para conexões à Internet usando a rede celular. Você pode realizar ligações somente em operadoras que possuam um contrato de roaming com a sua operadora. Podem ser cobradas taxas adicionais. Os gastos de roaming podem ser cobrados por outra operadora, através da sua operadora.

Selecionar uma operadora: Vá em Ajustes > Operadora e selecione a rede que deseja usar.

Quando tiver selecionado a rede, o iPhone usará somente aquela rede. Se a rede estiver indisponível, "Sem serviço" aparecerá no iPhone.

# Geral

Os ajustes gerais incluem rede, compartilhamento, segurança e outros ajustes. Você também pode encontrar informações sobre o iPhone e redefinir vários ajustes do iPhone.

### Sobre

**Exibir informações sobre o iPhone:** Vá em Ajustes > Geral > Sobre. Os itens que você pode ver incluem:

- Espaço disponível para armazenamento
- Número de série
- Versão do iOS
- Endereços de rede
- IMEI (International Mobile Equipment Identity)
- ICCID (Integrated Circuit Card Identifier, ou Smart Card) para redes GSM
- MEID (Mobile Equipment Identifier) para redes CDMA
- Avisos legais, licença e marcas regulatórias.

Para copiar o número de série e outros identificadores, mantenha o identificador pressionado até que a opção Copiar apareça.

**Alterar o nome do dispositivo:** Vá em Ajustes > Geral > Sobre e toque em Nome. O nome do dispositivo aparece na barra lateral quando está conectado ao iTunes e é usado pelo iCloud.

Para ajudar a Apple a melhorar seus produtos e serviços, o iPhone envia dados de diagnóstico e uso. Os dados não lhe identificam pessoalmente, mas podem incluir informações sobre localização.

**Ver ou desativar as informações de diagnóstico:** Vá em Ajustes > Geral > Sobre > Diagnóstico e Uso.

### Atualização de Software

A Atualização de Software permite transferir e instalar atualizações do iOS disponibilizadas pela Apple.

Atualizar o iOS para a versão mais recente: Vá em Ajustes > Geral > Atualização de Software.

Se houver uma versão mais nova do iOS disponível, siga as instruções na tela para transferir e instalar a atualização.

#### Uso

Ver as informações sobre o uso: Vá em Ajustes > Geral > Uso. Você pode:

- · Ver o seu uso do celular e reiniciar as estatísticas
- Ver e apagar os backups do iCloud, desativar o backup do Rolo da Câmera e comprar armazenamento adicional
- Ver o armazenamento de cada aplicativo
- Exibir o nível da bateria como porcentagem
- · Ver o tempo decorrido desde que o iPhone foi carregado

#### Siri

Ativar o Siri: Vá em Ajustes > Geral > Siri.

Para obter informações sobre como usar o Siri e alterar seus ajustes, consulte Como definir opções do Siri na página 43.

#### Celular

Use os ajustes do Celular para ativar ou desativar os dados celulares e o roaming, para configurar o Acesso Pessoal e para definir opções de dados celulares.

Quando o aplicativo precisa usar a Internet, o iPhone faz o seguinte, nessa ordem, até conseguir conectar:

- Conecta-se através da rede Wi-Fi disponível usada mais recentemente.
- Mostra uma lista de redes Wi-Fi sob alcance e conecta-se usando a rede escolhida por você.
- Conecta-se através da rede de dados celulares, se disponível.

Se o iPhone estiver conectado à Internet através da rede de dados celulares, os ícones LTE, 4G, 3G, E ou o aparecerão na barra de estado.

Os serviços LTE, 4G e 3G em redes GSM são compatíveis com comunicação simultânea de voz e dados. Para todas as outras conexões celulares, você não pode usar os serviços de Internet enquanto fala no telefone, a não ser que o iPhone também tenha uma conexão à Internet via Wi-Fi. Dependendo da conexão de rede, você não poderá receber ligações enquanto o iPhone transfere dados através da rede celular (durante a transferência de uma página da web, por exemplo).

*Redes GSM:* Em uma conexão EDGE ou GPRS, as ligações recebidas podem ir diretamente para o voicemail durante as transferências de dados. Se você atender uma ligação recebida, as transferências de dados serão pausadas.

*Redes CDMA:* Em conexões EV-DO, as transferências de dados são pausadas quando você atende ligações recebidas. Em conexões 1xRTT, as ligações recebidas podem ir diretamente para o voicemail durante as transferências de dados. Se você atender uma ligação recebida, as transferências de dados serão pausadas.

As transferências de dados são retomadas quando você finaliza a ligação.

Se os Dados do Celular estiverem desativados, os serviços de dados usarão apenas Wi-Fi, incluindo e-mails, navegação na web, notificações push e outros serviços. Se os Dados do Celular estiverem ativados, a operadora pode cobrar taxas. Por exemplo, alguns recursos e serviços como o Siri e as Mensagens transferem dados, e a utilização desses recursos e serviços pode resultar em cobranças no seu plano de dados.

Ativar ou desativar os Dados do Celular: Vá em Ajustes > Geral > Celular e ative ou desative a opção Dados do Celular. As seguintes opções também podem estar disponíveis:

- Ativar ou desativar o Roaming de Voz (CDMA): Desative o Roaming de Voz para evitar cobranças pela utilização da rede de outra operadora. Quando a rede da sua operadora não estiver disponível, o iPhone não terá serviços celulares (dados ou voz).
- Ativar ou desativar o Roaming de Dados: O Roaming de Dados permite acessar a Internet através de uma rede de dados celulares quando você estiver em uma área não coberta pela rede da sua operadora. Quando estiver viajando, você pode desativar o Roaming de Dados para evitar possíveis custos de roaming. Consulte Operadora na página 141.
- Ativar ou desativar o 3G: O uso de 3G carrega os dados da Internet mais rapidamente em alguns casos, mas pode diminuir o desempenho da bateria. Se você estiver fazendo várias ligações telefônicas, considere desativar o 3G para estender a autonomia da bateria. Essa opção não está disponível em todas as regiões.

**Configurar o Acesso Pessoal:** Vá em Ajustes > Geral > Celular > Configurar Acesso Pessoal. O Acesso Pessoal compartilha a conexão do iPhone à Internet com seu computador e outros dispositivos iOS. Consulte Acesso Pessoal na página 140.

**Definir quando os dados celulares devem ser usados:** Vá em Ajustes > Geral > Celular e ativa ou desative os dados celulares para Documentos do iCloud, iTunes, FaceTime, atualizações do Passbook ou para a Lista de Leitura. Quando essas opções estão desativadas, o iPhone usa apenas Wi-Fi. O iTunes inclui o iTunes Match e transferências automáticas da iTunes Store e da App Store.

#### VPN

Redes VPN usadas dentro de empresas permitem a comunicação de informações privadas de forma segura através de uma rede não privada. Talvez você precise configurar a rede VPN, por exemplo, para acessar o seu e-mail de trabalho. Consulte o administrador da rede para obter os ajustes necessários para configurar a rede VPN. Depois que um ou mais ajustes da VPN forem definidos, você poderá:

- Ativar ou desativar a VPN: Vá em Ajustes > VPN.
- Alternar entre VPNs: Vá em Ajustes > Geral > VPN e escolha uma configuração.

Consulte também Apêndice A, iPhone para empresas, na página 150.

#### Sincronização via Wi-Fi com o iTunes

Você pode sincronizar o iPhone com o iTunes em um computador que esteja conectado à mesma rede Wi-Fi.

Ativar a sincronização via Wi-Fi com o iTunes: Para configurar a sincronização via Wi-Fi pela primeira vez, conecte o iPhone ao computador com o qual você deseja sincronizar. Para obter instruções, consulte Como sincronizar com o iTunes na página 17.

Depois de configurar a sincronização via Wi-Fi, o iPhone será sincronizado automaticamente com o iTunes uma vez por dia, quando:

- O iPhone estiver conectado a uma fonte de alimentação,
- O iPhone e o computador estiverem conectados à mesma rede Wi-Fi, e
- O iTunes e o computador estiverem em execução.

#### **Busca do Spotlight**

O ajuste Busca do Spotlight permite especificar as áreas de conteúdo pesquisadas pela Busca e reorganizar a ordem dos resultados.

**Definir quais áreas de conteúdo são pesquisadas pela Busca:** Vá em Ajustes > Geral > Busca do Spotlight e selecione os itens a serem buscados. Você também pode alterar a ordem das categorias dos resultados.

#### **Bloqueio Automático**

O bloqueio do iPhone desativa a tela para economizar a bateria e para impedir o uso acidental do iPhone. Você ainda poderá receber ligações e mensagens de texto, assim como ajustar o volume e usar o botão do microfone nos fones de ouvido do headset quando estiver ouvindo música ou em uma ligação.

**Definir a quantidade de tempo antes que o iPhone seja bloqueado:** Vá em Ajustes > Geral> Bloqueio Automático e escolha um tempo.
#### **Bloqueio por Código**

Por padrão, o iPhone não pede que você digite um código para desbloqueá-lo.

**Definir um código:** Vá em Ajustes > Geral > Bloqueio por Código e defina um código de 4 dígitos. Para aumentar a segurança, desative o Código Simples e use um código mais longo.

Se você esquecer o código, terá que restaurar o software do iPhone. Consulte Como atualizar e restaurar o software do iPhone na página 161.

**Permitir acesso quando o iPhone estiver bloqueado:** Vá em Ajustes > Geral > Bloqueio por Código. Você pode usar os seguintes recursos sem desbloquear o iPhone:

- Siri (Consulte Como definir opções do Siri na página 43.)
- · Discagem por Voz (Este ajuste só está disponível quando o Siri está desativado.)
- Responder com Texto (Consulte Como receber ligações na página 47.)
- Passbook (Consulte Capítulo 16, Passbook, na página 90).

**Apagar os dados após dez tentativas incorretas para digitar o código:** Vá em Ajustes > Geral > Bloqueio por Código e toque em Eliminar Dados. Após dez tentativas incorretas, todos os ajustes serão redefinidos e todas as suas informações e mídias serão apagadas quando o código de criptografia dos dados (que são criptografados usando a criptografia AES de 256 bits) for removido.

#### Restrições

Você pode definir restrições para alguns aplicativos e para conteúdo adquirido. Por exemplo, os pais podem restringir a visualização de música explícita nas listas ou impedir a instalação de aplicativos.

**Ativar as restrições:** Vá em Ajustes > Geral > Restrições e toque em Ativar Restrições. Você terá que definir um código para controlar quaisquer alterações nas restrições realizadas. Esse é um código diferente do código usado para desbloquear o iPhone.

*Importante:* Se você esquecer o código das restrições, terá que restaurar o software do iPhone. Consulte Como atualizar e restaurar o software do iPhone na página 161.

Você pode definir restrições para os seguintes aplicativos:

- Safari
- · Câmera (e aplicativos que usam a câmera)
- FaceTime
- iTunes Store
- iBookstore
- Siri (incluindo comandos por voz e ditado)

Você também pode restringir:

- Instalar Aplicativos: A App Store será desativada e o seu ícone será removido da tela de Início. Você não poderá instalar aplicativos no iPhone.
- Apagar Aplicativos: Você não poderá apagar aplicativos do iPhone. (2) não aparecerá nos ícones dos aplicativos quando você estiver personalizando a tela de Início.
- Linguagem Explícita: O Siri tentará substituir as palavras explícitas que você falou por asteriscos e sons de bipe.
- *Privacidade:* É possível bloquear os ajustes de privacidade atuais dos Serviços de Localização, Contatos, Calendários, Lembretes, Fotos, Compartilhamento por Bluetooth, Twitter e Facebook.

- *Contas:* Os ajustes atuais de Mail, Contatos, Calendários serão bloqueados. Não será possível adicionar, modificar ou apagar contas. Também não será possível modificar ajustes do iCloud.
- *Buscar Meus Amigos:* Os ajustes atuais do aplicativo Buscar Meus Amigos serão bloqueados. Esta opção está disponível quando o aplicativo Buscar Meus Amigos está instalado.
- Limite do Volume: O ajuste de limite do volume atual será bloqueado.
- *Compras em Aplicativos*: Quando as Compras em Aplicativos estão desativadas, não é possível comprar conteúdo ou funcionalidade adicional para aplicativos transferidos da App Store.
- *Exigir Senha*: Após o período especificado, será necessário digitar seu ID Apple para fazer compras em aplicativos.
- Restrições de Conteúdo: Toque em Classificações Para e selecione um país na lista. Depois defina restrições para músicas, podcasts, filmes, programas de TV e aplicativos. Conteúdos que não corresponderem à classificação selecionada não aparecerão no iPhone.
- Jogos em Grupo: Quando a opção Jogos em Grupo está desativada, você não pode convidar ninguém para uma partida, nem enviar e receber convites para jogar ou adicionar amigos no Game Center.
- Adicionar Amigos: Quando a opção Adicionar Amigos está desativada, você não pode fazer ou receber solicitações de amizade no Game Center. Se a opção Jogos em Grupo está ativada, você pode continuar jogando com os amigos existentes.

#### Data e Hora

Esses ajustes afetam a hora mostrada na barra de estado na parte superior da tela, nos relógios internacionais e nos calendários.

**Definir se o iPhone deve mostrar o padrão de 12h ou 24h:** Vá em Ajustes > Geral > Data e Hora e ative ou desative a opção Relógio de 24h. (O relógio de 24 horas pode não estar disponível em todas as regiões.)

**Definir se o iPhone deve atualizar a data e a hora automaticamente:** Vá em Ajustes > Geral > Data e Hora e ative ou desative a opção Automaticamente. Se o iPhone estiver configurado para atualizar a hora automaticamente, ele determinará o horário pela conexão celular e o atualizará para o fuso horário onde você se encontra. Algumas operadoras não oferecem horário da rede, então em algumas regiões o iPhone pode não ser capaz de determinar a hora local automaticamente.

**Definir a data e a hora manualmente:** Vá em Ajustes > Geral > Data e Hora e desative a opção Automaticamente. Toque em Fuso Horário para definir o fuso horário em que você se encontra. Toque no botão Data e Hora e depois em Definir Data e Hora.

#### Teclado

Você pode ativar ou desativar teclados para escrever em idiomas diferentes, além de recursos de digitação como a verificação ortográfica. Para obter informações sobre o teclado, consulte Como digitar na página 24.

Para obter informações sobre teclados internacionais, consulte Apêndice B, Teclados internacionais, na página 152.

#### Internacional

Abra Ajustes > Geral > Internacional para definir:

- O idioma do iPhone.
- O formato do calendário.
- O idioma usado para o Controle por Voz.
- Os teclados que você usa.
- Os formatos de data, hora e número de telefone.

#### Acessibilidade

Vá em Ajustes > Geral > Acessibilidade e ative os recursos desejados. Consulte Capítulo 32, Acessibilidade, na página 121.

#### Perfis

Esse ajuste aparecerá se você instalar um ou mais perfis no iPhone. Toque em Perfis para ver as informações sobre os perfis que você instalou. Para obter mais informações, consulte Como usar perfis de configuração na página 150.

#### Redefinir

Você pode redefinir o dicionário de palavras, os ajustes de rede, o leiaute da tela inicial e os avisos de localização. Também é possível apagar todo o conteúdo e todos os ajustes.

Redefinir o iPhone: Vá em Ajustes > Geral > Redefinir e escolha uma opção:

- Redefinir todos os ajustes: Todas as suas preferências e ajustes serão redefinidos.
- Apagar todo o conteúdo e todos os ajustes: Suas informações e ajustes serão removidos. O iPhone não poderá ser usado até ser configurado novamente.
- Redefinir os ajustes de rede: Quando você redefine os ajustes de rede, sua lista de redes usadas anteriormente e os ajustes de VPN não instalados por um perfil de configuração serão removidos. A rede Wi-Fi será desativada e ativada novamente, desconectando-o de qualquer rede. Os ajustes Wi-Fi e "Solicitar Conexão" permanecem ativados. Para remover os ajustes de VPN instalados por um perfil de configuração, vá em Ajustes > Geral > Perfil, então selecione o perfil e toque em Remover. Isso também removerá outros ajustes ou contas fornecidos pelo perfil.
- Redefinir o dicionário do teclado: Para adicionar palavras ao dicionário do teclado, rejeite as palavras que o iPhone sugere enquanto você digita. A redefinição do dicionário do teclado apaga todas as palavras que você adicionou.
- *Redefinir o leiaute da tela de Início:* Restaura a organização original dos aplicativos integrados na tela de Início.
- *Redefinir localização e privacidade:* Redefine os ajustes de privacidade e dos serviços de localização com os padrões de fábrica.

# Sons

O iPhone pode reproduzir um som sempre que houverem novas mensagens, e-mails, ligações, Tuítes, publicações no Facebook, voicemails ou lembretes. Você também pode definir sons para compromissos, e-mails, cliques do teclado e quando o iPhone for bloqueado.

Para obter informações sobre como silenciar o iPhone, consulte Interruptor Toque/Silencioso na página 10.

Alterar os ajustes de som: Vá em Ajustes > Sons. As opções disponíveis incluem:

- Definir se o iPhone deve vibrar ao receber uma ligação.
- Definir se o iPhone deve vibrar com o modo silencioso ativado.
- Ajustar o volume do toque e dos alertas.
- · Impedir que os botões laterais alterem o volume do toque.
- Definir o toque. Para definir um toque para uma pessoa, abra o cartão dela nos Contatos.
- Definir alertas e outros sons.
- Ativar os cliques do teclado e um som de bloqueio do iPhone.

**Definir padrões de vibração:** Vá em Ajustes > Sons e escolha um item na lista Padrões de Sons e Vibração. Toque em Vibração para escolher um padrão.

• *Definir um padrão de vibração personalizado:* Toque em um item na lista Sons e Vibração, depois toque em Vibração. Toque em Criar Nova Vibração e defina o padrão tocando na tela.

# Brilho e Imagem de Fundo

O brilho da tela afeta a duração da bateria. Diminua o brilho da tela para aumentar a duração da bateria do iPhone ou use o Brilho Automático.

**Ajustar o brilho da tela:** Vá em Ajustes > Brilho e Imagem de Fundo e arraste o controle deslizante. Se o Brilho Automático estiver ativado, o iPhone ajustará o brilho da tela para as condições de luminosidade atuais usando o sensor de luz ambiente integrado.

Os ajustes da imagem de fundo permitem definir uma imagem ou foto como imagem de fundo para a tela Bloqueio ou para a tela de Início. Consulte Como alterar a imagem de fundo na página 23.

# Privacidade

Os ajustes de privacidade permitem ver e controlar quais aplicativos e serviços do sistema têm acesso aos Serviços de Localização e aos contatos, calendários, lembretes e fotos.

Os Serviços de Localização permitem que aplicativos como Lembretes, Mapas e Câmera obtenham e usem dados que indicam a sua localização. A sua localização aproximada é determinada de acordo com as informações disponibilizadas pelos dados da rede celular, pelas redes Wi-Fi locais (se o Wi-Fi estiver ativado) e pelo GPS (pode não estar disponível em todas as regiões). Os dados de localização obtidos pela Apple não são obtidos de forma que possam identificar você pessoalmente. Quando um aplicativo estiver usando os Serviços de Localização, **1** aparecerá na barra de estado.

Ativar ou desativar os Serviços de Localização: Vá em Ajustes > Privacidade > Serviços de Localização. Você pode desativá-los em alguns ou todos os aplicativos e serviços. Se os Serviços de Localização forem desativados, será solicitado que você os reative na próxima vez em que um aplicativo ou serviço tentar usá-los.

**Desativar os Serviços de Localização em serviços do sistema:** Diversos serviços do sistema usam os Serviços de Localização, como a calibragem da bússola e iAds baseados em localização. Para ver o estado dos Serviços de Localização, ativá-los ou desativá-los ou mostrar **1** na barra de menu quando esses serviços usarem a sua localização, vá em Ajustes > Privacidade > Serviços de Localização > Serviços do Sistema.

**Desativar o acesso a informações privadas:** Vá em Ajustes > Privacidade. Você pode ver quais aplicativos solicitaram e receberam acesso às seguintes informações:

- Contatos
- Calendário
- Lembretes
- Fotos
- Compartilhamento por Bluetooth
- Twitter
- Facebook

É possível desativar o acesso de cada aplicativo a cada categoria de informações. Reveja os termos e a política de privacidade de cada aplicativo de terceiros para compreender como os dados solicitados são usados.

# iPhone para empresas

Compatível com acesso seguro a redes empresariais, diretórios e Microsoft Exchange, o iPhone está pronto para trabalhar. Para obter informações detalhadas sobre como usar o iPhone em empresas, visite www.apple.com/br/iphone/business.

# Como usar perfis de configuração

Se você estiver em um ambiente empresarial, pode ser possível instalar um perfil de configuração para configurar contas e outros itens no iPhone. Os perfis de configuração permitem que o administrador configure o iPhone para usar os sistemas de informação da sua empresa, escola ou organização. Por exemplo, um perfil de configuração pode configurar o iPhone para acessar os servidores do Microsoft Exchange no trabalho. O iPhone poderá então acessar seus e-mails, calendários e contatos do Exchange, além de ativar o Bloqueio por Código para ajudar a proteger as informações.

O administrador pode distribuir perfis de configuração por e-mail, por uma página segura na web ou instalando-os diretamente no iPhone para você. Seu administrador pode instalar um perfil que conecta o iPhone a um servidor de gerenciamento remoto, permitindo que o administrador configure seus ajustes remotamente.

**Instalar perfis de configuração:** No iPhone, abra a mensagem de e-mail ou transfira os perfis de configuração do site fornecido pelo seu administrador. Ao abrir um perfil de configuração, a instalação será iniciada.

*Importante:* Pode ser perguntado se o perfil de configuração é confiável. Se tiver dúvidas, pergunte ao administrador antes de instalar o perfil de configuração.

Não é possível alterar os ajustes do perfil de configuração. Se quiser mudar os ajustes, primeiro você deve remover o perfil de configuração ou instalar um novo perfil com os novos ajustes.

**Remover um perfil de configuração:** Vá em Ajustes > Geral > Perfil, selecione um perfil de configuração e toque em Remover.

Se o perfil de configuração for removido, todos os ajustes e outras informações instaladas pelo perfil serão apagados.

# Como configurar contas do Microsoft Exchange

O Microsoft Exchange oferece informações de e-mails, contatos e calendários que você pode sincronizar automaticamente e sem fio com o iPhone. Você pode sincronizar uma conta do Exchange diretamente no iPhone.

**Configurar uma conta do Exchange no iPhone:** Vá em Ajustes > Mail, Contatos, Calendários. Toque em Adicionar Conta, depois toque em Microsoft Exchange. Pergunte ao seu provedor de serviços ou administrador quais ajustes devem ser usados.

# Acesso por VPN

Redes VPN (Virtual Private Network) fornecem acesso seguro pela Internet a redes privadas, como a rede da sua empresa ou da sua escola. Use os ajustes de Rede do iPhone para configurar e ativar a VPN. Pergunte ao administrador quais ajustes devem ser usados.

A VPN também pode ser configurada automaticamente por um perfil de configuração. Quando a VPN é configurada por um perfil, o iPhone pode ativar a VPN automaticamente sempre que for necessário. Para obter mais informações, contate seu administrador.

# Contas LDAP e CardDAV

Se configurar uma conta LDAP, você poderá visualizar e buscar contatos no servidor LDAP da sua organização. O servidor aparece como um novo grupo nos Contatos. Os contatos LDAP não são transferidos para o iPhone, então você precisa de uma conexão à Internet para visualizá-los. Pergunte ao seu administrador sobre ajustes da conta e outros requisitos (tais como VPN).

Se você configurar uma conta CardDAV, os contatos da sua conta serão sincronizados com o iPhone pelo ar. Também pode ser possível buscar contatos no servidor CardDAV da sua organização.

**Configurar uma conta LDAP ou CardDAV:** Vá em Ajustes > Mail, Contatos, Calendários e toque em Adicionar Conta. Toque em Outra. Pergunte ao seu provedor de serviços ou administrador quais ajustes devem ser usados.

# **Teclados internacionais**

Os teclados internacionais permitem digitar o texto em vários idiomas diferentes, incluindo idiomas asiáticos e idiomas que são escritos da direita para a esquerda.

## Como usar teclados internacionais

Os teclados internacionais permitem digitar o texto em vários idiomas diferentes, incluindo idiomas asiáticos e idiomas escritos da direita para a esquerda. Para obter uma lista de teclados compatíveis, visite o site www.apple.com/br/iphone/specs.html.

Gerenciar teclados: Vá em Ajustes > Geral > Internacional > Teclados.

- *Adicionar um teclado:* Toque em Adicionar Novo Teclado e, em seguida, escolha um teclado na lista. Repita o processo para adicionar mais teclados.
- *Remover um teclado:* Toque em Editar, toque em 🗢 ao lado do teclado que você deseja remover e depois toque em Apagar.
- *Editar a lista de teclados:* Toque em Editar e arraste ≡ ao lado do teclado para um novo lugar na lista.

Para digitar em um idioma diferente, alterne os teclados.

Alternar os teclados durante a digitação: Toque na tecla do Globo te mantenha-a pressionada para mostrar os teclados ativados. Para selecionar um teclado da lista, deslize o dedo para o nome do teclado e solte. A tecla do Globo só aparece quando há mais de um teclado ativado.

Você também pode tocar em ⊕. Ao tocar em ⊕, o nome do teclado ativado recentemente aparece rapidamente. Continue tocando para acessar outros teclados ativados.

Vários teclados fornecem letras, números e símbolos que não estão visíveis no teclado.

Digitar letras com acentos ou outros caracteres: Toque e mantenha pressionada a letra, número ou símbolo relacionado, depois deslize para escolher uma variante. Por exemplo:

- *Em um teclado tailandês:* Para escolher os números nativos, mantenha pressionado o número árabe relacionado.
- *Em um teclado chinês, japonês ou árabe:* Os caracteres sugeridos (ou candidatos) aparecem no topo do teclado. Toque em um candidato para inseri-lo ou passe o dedo para a esquerda para ver mais candidatos.

Usar a lista de candidatos estendida: Toque na seta para cima à direita para visualizar a lista completa de candidatos.

- Rolar a lista: Passe o dedo para cima ou para baixo.
- Retornar à lista curta: Toque na seta para baixo.

Quando estiver usando certos teclados chineses ou japoneses, você pode criar atalhos para palavras. O atalho será adicionado ao seu dicionário pessoal. Quando você digita um atalho usando um teclado compatível, a palavra associada é substituída pelo atalho. Ativar ou desativar os atalhos: Vá em Ajustes > Geral > Teclado > Atalhos. Os atalhos estão disponíveis para:

- Chinês simplificado: Pinyin
- Chinês tradicional: Pinyin e Zhuyin
- Japonês: Romaji e 50 Teclas

#### Métodos de entrada especiais

Você pode usar teclados para digitar de maneiras diferentes em alguns idiomas. Alguns exemplos são Chinês Cangjie e Wubihua, Japonês Kana e Facemarks. Você também pode usar o dedo ou uma caneta para escrever caracteres chineses na tela.

**Construir caracteres chineses com as teclas Cangjie componentes:** Conforme você digita, aparecem caracteres sugeridos. Toque num caractere para selecioná-lo ou continue digitando até cinco componentes para ver mais opções.

**Construir caracteres chineses Wubihua (traços):** Use o teclado para construir caracteres chineses usando até cinco traços na sequência correta: horizontal, vertical, caindo para a esquerda, caindo para a direita e gancho. Por exemplo, o caractere chinês 🗟 (círculo) deve começar com um traço vertical |.

- Conforme digita, os caracteres chineses sugeridos aparecem (os caracteres mais comumente utilizados aparecem primeiro). Toque em um caractere para selecioná-lo.
- Se não souber qual é o traço correto, digite um asterisco (\*). Para ver mais opções de caracteres, digite outro traço ou role pela lista de caracteres.
- Toque na tecla correspondente (匹配) para mostrar apenas os caracteres que coincidem exatamente com o que você digitou.

**Escrever caracteres chineses:** Escreva os caracteres chineses diretamente na tela com o dedo quando os formatos manuscritos de chinês tradicional ou simplificado estiverem ativados. Conforme você escreve os traços, o iPhone os reconhece e mostra caracteres coincidentes em uma lista, com o mais parecido primeiro. Ao escolher um caractere, é provável que caracteres seguintes relacionados apareçam na lista como escolhas adicionais.

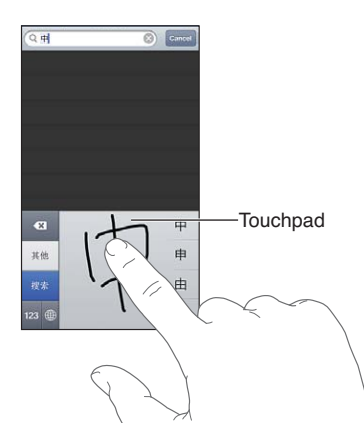

Alguns caracteres complexos, como 鱲 (parte do nome do Aeroporto Internacional de Hong Kong), 竝 (elevador) e 傑 (partícula usada em cantonês) podem ser digitados com dois ou mais caracteres componentes em sequência. Toque no caractere para substituir os caracteres digitados. Os caracteres romanos também são reconhecidos.

**Digitar em japonês kana:** Use o teclado Kana para selecionar as sílabas. Para obter mais opções de sílabas, toque na tecla da seta e selecione outra sílaba ou palavra da janela.

**Digitar em japonês romaji:** Use o teclado Romaji para digitar sílabas. Opções alternativas aparecem na parte superior do teclado; toque em uma para digitá-la. Para obter mais opções de sílabas, toque na tecla da seta e selecione outra sílaba ou palavra da janela.

**Digitar facemarks ou emoticons:** Use o teclado japonês Kana e toque na tecla ^\_^. Ou você pode:

- Usar o teclado japonês Romaji (leiaute japonês QWERTY): Toque na tecla Numérica **129**, depois toque na tecla ^\_^.
- Usar os teclados chineses Pinyin (simplificado ou tradicional) ou Zhuyin (tradicional): Toque na tecla Símbolos ➡, depois toque na tecla ^\_^.

# Segurança, manuseio e suporte

# Informações importantes sobre segurança

*ADVERTÊNCIA:* A falha em seguir estas instruções de segurança pode resultar em fogo, choque elétrico ou outros ferimentos ou danos ao iPhone ou outra propriedade. Leia todas as informações de segurança abaixo antes de usar o iPhone.

Manuseio Manuseie o iPhone com cuidado. Ele é feito de metal, vidro e plástico e possui componentes eletrônicos sensíveis. O iPhone pode ser danificado se cair, for queimado, furado, esmagado ou se entrar em contato com líquidos. Não use um iPhone danificado (por exemplo, com a tela rachada) pois ele pode causar ferimentos. Se você estiver preocupado com arranhões, considere usar uma capa protetora.

**Reparos** Não abra o iPhone e não tente repará-lo por conta própria. Desmontar o iPhone pode danificá-lo ou causar uma lesão. Se o iPhone for danificado, apresentar defeitos ou entrar em contato com líquidos, contate a Apple ou um fornecedor de serviços autorizado Apple. Você pode encontrar mais informações sobre como obter assistência em www.apple.com/support/iphone/service/faq.

**Bateria** Não tente trocar a bateria do iPhone por conta própria. Você pode danificar a bateria, o que pode causar sobreaquecimento e ferimentos. A bateria de íon de lítio do iPhone deve ser substituída apenas pela Apple ou por um Fornecedor de serviços autorizado Apple, e deve ser reciclada ou descartada separadamente do lixo doméstico. Não incinere a bateria. Para obter informações sobre reciclagem e substituição da bateria, visite www.apple.com/br/batteries.

**Distração** A utilização do iPhone em algumas circunstâncias pode lhe distrair e causar uma situação perigosa. Observe as regras que proíbem o restringem o uso de telefones celulares ou de fones de ouvido (por exemplo, evite enviar mensagens de texto enquanto dirige ou usar fones de ouvido ao andar de bicicleta).

Navegação Mapas, itinerários, Flyover e aplicativos baseados em localização dependem dos serviços de dados. Os serviços de dados estão sujeitos a alterações e talvez não estejam disponíveis em todas as regiões. Isso pode fazer com que os mapas, itinerários, Flyover ou informações baseadas em localização talvez não estejam disponíveis, sejam imprecisas ou incompletas. Compare as informações fornecidas pelo iPhone com as redondezas e consulte a sinalização viária para solucionar qualquer discrepância. Alguns recursos dos Mapas exigem os Serviços de Localização. Consulte Privacidade na página 148. Use bom senso ao navegar.

**Como carregar** Carregue o iPhone com o cabo USB e adaptador de corrente fornecidos ou com cabos de outros fabricantes com a marca "Made for iPhone" compatíveis com USB 2.0 ou adaptadores de corrente que estejam em conformidade com uma ou mais das normas seguintes: EN 301489-34, IEC 62684, YD/T 1591-2009, CNS 15285, ITU L.1000 ou outra norma vigente de interoperabilidade para adaptadores de corrente de telefones móveis. Um adaptador Micro USB para iPhone (disponível separadamente em algumas áreas) ou outro adaptador pode ser necessário para conectar o iPhone a alguns adaptadores de corrente compatíveis. Pode ocorrer choque elétrico se cabos ou carregadores danificados forem usados, ou se o carregamento for feito com umidade presente. Ao usar o adaptador de alimentação da Apple para carregar o iPhone, certifique-se de que o plugue de CA ou o cabo de alimentação de CA estão totalmente inseridos no adaptador antes de conectá-lo a uma tomada. Os adaptadores de alimentação podem ficar quentes durante a utilização normal, e o contato prolongado pode causar ferimentos. Sempre permita uma ventilação adequada ao redor dos adaptadores de alimentação.

*Nota:* Somente adaptadores de corrente Micro USB em certas regiões que cumprem com as normas vigentes de interoperabilidade para adaptadores de corrente de telefones móveis são compatíveis. Entre em contato com o fabricante do adaptador de corrente para descobrir se o seu adaptador de corrente Micro USB está em conformidade com tais normas.

Perda de audição Ouvir música com volume alto pode danificar a sua audição. Sons de fundo, além da exposição contínua a volumes altos, podem fazer o som parecer mais baixo do que realmente é. Ative o áudio e verifique o volume antes de inserir qualquer coisa no seu ouvido. Para obter mais informações sobre perda de audição, consulte www.apple.com/br/sound. Para obter informações sobre como definir um limite de volume máximo no iPhone, consulte Ajustes do aplicativo Música na página 68.

*ADVERTÊNCIA:* Para impedir possíveis danos à audição, não ouça com o volume muito alto por longos períodos.

Headsets da Apple Os headsets vendidos com o iPhone 4S ou modelos posteriores na China (identificados pelos anéis escuros isolantes no plugue) foram projetados para aderir às normas chinesas e são compatíveis com o iPhone 4S ou posterior, iPad 2 ou posterior e iPod touch de 5<sup>a</sup> geração. Use apenas headsets compatíveis com o seu dispositivo.

Sinais de rádio O iPhone usa sinais de rádio para conectar-se à redes sem fio. Para obter informações sobre a quantidade de energia usada para transmitir esses sinais e sobre como minimizar a exposição, consulte Ajustes > Geral > Sobre > Legal > Exposição de RF.

Interferência de frequência de rádio Observe placas e avisos que proíbem ou restringem o uso de telefones celulares (por exemplo, em hospitais ou postos de gasolina). Embora o iPhone seja projetado, testado e fabricado em conformidade com as normas que governam as emissões de frequências de rádio, tais emissões do iPhone podem afetar negativamente o funcionamento de outros equipamentos eletrônicos e causar defeitos. Desligue o iPhone ou use o Modo Avião para desativar os transmissores sem fio quando seu uso for proibido, como ao viajar de avião ou quando solicitado pelas autoridades.

Dispositivos médicos O iPhone contém rádios que emitem campos eletromagnéticos. Esses campos eletromagnéticos podem interferir com marca-passos ou outros dispositivos médicos. Se você usa um marca-passo, mantenha uma separação de pelo menos 15 cm (6 polegadas) entre o marca-passo e o iPhone. Se você suspeita que o iPhone está interferindo com seu marca-passo ou qualquer outro dispositivo médico, pare de usar o iPhone e consulte o seu médico para obter informações específicas sobre o seu dispositivo médico. O iPhone possui ímãs na parte inferior e os fones de ouvido também possuem ímãs que podem interferir com marca-passos, desfibriladores ou outros dispositivos médicos. Mantenha uma separação de pelo menos 15 cm (6 polegadas) entre o marca-passo ou desfibrilador e o iPhone ou os fones de ouvido.

**Condições médicas** Se você tem qualquer condição médica que possa ser afetada pelo iPhone (por exemplo, convulsões, desmaios, fadiga ocular ou dores de cabeça), consulte seu médico antes de usar o iPhone.

Atmosferas explosivas Não carregue ou use o iPhone em áreas com uma atmosfera potencialmente explosiva, como em postos de gasolina ou em locais onde o ar contenha produtos químicos ou partículas (tais como grãos, poeira ou pós metálicos). Obedeça a todas as placas e instruções.

**Movimentos repetitivos** Ao realizar atividades repetitivas, como digitar ou jogar no iPhone, você pode sentir um desconforto ocasional em suas mãos, braços, pulsos, ombros, pescoço ou outras partes do corpo. Se você sentir um desconforto, pare de usar o iPhone e consulte um médico.

Atividades de alto risco Este dispositivo não deve ser usado onde uma falha do dispositivo possa levar à morte, danos pessoais ou danos severos ao meio ambiente.

**Perigo de sufocamento** Alguns acessórios do iPhone podem oferecer um perigo de sufocamento a crianças pequenas. Mantenha esses acessórios longe de crianças pequenas.

#### Informações importantes sobre manuseio

Limpeza Limpe o iPhone imediatamente caso entre em contato com algo que possa causar manchas, como poeira, tinta, maquiagem ou cremes. Para limpar:

- Desconecte todos os cabos e desligue o iPhone (mantenha pressionado o botão Repouso/ Despertar e, em seguida, deslize o controle na tela).
- Use um pano macio e sem fiapos.
- Evite a entrada de umidade nas aberturas.
- Não use produtos de limpeza ou ar comprimido.

A tampa frontal ou traseira do iPhone pode ser feita de vidro com um revestimento oleofóbico (repele óleo) contra impressões digitais. O revestimento sofre desgaste com o tempo. Produtos de limpeza e materiais abrasivos desgastarão ainda mais o revestimento e podem arranhar o vidro. Materiais abrasivos também podem arranhar o iPhone.

Uso de conectores, portas e botões Nunca force um conector em uma porta ou aplique pressão excessiva em um botão, já que isso pode causar danos não cobertos pela garantia. Se o conector e a porta não se unirem com certa facilidade, provavelmente eles não coincidem. Verifique se há obstruções e certifique-se de que o conector coincide com a porta e que você tenha posicionado o conector corretamente com relação à porta.

**Lightning** A descoloração do plugue Lightning com o uso regular é normal. Poeira, sujeira e contato com líquidos podem causar descoloração. Para remover a descoloração ou se o cabo ficar quente durante o uso ou não carregar ou sincronizar o iPhone, desconecte o cabo Lightning do computador ou do adaptador de alimentação e limpe-o com um pano macio, seco e sem fiapos. Não uso líquidos ou produtos de limpeza para limpar o conector Lightning.

**Temperatura operacional** O iPhone foi projetado para funcionar em temperaturas ambiente entre 32° e 95° F (0° e 35° C) e armazenado sob temperaturas entre -4° e 113° F (-20° e 45° C). O iPhone pode ser danificado e a autonomia da bateria reduzida se for armazenado ou operado fora destes limites de temperatura. Evite expor o iPhone a diferenças dramáticas de temperatura ou umidade. Quando você estiver usando o iPhone ou carregando a bateria, é normal que ele se aqueça.

Se a temperatura interna do iPhone exceder as temperaturas normais de operação (por exemplo, em um carro quente ou sob luz solar direta por períodos prolongados), você pode perceber as reações seguintes, à medida que ele procura regular sua temperatura:

- O iPhone para de carregar a bateria.
- A tela escurece.
- Uma tela de aviso de temperatura aparece.
- Alguns aplicativos podem se fechar.

*Importante:* Talvez você não possa usar o iPhone enquanto o aviso de temperatura estiver sendo exibido. Se o iPhone não puder regular sua temperatura interna, ele entrará em um modo de repouso profundo até esfriar. Mova o iPhone para um local mais frio, longe da luz solar direta, e espere alguns minutos antes de tentar usá-lo novamente.

Para obter mais informações, visite support.apple.com/kb/HT2101?viewlocale=pt\_BR.

## Site de suporte do iPhone

Informações de suporte abrangentes estão disponíveis no site www.apple.com/br/support/iphone. Para obter o suporte personalizado da Apple (não disponível em todas as regiões), consulte www.apple.com/br/support/contact.

# Como reiniciar ou redefinir o iPhone

Se algo não estiver funcionando bem, tente reiniciar o iPhone, forçar o encerramento de um aplicativo ou redefinir o iPhone.

**Reiniciar o iPhone:** Mantenha pressionado o botão Repouso/Despertar até que apareça o controle deslizante vermelho. Deslize o dedo pelo controle para desligar o iPhone. Para ligar o iPhone novamente, mantenha pressionado o botão Repouso/Despertar até que o logotipo da Apple apareça.

**Forçar o encerramento de um aplicativo:** Mantenha pressionado o botão Repouso/Despertar por alguns segundos até que um controle deslizante vermelho apareça e, em seguida, mantenha pressionado o botão de Início 🗋 até que o aplicativo seja encerrado.

Você também pode remover um aplicativo da lista de aplicativos recentes para forçar seu encerramento. Consulte Como abrir e alternar entre aplicativos na página 19. Se não conseguir desligar o iPhone ou se o problema continuar, talvez você precise redefinir o iPhone. A redefinição só deve ser feita se você desligou e ligou novamente o iPhone e isso não solucionou o problema.

**Redefinir o iPhone:** Mantenha os botões Repouso/Despertar e Início 🗋 pressionados ao mesmo tempo por pelo menos dez segundos, até que o logotipo da Apple apareça.

# As mensagens "Código Incorreto" ou "O iPhone está inativo" aparecem

Se você esquecer o seu código ou se o iPhone exibir um alerta indicando que está inativo, consulte "iOS: Desativação do dispositivo após inserção do código de acesso errado" em http://support.apple.com/kb/HT1212?viewlocale=pt\_BR.

## A mensagem "Este Acessório é Incompatível com o iPhone" aparece

O acessório que você conectou pode não funcionar com o iPhone. Certifique-se de que o cabo USB e os conectores não estão sujos e consulte a documentação que acompanha o acessório.

# Não é possível visualizar anexos de e-mails

Se o iPhone não puder visualizar os anexos de e-mails, tente o seguinte:

- *Visualizar um arquivo anexado:* Toque no anexo para abri-lo na Visualização Rápida. Talvez seja necessário aguardar enquanto o arquivo é transferido antes de visualizá-lo.
- *Salvar uma foto ou vídeo anexado*: Toque no anexo para abri-lo na Visualização Rápida. Talvez seja necessário aguardar enquanto o arquivo é transferido antes de visualizá-lo.

A Visualização Rápida é compatível com os seguintes tipos de documentos:

- .doc, .docx—Microsoft Word
- .htm, .html-página da web
- .*key*—Keynote
- .numbers—Numbers
- .pages—Pages
- .pdf—Pré-Visualização, Adobe Acrobat
- .ppt, .pptx—Microsoft PowerPoint
- .rtf—Formato RTF
- .txt-texto
- .vcf—informações de contato
- .xls, .xlsx—Microsoft Excel

Para obter informações adicionais sobre solução de problemas, visite www.apple.com/br/support/iphone.

# Como fazer um backup do iPhone

Você pode usar o iCloud ou o iTunes para fazer um backup automático do iPhone. Se você optar pelo backup do iCloud, não será possível utilizar o iTunes para fazer um backup automático no seu computador, mas o iTunes poderá ser usado para fazer um backup manual no seu computador.

#### Como fazer um backup com o iCloud

O iCloud faz um backup do iPhone diariamente usando uma conexão Wi-Fi quando ele está bloqueado e conectado a uma fonte de alimentação. A data e a hora do último backup são indicadas na parte inferior da janela de Armazenamento e Backup. O iCloud faz um backup de:

- Músicas, programas de TV, aplicativos e livros comprados.
- · Fotos e vídeos do Rolo da Câmera
- Ajustes do iPhone
- Dados de aplicativos
- A tela de Início e a organização dos aplicativos.
- Mensagens (iMessage, SMS e MMS).
- Toques

*Nota:* Backups de músicas não ocorrem em todas as regiões e programas de TV não estão disponíveis em todas as regiões.

Se você não ativou o backup do iCloud quando configurou o iPhone pela primeira vez, é possível ativar o recurso nos ajustes do iCloud.

Ativar os backups do iCloud: Vá em Ajustes > iCloud e inicie uma sessão com o seu ID Apple e a sua senha, se necessário. Vá em Armazenamento e Backup e ative o Backup do iCloud.

**Fazer um backup imediatamente:** Vá em Ajustes > iCloud > Armazenamento e Backup e toque em Efetuar Backup Agora.

**Gerenciar seus backups:** Vá em Ajustes > iCloud > Armazenamento e Backup e toque em Gerenciar Armazenamento. Toque no nome do seu iPhone.

**Ativar ou desativar o backup do álbum Rolo da Câmera:** Vá em Ajustes > iCloud > Armazenamento e Backup e toque em Gerenciar Armazenamento. Toque no nome do seu iPhone e ative ou desative o backup do álbum Rolo da Câmera.

**Visualizar os dispositivos com backups ativados:** Vá em Ajustes > iCloud > Armazenamento e Backup > Gerenciar Armazenamento.

**Interromper os backups do iCloud:** Vá em Ajustes > iCloud > Armazenamento e Backup e desative o Backup do iCloud.

Não é feito um backup no iCloud das músicas que não foram compradas no iTunes. Você precisa usar o iTunes para fazer backup e restaurar tal conteúdo. Consulte Como sincronizar com o iTunes na página 17.

*Importante:* Backups de músicas ou programas de TV comprados não estão disponíveis em todas as regiões. Os itens comprados anteriormente podem estar indisponíveis se não estiverem mais à venda na iTunes Store, na App Store ou na iBookstore.

O conteúdo adquirido, assim como o conteúdo do recurso Compartilhar Fotos, não contam contra os 5 GB de armazenamento gratuito no iCloud.

#### Como fazer um backup com o iTunes

O iTunes cria um backup incluindo as fotos dos álbuns Rolo da Câmera ou Fotos Salvas, mensagens de texto, notas, histórico de ligações, sua lista de Favoritos, ajustes de som e mais. Não é possível fazer backup de arquivos de mídia (como músicas e algumas fotos), mas eles podem ser restaurados por meio de sincronização com o iTunes.

Quando o iPhone é conectado ao computador com o qual é sincronizado normalmente, o iTunes cria um backup sempre que você:

- Sincroniza com o iTunes: O iTunes sincroniza o iPhone sempre que o iPhone é conectado ao computador. O iTunes não faz um backup automático de um iPhone que não está configurado para sincronizar com aquele computador. Consulte Como sincronizar com o iTunes na página 17.
- Atualiza ou restaura o iPhone: O iTunes faz um backup do iPhone antes de atualizar e restaurar.

O iTunes também pode criptografar os backups do iPhone para proteger seus dados.

**Criptografar os backups do iPhone:** Selecione "Criptografar backup do iPhone" no painel de Resumo do iTunes.

**Restaurar os arquivos e ajustes do iPhone:** Conecte o iPhone ao computador com o qual é sincronizado normalmente, selecione iPhone na janela do iTunes e clique em Restaurar no painel Resumo.

Para obter informações sobre backups, visite o site support.apple.com/kb/HT1766?viewlocale=pt\_BR.

#### Como remover um backup do iTunes

Você pode remover um iPhone da lista de backups no iTunes. Você pode desejar fazer isso, por exemplo, se um backup foi criado no computador de outra pessoa.

#### Remover um backup:

- 1 No iTunes, abra as Preferências do iTunes.
  - Mac: Escolha iTunes > Preferências.
  - Windows: Escolha Editar > Preferências.
- 2 Clique em Dispositivos (o iPhone não precisa estar conectado).
- 3 Selecione o backup que deseja remover e clique em Apagar Backup.
- 4 Clique em Apagar para confirmar que você deseja remover o backup selecionado e clique em OK.

#### Como atualizar e restaurar o software do iPhone

Você pode atualizar o software do iPhone nos Ajustes ou usando o iTunes. Também é possível apagar ou restaurar o iPhone e depois usar o iCloud ou o iTunes para restaurar a partir de um backup.

Os dados apagados não estarão mais acessíveis através da interface de usuário do iPhone, mas não serão apagados do iPhone. Para obter informações sobre como eliminar todo o conteúdo e ajustes, consulte Redefinir na página 147.

#### Como atualizar o iPhone

Você pode atualizar o software do iPhone nos Ajustes ou usando o iTunes.

**Atualizar o iPhone sem fio:** Vá em Ajustes > Geral > Atualização de Software. O iPhone verificará se há atualizações de software disponíveis.

Atualizar o software no iTunes: O iTunes verifica se há atualizações de software sempre que você sincroniza o iPhone usando o iTunes. Consulte Como sincronizar com o iTunes na página 17.

Para obter mais informações sobre como atualizar o software do iPhone visite o site support.apple.com/kb/HT4623?viewlocale=pt\_BR.

#### Como restaurar o iPhone

Você pode usar o iCloud ou o iTunes para restaurar um backup do iPhone.

**Restaurar um backup do iCloud:** Redefina o iPhone para apagar todos os ajustes e informações. Inicie uma sessão no iCloud e selecione Restaurar de um Backup no Assistente de Configuração. Consulte Redefinir na página 147.

**Restaurar um backup do iTunes:** Conecte o iPhone ao computador com o qual é sincronizado normalmente, selecione iPhone na janela do iTunes e clique em Restaurar no painel Resumo.

Quando o software do iPhone tiver sido restaurado, você poderá configurá-lo como um novo iPhone ou restaurar suas músicas, vídeos, dados de aplicativo e outros conteúdos de um backup.

Para obter mais informações sobre a restauração do software do iPhone, visite o site support.apple.com/kb/HT1414?viewlocale=pt\_BR.

#### Informações sobre softwares e serviços

Esta tabela descreve onde obter mais informações sobre segurança, softwares e serviços relacionados ao iPhone.

| Para obter informações sobre                                                            | Faça isto                                                                                                    |
|-----------------------------------------------------------------------------------------|----------------------------------------------------------------------------------------------------|
| Como usar o iPhone com segurança                                                        | Consulte Informações importantes sobre segurança na página 155.                                                                                                    |
| Serviço e suporte, dicas, fóruns e transferências de<br>software da Apple para o iPhone | Visite www.apple.com/br/support/iphone.                                                                                                    |
| Serviço e suporte da sua operadora                                                      | Contate ou visite o site da sua operadora.                                                                                                    |
| Informações mais recentes sobre o iPhone                                                | Visite www.apple.com/br/iphone.                                                                                                    |
| Como gerenciar sua conta Apple ID                                                       | Visite appleid.apple.com/br.                                                                                                    |
| Como usar o iCloud                                                                      | Visite www.apple.com/br/support/icloud.                                                                                                    |
| Como usar o iTunes                                                                      | Abra o iTunes e escolha Ajuda > Ajuda iTunes.<br>Para ver o tutorial on-line do iTunes (talvez não<br>esteja disponível em todas as regiões), visite<br>www.apple.com/br/support/itunes. |
| Como usar outros aplicativos do iOS                                                     | Visite www.apple.com/br/support/ios.                                                                                                    |
| Como obter serviços da garantia                                                         | Primeiro, siga as instruções deste manual. Depois visite www.apple.com/br/support/iphone.                                                                                                |
| Como visualizar as informações regulamentares do iPhone                                 | No iPhone, vá em Ajustes > Geral > Sobre ><br>Regulamentação.                                                                                                    |

| Para obter informações sobre                  | Faça isto                                                                                                    |
|-----------------------------------------------|----------------------------------------------------------------------------------------------------|
| Como substituir a bateria                     | Visite o site<br>www.apple.com/br/batteries/replacements.html.                                                                                                    |
| Como usar o iPhone em um ambiente empresarial | Visite o site www.apple.com/br/iphone/business para<br>saber mais sobre os recursos empresariais do iPhone,<br>incluindo Microsoft Exchange, IMAP, CalDAV, CardDAV,<br>VPN, e muito mais. |

# Como usar o iPhone em um ambiente empresarial

Visite o site www.apple.com/br/iphone/business para saber mais sobre os recursos empresariais do iPhone, incluindo Microsoft Exchange, IMAP, CalDAV, CardDAV, VPN, e muito mais.

# Como usar o iPhone com outras operadoras

Algumas operadoras permitem desbloquear o iPhone para usá-lo com a rede delas. Para saber se a sua operadora oferece essa opção, visite o site support.apple.com/kb/HT1937?viewlocale=pt\_BR.

Entre em contato com a sua operadora para obter autorização e informações de configuração. Você terá que conectar o iPhone ao iTunes para concluir o processo. Podem ser cobradas taxas adicionais.

Para obter informações sobre solução de problemas, visite o site support.apple.com/kb/TS3198?viewlocale=pt\_BR.

# Informações sobre descarte e reciclagem

*Programa de Reciclagem da Apple (disponível em algumas regiões):* Para obter uma reciclagem gratuita do seu telefone celular antigo, uma etiqueta de remessa pré-paga e instruções, consulte www.apple.com/br/recycling.

Descarte e reciclagem do iPhone: Você deve descartar o iPhone adequadamente e de acordo com as leis e normas locais. Como o iPhone contém componentes eletrônicos e uma bateria, o iPhone precisa ser descartado separadamente do lixo doméstico. Quando o iPhone atingir o fim de sua vida útil, entre em contato com as autoridades locais para obter mais informações sobre opções de descarte e reciclagem. Você pode também simplesmente deixar o aparelho em uma loja de revenda da Apple ou devolvê-lo à Apple. A bateria será removida e reciclada de uma forma que não comprometa o meio ambiente. Para obter mais informações, consulte www.apple.com/br/recycling.

*Substituição da bateria:* A bateria de íon de lítio do iPhone deve ser substituída apenas pela Apple ou por um Fornecedor de serviços autorizado Apple, e deve ser reciclada ou descartada separadamente do lixo doméstico. Para saber mais sobre os serviços de substituição da bateria, consulte www.apple.com/br/batteries/replacements.html.

#### Eficiência do carregador de bateria

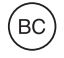

#### Türkiye

Türkiye Cumhuriyeti: EEE Yönetmeliğine Uygundur.

台灣

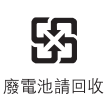

União Europeia – informações sobre o descarte de eletrônicos e baterias

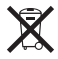

O símbolo acima significa que, de acordo com as leis e normas locais, seu produto e sua bateria devem ser descartados separadamente do lixo doméstico. Quando este produto atingir o fim de sua vida útil, leve-o a um ponto de coleta designado pelas autoridades locais. A coleta separada e a reciclagem de seu produto e/ou sua bateria no momento do descarte ajudarão a conservar os recursos naturais e a garantir que a reciclagem será feita de maneira a proteger a saúde humana e ambiental.

*Union Européenne—informations sur l'élimination:* Le symbole ci-dessus signifie que, conformément aux lois et réglementations locales, vous devez jeter votre produit et/ou sa batterie séparément des ordures ménagères. Lorsque ce produit arrive en fin de vie, apportez-le à un point de collecte désigné par les autorités locales. La collecte séparée et le recyclage de votre produit et/ou de sa batterie lors de sa mise au rebut aideront à préserver les ressources naturelles et à s'assurer qu'il est recyclé de manière à protéger la santé humaine et l'environnement.

*Europäische Union—Informationen zur Entsorgung:* Das oben aufgeführte Symbol weist darauf hin, dass dieses Produkt und/oder die damit verwendete Batterie den geltenden gesetzlichen Vorschriften entsprechend und vom Hausmüll getrennt entsorgt werden muss. Geben Sie dieses Produkt zur Entsorgung bei einer offiziellen Sammelstelle ab. Durch getrenntes Sammeln und Recycling werden die Rohstoffreserven geschont und es ist sichergestellt, dass beim Recycling des Produkts und/oder der Batterie alle Bestimmungen zum Schutz von Gesundheit und Umwelt eingehalten werden.

*Unione Europea—informazioni per lo smaltimento:* Il simbolo qui sopra significa che, in base alle leggi e alle normative locali, il prodotto e/o la sua batteria dovrebbero essere riciclati separa-tamente dai rifiuti domestici. Quando il prodotto diventa inutilizzabile, portalo nel punto di rac-colta stabilito dalle autorità locali. La raccolta separata e il riciclaggio del prodotto e/o della sua batteria al momento dello smaltimento aiutano a conservare le risorse naturali e assicurano che il riciclaggio avvenga nel rispetto della salute umana e dell'ambiente.

*Europeiska unionen—information om kassering:* Symbolen ovan betyder att produkten och/ eller dess batteri enligt lokala lagar och bestämmelser inte får kastas tillsammans med hushållsavfallet. När produkten har tjänat ut måste den tas till en återvinningsstation som utsetts av lokala myndigheter. Genom att låta den uttjänta produkten och/eller dess batteri tas om hand för återvinning hjälper du till att spara naturresurser och skydda hälsa och miljö. Brasil: Informações sobre descarte e reciclagem

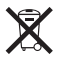

O símbolo acima indica que este produto e/ou sua bateria não devem ser descartados no lixo doméstico. Quando decidir descartar este produto e/ou sua bateria, faça-o de acordo com as leis e diretrizes ambientais locais. Para obter informações sobre o programa de reciclagem da Apple, pontos de coleta e telefone de informações, visite www.apple.com/br/environment.

# A Apple e o meio ambiente

Na Apple, reconhecemos nossa responsabilidade em minimizar os impactos ambientais de nossas operações e produtos. Para obter mais informações, consulte www.apple.com/br/environment. Apple Inc.© 2012 Apple Inc. Todos os direitos reservados.

Apple, o logotipo da Apple, AirPlay, AirPort, AirPort Express, AirPort Extreme, Aperture, Apple TV, Cover Flow, FaceTime, Finder, iBooks, iCal, iLife, iMovie, iPad, iPhone, iPhoto, iPod, iPod touch, iSight, iTunes, Keynote, Mac, Mac OS, Numbers, OS X, Pages, Passbook, Safari, Siri, Spotlight, Time Capsule e o logotipo Works with iPhone são marcas comerciais da Apple Inc., registradas nos EUA e em outros países.

AirPrint, EarPods, Flyover, Acesso Guiado, iMessage, o logotipo Made for iPhone e Multi-Touch são marcas comerciais da Apple Inc.

Apple Store, Genius, iAd, iCloud, iTunes Extras, iTunes Plus e iTunes Store são marcas de serviço da Apple Inc., registradas nos EUA e em outros países.

App Store, iBookstore e iTunes Match são marcas de serviço da Apple Inc.

IOS é uma marca comercial ou registrada da Cisco nos EUA e em outros países e é utilizada sob licença.

NIKE e o design Swoosh são marcas registradas da NIKE, Inc. e de suas empresas afiliadas, e são usados sob licença.

A logomarca e os logotipos Bluetooth® são marcas de fábrica registradas de propriedade da Bluetooth SIG, Inc. e qualquer uso dessas marcas pela Apple Inc. é feito sob licença.

Adobe e Photoshop são marcas de fábrica ou marcas registradas da Adobe Systems Incorporated nos EUA e/ou outros países.

Outras empresas e nomes de produtos mencionados aqui podem ser marcas de fábrica das suas respectivas empresas.

A menção de produtos de terceiros possui apenas fins informativos e não representa endosso ou recomendação. A Apple não assume nenhuma responsabilidade com relação ao desempenho ou utilização desses produtos. Todos os acordos, contratos ou garantias, se houver algum, acontecem diretamente entre o fornecedor e os potenciais usuários. Todos os esforços foram feitos para garantir que as informações contidas neste manual sejam exatas. Apple não é responsável por erros de impressão ou administrativos.

BR019-2344/2012-09